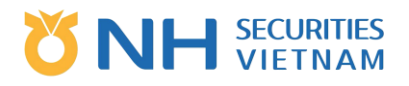

# HƯỚNG DẪN SỬ DỤNG HỆ THỐNG GIAO DỊCH TRÊN THIẾT BỊ DI ĐỘNG ANDROID VÀ IOS (MTS 2.0)

# 

# Mục lục

| Α. | ĐĂNG NH   | HẬP                                                      | 4  |
|----|-----------|----------------------------------------------------------|----|
| 1. | Đăng I    | nhập bằng mật khẩu                                       | 4  |
| 2. | Đăng ı    | nhập bằng vân tay hoặc FaceID                            | 5  |
| В. | TỔNG QI   | UÁT                                                      | 8  |
| 1. | Menu      | chính                                                    | 8  |
| 2. | Thanh     | ı công cụ: Truy cập nhanh                                | 10 |
| 3. | Biểu t    | ượng tìm kiếm (biểu tượng ở phía dưới góc phải màn hình) | 12 |
| 4. | Menu      |                                                          | 12 |
| C. | Cơ sở     |                                                          | 13 |
| 1. | Thị trườ  | 'ng                                                      | 13 |
| 1. | 1. Bản    | ıg giá                                                   | 13 |
| 1. | 2. Bản    | ng giá khớp                                              | 16 |
| 1. | 3. Chỉ    | số                                                       | 17 |
| 1. | 4. Gía    | hiện tại                                                 | 18 |
| 1. | 5. Xếp    | ) hạng/TT CK                                             | 19 |
| 2. | Giao dịch | h                                                        | 21 |
| 2. | 1. Lện    | h                                                        | 21 |
|    | 2.1.1. Đặ | át lệnh thường (Mua/Bán)                                 | 21 |
|    | 2.1.2.    | Hủy/Sửa lệnh thường (hiệu lực với lệnh trong ngày)       | 25 |
|    | 2.1.3.    | Chưa khớp/Khớp/Số dư CK                                  | 26 |
| 2. | 2. Lện    | h nhanh                                                  | 26 |
|    | 2.2.1.    | Đặt lệnh nhanh (Mua/Bán CK)                              | 26 |
|    | 2.2.2.    | Hủy/Sửa lệnh nhanh (hiệu lực với lệnh trong ngày)        | 30 |
|    | 2.2.3.    | Số dư/Chưa khớp                                          | 31 |
| 2. | 3. Lện    | h đặt trước                                              | 32 |
|    | 2.3.1.    | Thực hiện lệnh đặt trước (Mua/Bán)                       | 32 |
|    | 2.3.2.    | Hủy lệnh đặt trước                                       | 34 |
|    | 2.3.3.    | Lịch sử lệnh đặt trước                                   | 35 |
|    | 2.3.4.    | Số dư chứng khoán                                        | 36 |
| 2. | 4. Lện    | h dừng                                                   | 37 |
|    | 2.4.1.    | Tạo lệnh dừng (Mua/Bán)                                  | 37 |
|    | 2.4.2.    | Hủy lệnh dừng                                            | 39 |

# 

|      | 2.4.3 | .3. Lịch sử lệnh dừng         | 40 |
|------|-------|-------------------------------|----|
|      | 2.4.4 | .4. Số dư chứng khoán         | 41 |
| 2    | .5.   | Xác nhận lệnh                 | 41 |
| 2    | .6.   | Lịch sử lệnh                  | 43 |
| 3.   | Tài k | khoản                         | 44 |
| 3    | .1.   | Thông tin tài khoản           | 44 |
|      | 3.1.1 | .1. Số dư                     | 44 |
|      | 3.1.2 | 2. Số dư chứng khoán          | 45 |
|      | 3.1.3 | 3. Thông tin vay nợ           | 46 |
|      | 3.1.4 | .4. Thông tin quyền           | 46 |
| 3.2. | Dįo   | Dịch vụ Tài khoản             | 47 |
|      | 3.2.1 | 1. Rút tiền                   | 48 |
|      | 3.2.2 | .2. Chuyển tiền nội bộ        | 51 |
|      | 3.2.3 | .3. Chuyển chứng khoán nội bộ | 54 |
|      | 3.2.4 | .4. Đăng ký thực hiện quyền   | 57 |
|      | 3.2.5 | .5. Ứng trước tiền bán        | 60 |
| Ε.   | КНÁС  | ÁCH HÀNG                      | 63 |
| 1    | . Th  | hay đổi mật khẩu              | 63 |
| 2    | . Th  | hay đổi Pin                   | 64 |
| 3    | . Cà  | ài đặt                        | 66 |
| 4    | . Th  | ĥông báo                      | 68 |
| 5    | . Bả  | lång tin                      | 69 |
| 6    | . Th  | hông tin hỗ trợ               | 71 |

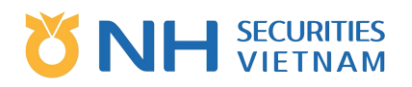

# A. ĐĂNG NHẬP

#### 1. Đăng nhập bằng mật khẩu

- a. Bước 1: Mở ứng dụng trên thiệt bị di động.
- b. Bước 2: Nhập thông tin Tài khoản để đăng nhập
  - Tên đăng nhập: Nhập đầy đủ tên đăng nhập (VD: 0xxC012345).
  - Mật khẩu: Nhập mật khẩu để đăng nhập.
  - Người dùng có thể để Nhớ ID đăng nhập cho lần đăng nhập sau.
  - Người dùng có thể thay đổi Ngôn ngữ: Tiếng Anh, Tiếng Hàn, Tiếng Việt trên ứng dụng MTS.
  - Nhấn "Đăng nhập" để đăng nhập vào ứng dụng MTS.

| 10:54 7 .ill 🗢 🖃                                                         |
|--------------------------------------------------------------------------|
|                                                                          |
|                                                                          |
| A Tên đăng nhập                                                          |
| Aît khẩu                                                                 |
| Nhớ ID đăng nhập 🛛 💽                                                     |
| Đăng nhập                                                                |
| Đăng nhập bằng vân tay hoặc FaceID                                       |
| \star Tiếng Việt 🗸                                                       |
| Hotline : 1900.1055 Ext 12<br>Copyright © 2018 LHPT. All Rights Reserved |

- c. Bước 3: Hệ thống xác nhận thông tin và yêu cầu nhập OTP (Mật khẩu dùng 1 lần)
  - Trong trường hợp thông tin không đủ điều kiện, hệ thống sẽ báo lỗi tương ứng.
  - Trong trường hợp thông tin đủ điều kiện, yêu cầu nhập OTP sẽ được hiển thị.

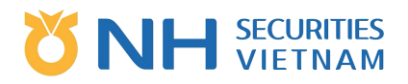

| Nhập số OT | P 8     |          |  |
|------------|---------|----------|--|
|            |         |          |  |
|            |         |          |  |
| Hủy        | Chỉ xem | Xác nhận |  |

- d. Bước 4: Nhập mã OTP
  - Điền OTP như sau:
    - Người dùng sử dụng thẻ ma trận: Tìm trên thẻ ma trận số OTP được hiển thị trên màn hình. Sau đó, nhập số vào ô nhập OTP trên màn hình.
  - Nhấn "Xác nhận" để đăng nhập vào ứng dụng.

*Lưu ý:* Trong trường hợp Người dùng chỉ muốn đăng nhập vào ứng dụng để xem thông tin thị trường mà không cần đặt lệnh thì nhấn "Chỉ xem" để đăng nhập vào ứng dụng mà không cần nhập OTP.

- 2. Đăng nhập bằng vân tay hoặc FaceID
- a. Bước 1: Mở ứng dụng trên thiệt bị di động.
- b. Bước 2: Nhấn "Đăng nhập bằng vân tay hoặc FaceID"
- c. Bước 3: Nhập thông tin tài khoản để kích hoạt đăng nhập vân tay hoặc FaceID.
  - Tên đăng nhập: Nhập đầy đủ tên đăng nhập (VD: 0xxC012345)
  - Mật khẩu: Nhập mật khẩu để kích hoạt đăng nhập vân tay hoặc FaceID.
  - Nhấn "Kích hoạt" để kích hoạt đăng nhập bằng vân tay hoặc FaceID.

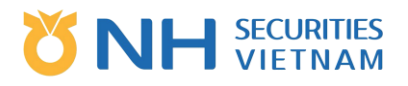

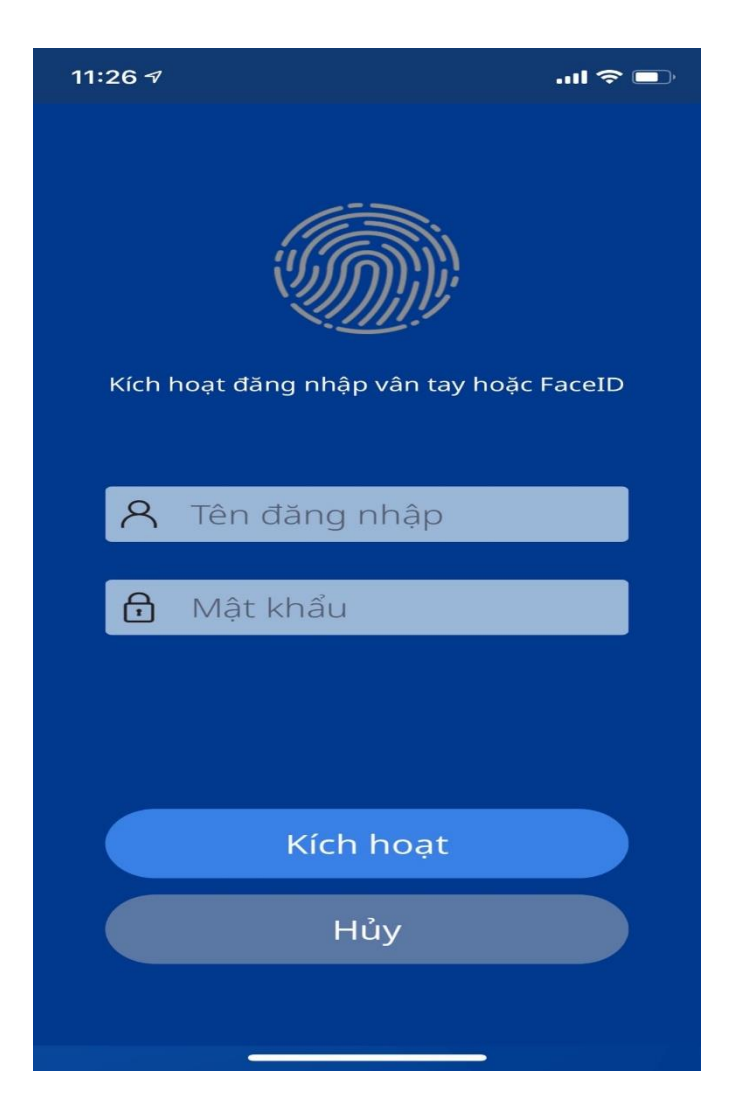

- d. Bước 4: Nhập mã OTP.
  - Nhập mã OTP như sau:
  - Người dùng sử dụng thẻ ma trận: Tìm trên thẻ ma trận số OTP được hiển thị trên màn hình.
     Sau đó, nhập số vào ô nhập OTP trên màn hình.

| Nhập số OTP11 |          |   |
|---------------|----------|---|
| Hủy           | Xác nhận | - |

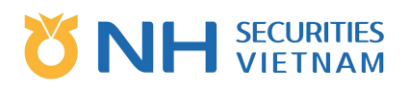

- Nhấn "Xác nhận", sau đó hệ thống hiện thông báo Xác thực danh tính bằng vân tay để mở khóa trên nút home cho đến khi màn hình hiển thị xác nhận đăng ký thành công.
- Hệ thống quay trở lại màn hình đăng nhập, Người dùng có thể chọn để đăng nhập như thông thường hoặc đăng nhập bằng vân tay hoặc FaceID.

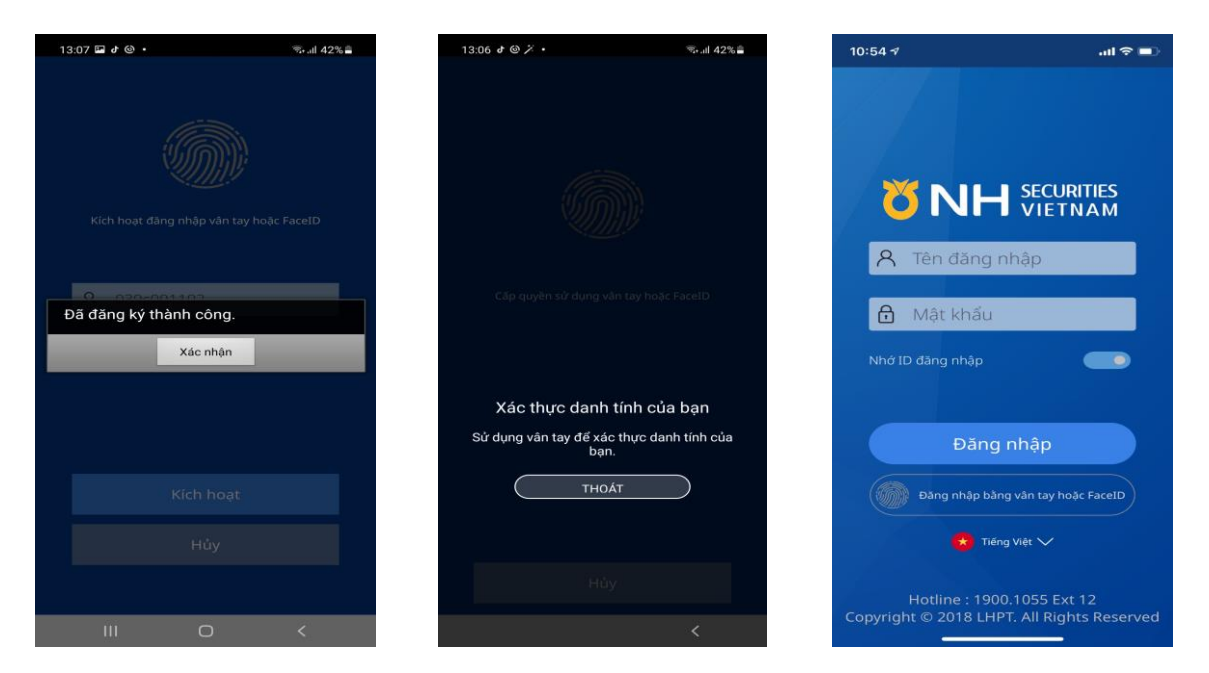

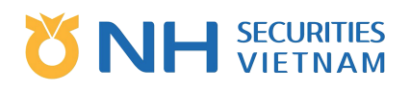

# B. TỔNG QUÁT

- (1) Menu chính: danh sách các chức năng hệ thống.
- (2) Sau khi đăng nhập thành công, mặc định hệ thống sẽ mở ra màn hình Bảng giá: Giá theo thời gian thực của các mã tại các sàn giao dịch.
- (3) Thanh công cụ: dùng để truy cập nhanh vào các chức năng mà người dùng quan tâm.
- (4) Biểu tượng tìm kiếm: dùng để tìm kiếm nhanh vào các mã chứng khoán mà người dùng quan tâm.

|      | 13:45               |              |                     | ••           | nii lute 💷) |
|------|---------------------|--------------|---------------------|--------------|-------------|
|      | DM quan             | tâm 🤝        |                     | nhom         | 1 🔫         |
| VN I | index               |              |                     | <b>0.05</b>  |             |
| HNX  | ( Index             |              |                     | <b>4</b> .48 |             |
| UPC  | OM Index            |              |                     | ▲0.44        |             |
|      | Thêm                | ) Sử         | a DM                | Sửa          | nhóm DM     |
|      | Mã CK<br>Thị trường |              | iá hiện tại<br>KLGD |              | +/-<br>%    |
|      |                     |              |                     |              |             |
|      | HSX                 |              | 4,030,100           |              |             |
| -    |                     |              |                     |              | <b>1</b> 00 |
|      | HSX                 |              | 47,400              |              | 0.27%       |
|      | ACB                 |              |                     |              | ▲ 50        |
| T    | HSX                 |              | 0,090,200           |              | 0.15%       |
|      |                     |              | 9,390               |              | ▲50         |
|      | HSX                 |              | 905,100             |              | 0.54%       |
|      |                     |              |                     |              |             |
|      |                     |              |                     |              |             |
|      |                     |              |                     |              |             |
|      |                     |              |                     |              |             |
| UPC  | OM Index            |              | A 0.44              |              | 88 218 491  |
| 1    | 2 📶                 | 3 @          | A                   |              | x∞7 4       |
| :==  |                     |              |                     |              | 57 Q        |
|      | Bang gia            | Già hiện tại | Bang giá ki         | пор          | Lenn        |

#### 1. Menu chính

- a. Bước 1: Người dùng nhấn vào biểu tượng phía góc trái dưới màn hình Tổng quát hệ thống bao gồm:
  - Số Tài khoản
  - Nút "Thoát" cạnh Số tài khoản: dùng để đăng xuất khỏi hệ thống
  - Hai phân hệ chính: "Cơ sở" và "Khách hàng"
    - Cơ sở: Bao gồm các chức năng liên quan đến thị trường chứng khoán cơ sở.
    - Khách hàng: Bao gồm các chức năng liên quan đến cài đặt tài khoản khách hàng.
  - Menu and Cài đặt: Cài đặt cấu hình nhanh cho người dùng

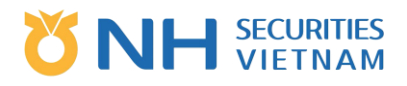

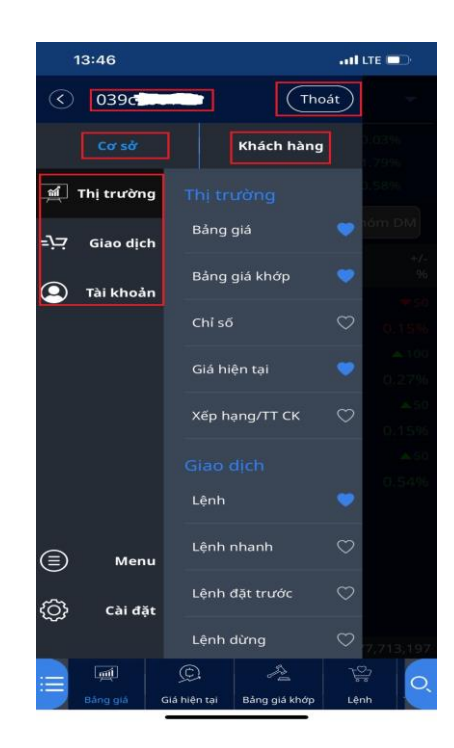

- b. Bước 2: Danh sách chức năng của "Cơ sở" bao gồm:
  - Thị trường thông tin thị trường: Bảng giá, Bảng giá khớp, Chỉ số, Gía hiện tại, Xếp hạng/TT CK
  - Giao dịch transaction trading: Lệnh, Lệnh nhanh, Lệnh đặt trước, Lệnh dừng, Xác nhận lệnh, Lịch sử lệnh.
  - Tài khoản thông tin và dịch vụ tài khoản: Thông tin tài khoản, Dịch vụ tài khoản.

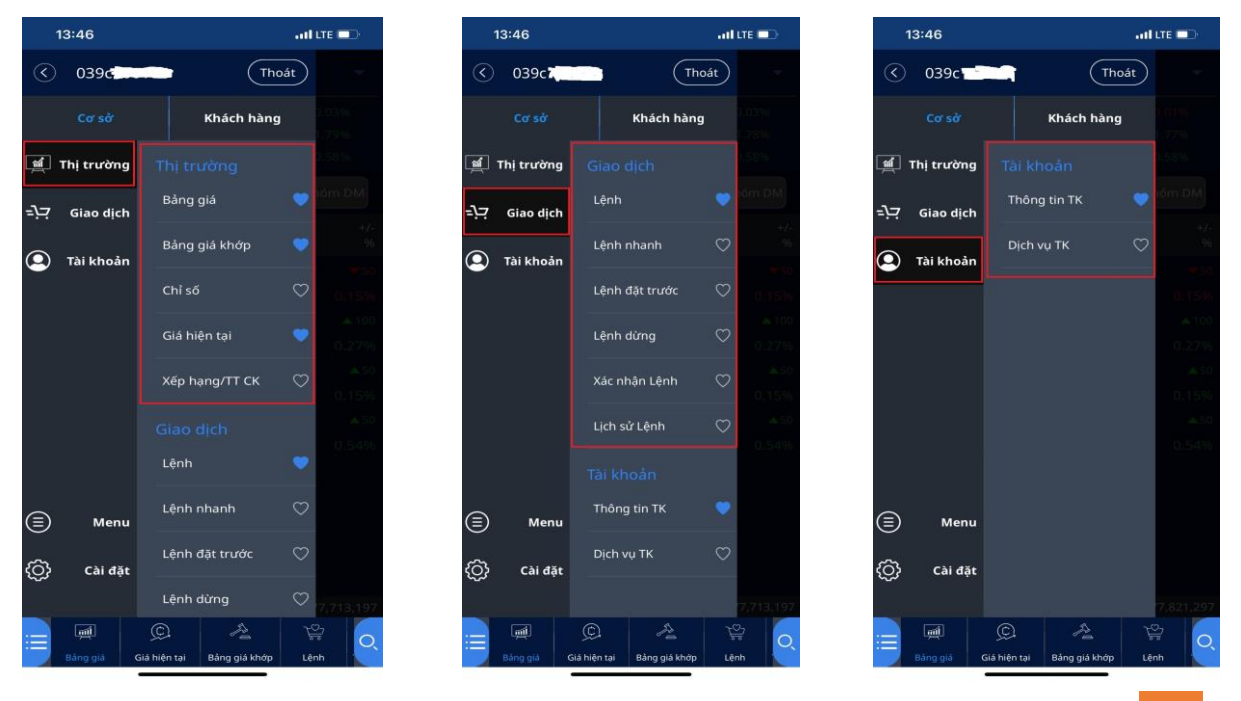

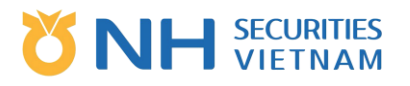

 c. Bước 3: Danh sách chức năng của tab "Khách hàng" bao gồm: Thay đổi mật khẩu, Thay đổi PIN, Cài đặt, Thông báo, Bảng tin, Thông tin hỗ trợ.

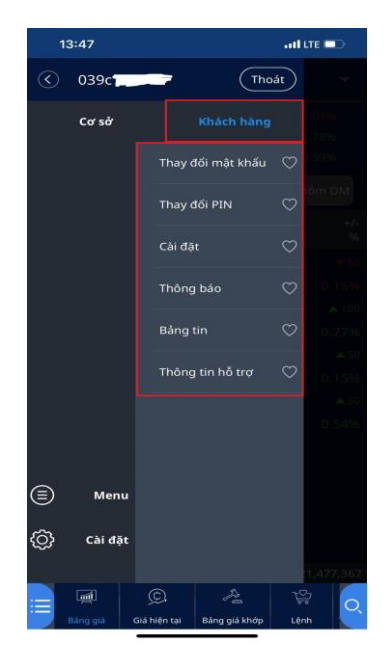

- 2. Thanh công cụ: Truy cập nhanh
- Thanh công cụ hiển thị chức năng mà người dùng quan tâm hoặc mong muốn truy cập nhanh.
- Người dùng có thể tùy chỉnh hiển thị các chức năng trên thanh tác vụ bằng cách tích hoặc bỏ tích hình trái tim bên cạnh tên chức năng trong menu chính

# **VIETNAM**

| Viettel 🚛 🛜 🚭 🗩 -  |                          | ഀൕ 🙉 🕫 10:57       | Viettel |                           |                           |
|--------------------|--------------------------|--------------------|---------|---------------------------|---------------------------|
| (C) 039c1019       | 997 (Tho                 | át                 | $\odot$ | ABS<br>[HSX] CTCP DV N    | Q Z                       |
|                    | Khách hàng               |                    | Trăn 38 | ,900 Th. 36,500           | ) Sàn 33,900 N            |
| 🇌 Thị trường       |                          | 0.00%              | 36,     | 500 <sup>0</sup><br>0.00% | KLGD 0<br>KL hôm trc 47,4 |
| Giao dịch          | Bảng giá                 | ióm DM             | T.trười | ng Đồ thị                 | Khớp N                    |
| ~                  | Bảng giá khớp            | +/-                | Ngà     | y Giá                     | +/-                       |
| 🕘 Tài khoản        | Chỉ số                   | $\bigtriangledown$ | 05/03/2 | .021 36,500               |                           |
|                    |                          |                    | 04/03/2 | . <b>021</b> 36,400       | ▲1,000                    |
|                    | Giá hiện tại             | •                  | 03/03/2 | . <b>021</b> 35,400       | ▲500                      |
|                    | Xếp hạng/TT CK           | $\bigcirc$         | 02/03/2 | .021 34,900               | <b>4</b> 1,100            |
|                    |                          |                    | 01/03/2 | . <b>021</b> 33,800       | ▲600                      |
|                    | Lệnh                     | •                  | 26/02/2 | . <b>021</b> 33,200       | <b>4</b> 50               |
| ) Menu             | Lệnh nhanh               | •                  | 25/02/2 | . <b>021</b> 32,750       | ▲650                      |
| ີ່<br>ເລ່.dăt      | Lệnh đặt trước           | $\heartsuit$       | 24/02/2 | . <b>021</b> 32,100       | ▲100                      |
| , car dạc          | Lệnh dừng                | $\odot$            | vn Inde | 1 22 000                  | 69 0.00 0                 |
|                    | © A                      | 1 <sup>22</sup>    | :=      | Q D                       | · <u>2</u>                |
| Bảng giá Gi        | á hiện tại Bảng giá khớp | Lệnh               | В       | àng giá Giá hiện          | i tại Bảng giá khớ        |
| $\bigtriangledown$ | 0                        | ]                  |         | $\bigtriangledown$        | 0                         |
|                    |                          |                    |         |                           |                           |

© ﷺ ≠ 10:59 Mua Bán

----

Tuần

40,400 62,000 30,000 24,800 51,700 41,700

0

<del>ک</del> Lệnh

.0%

00

ày

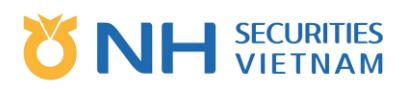

#### 3. Biểu tượng tìm kiếm (biểu tượng ở phía dưới góc phải màn hình)

 Các bước thực hiện: Chạm vào Biểu tượng Tìm kiếm ở góc dưới bên phải màn hình -> Chọn Mã cổ phiếu (Chọn thị trường, Loại cổ phiếu...) -> Hệ thống chuyển sang màn hình Giá hiện tại.

| Viettel 📶 😤                   |                            |                                      | 3                               | # 10:59       | viettei ""I | ((c:               |                 | 0 29 0              | 10:59       | Viettel 📶 😤                 |                          |                                      | 0 29                    | <b>10</b> :59 |
|-------------------------------|----------------------------|--------------------------------------|---------------------------------|---------------|-------------|--------------------|-----------------|---------------------|-------------|-----------------------------|--------------------------|--------------------------------------|-------------------------|---------------|
| C ABS                         | 5<br>] CTCP DV NN          | Q<br>I BINH THUA                     | ស្ដា Mua                        | Bán           | Tìm ki      | ếm CK              |                 |                     | $\times$    |                             | S<br>] CTCP DV NN        | Q<br>BINH THUA                       | က်<br>N Mu              | Bán           |
| Trän 38,900<br><b>36,50</b> 0 | Th. 36,500<br>0 0<br>0.00% | Sàn 33,900<br>KLGD (<br>KL hôm trc 4 | Mgr.0%<br>)<br>17,400           | _ <b></b> *** |             | rsở                | G               | jàn nhất            | 0           | Trän 38,900<br><b>36,50</b> | Th. 36,500<br>0<br>0.00% | Sàn 33,900<br>KLGD (<br>KL hôm trc 4 | Mgr.0%<br>7,400         | *             |
| T.trường                      | Đồ thị                     | Khớp                                 | Ngày                            | Tuần 📏        | Thị t       | rường:Tất cả       |                 | Phân loại:Tất c     | à▼          | T.trường                    | Đồ thị                   | Khớp                                 | Ngày                    | Tuần 📏        |
| Ngày                          | Giá                        |                                      |                                 | KLGD          | 422         | TURCOM1            | Conhieu         |                     | han 22      | Ngày                        | Giá                      |                                      |                         | KLGD          |
| 05/03/2021                    | 36,500                     |                                      | 0.00%                           | c             | AAA         | [Н5Х] СТС          | CP NHUA8        | &MT XANH AN         | I PHAT      | 05/03/2021                  | 36,500                   |                                      | 0.00%                   | c             |
| 04/03/2021                    |                            | ▲1,000                               |                                 | 40,400        | 0.014       |                    |                 |                     | G           | 04/03/2021                  |                          | <b>1</b> ,000                        |                         | 40,400        |
| 03/03/2021                    |                            | <b>\$</b> 500                        |                                 | 62,000        |             |                    | CFINOT          | SAN MERON           | 9           | 03/03/2021                  |                          | ▲500                                 |                         | 62,000        |
| 02/03/2021                    |                            |                                      |                                 | 30,000        | AAS         | [UPCOM] Co ph      | nieu Cong ty co | phan Chung khoan Sr | martInvest  | 02/03/2021                  |                          | ▲1,100                               |                         | 30,000        |
| 01/03/2021                    |                            | ▲600                                 |                                 | 30,900        | AAV         | [HNX] Cổ phi       | iếu Công ty c   | ổ phần Việt Tiên Sc | ơn Địa ốc   | 01/03/2021                  |                          | ▲600                                 |                         | 30,900        |
| 26/02/2021                    |                            | <b>4</b> 50                          |                                 | 24,800        | ABB         | [UPCOM] Co pl      | hieu Ngan han   | g Thuong mai co pha | n An Binh   | 26/02/2021                  |                          | ▲450                                 |                         | 24,800        |
| 25/02/2021                    |                            | ▲650                                 |                                 | 51,700        | ABC         | [UPCOM] Cố         | phiếu Công ty   | y cổ phần truyền th | ông VMG     | 25/02/2021                  |                          | ▲650                                 |                         | 51,700        |
| 24/02/2021                    |                            | ▲100                                 |                                 | 41,700        | ABI         | [UPCOM] Cổ pi      | hiếu CTCP Bảo   | hiếm Ngân hàng Nôr  | ng nghiệp   | 24/02/2021                  |                          | ▲100                                 |                         | 41,700        |
| VN Index                      |                            | о<br>Э.ОС Е                          | 0.00%                           | 24.400        | ABR         | [UPCOM] Cố p       | shiếu Công ty d | cố phân Đâu tư Nhãi | n Hiệu Việt | VN Index                    | 22,000                   | 0.00                                 | 0.00%                   | 24.400        |
| iii 「」<br>Bảng giá            | Giả hiện tả                | ) Bảng giá l                         | - <u>}⊖</u><br>sre<br>chớp Lệnt |               | ABS         | [HSX] CT           | CP DV NN        | N BINH THUA         | N           | iii [ 通〔<br>Bàng gi         | Giả hiện tạ              | ii Bàng giá l                        | ⊃_ך<br>ara<br>thớp Lệni |               |
|                               | $\bigtriangledown$         | 0                                    |                                 |               |             | $\bigtriangledown$ | 0               |                     |             |                             | $\triangleleft$          | 0                                    |                         |               |

#### 4. Menu

Một chức năng để người dùng tự cấu hình danh sách các chức năng mà họ quan tâm được hiển thị trên thanh tác vụ. Người dùng có thể gỡ bỏ, điều chỉnh vị trí của các chức năng trên thanh tác vụ.

- Bước 1: Nhấn vào biểu tượng Menu -> Chọn "Menu"
- Bước 2: Xóa chức năng ra khỏi thanh tác vụ: chọn một hoặc tất cả các chức năng, nhấn "Xóa", sau đó nhấn "Xong". Đã xóa thành công chức năng khỏi thanh tác vụ.
- Bước 3: Thay đổi vị trí chức năng: Chọn biểu tượng dà cuối dòng, giữ hoặc di chuyển lên hoặc xuống chức năng trong danh sách.

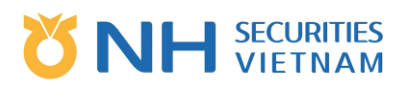

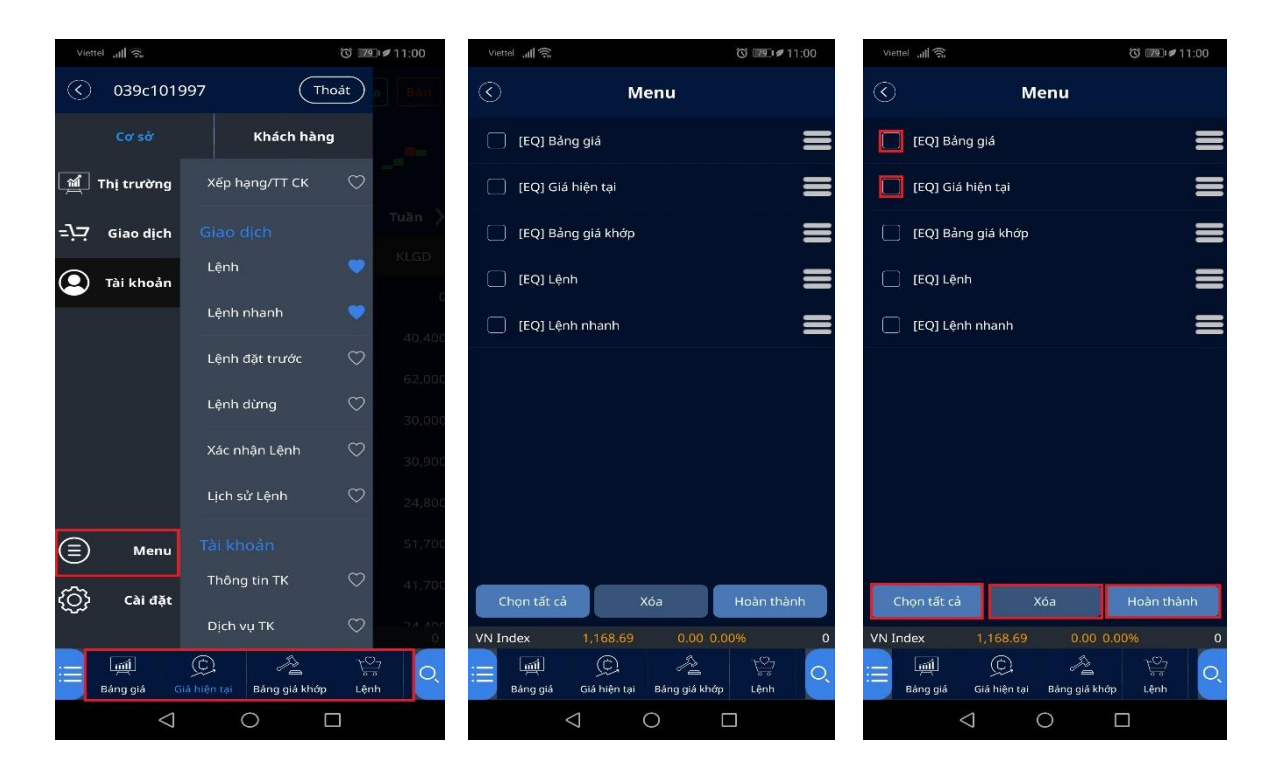

## C. Cơ sở

### 1. Thị trường

#### 1.1. Bảng giá

Chức năng này cho phép người dùng xem giá cổ phiếu theo thời gian thực trong từng sàn giao dịch hoặc trong danh mục quan tâm.

Bước 1: Xem giá:

- Chọn biểu tượng Menu, sau đó chọn "Cơ sở" "Thị trường"- "Bảng giá"/ chọn chức năng "Bảng giá" trên thanh công cụ nếu có.
- Chọn Sở giao dịch chứng khoán, chỉ số tương ứng với danh mục trao đổi quan tâm hoặc chọn danh mục quan tâm để xem giá của mã chứng khoán trong danh sách.
- Nhấn vào mã chứng khoán, người dùng có thể chọn xem chi tiết về mã chứng khoán đó hoặc chọn để đặt lệnh Mua/Bán/Chỉnh sửa lệnh.

| Viet         | tel 📶 🙃            |                            | ত ।□। আটা≠⊄10:48                      |                               |                     | 010                     | I IEE I # 10:49       | Viettel 📶 🛜                          |                             | © I <b>□I 10:49</b>                             | Viettel all 🕾 G                      |                             | ଓ ।□। 💷 🖉 10:53                 |  |
|--------------|--------------------|----------------------------|---------------------------------------|-------------------------------|---------------------|-------------------------|-----------------------|--------------------------------------|-----------------------------|-------------------------------------------------|--------------------------------------|-----------------------------|---------------------------------|--|
| $\bigcirc$   | 039c101            | 1997 (The                  | pát                                   | нз                            | ×                   | VN Ir                   | ndex 👻                | DM quan tâm                          |                             | Loan1 🔫                                         | DM quan tâm                          |                             | Loan1 👻                         |  |
|              |                    | Khách hàng                 | p dyng                                | Phiên 1<br>Phiên 2<br>Phiên 3 |                     |                         | Cuộn<br>tự động       | VN Index<br>HNX Index<br>UPCOM Index | 1,167.68<br>256.26<br>77.97 | <b>0.84 0.07%</b><br>▲0.49 0.19%<br>▲0.01 0.01% | VN Index<br>HNX Index<br>UPCOM Index | 1,167.90<br>256.13<br>77.97 | <b>0.62 0.05%</b><br>0.36 0.14% |  |
| ·폐           | Thị trường         | Thị trường<br>Bảng giá     | KLGD                                  | Mã CK                         | Giá trần<br>Giá sàn | Giá hiện tại<br>KLGD    | +/-<br>%              | Thêm                                 | Sửa DM                      | Sửa nhóm DM                                     | Thêm                                 | Sửa DM                      | Sửa nhóm DM                     |  |
| = <u>,</u> , | Giao dịch          | Bảng giá khớp              | 5,757,300                             | - AAA                         | 15,300<br>13,300    | 14,500<br>2,051,700     | ▲200<br>1.40%         | Mã CK<br>Thị trường                  | Giá hiện tại<br>KLGD        | +/-<br>96                                       | Mã CK<br>Thị trường                  | Giá hiện tại<br>KLGD        | +/-<br>%                        |  |
| ٢            | Tai knoan          | Chỉ số                     | ♥ 2,824,700                           | — ААМ                         | 11,600<br>10,100    | 11,000<br>400           | ▲150<br>1.38%         | AAA<br>HSX                           | 14,500<br><b>2,078,700</b>  | ▲200<br>1.40%                                   | AAA<br>HSX                           | 14,500<br><b>2,134,800</b>  | ▲200<br>1.40%                   |  |
|              |                    | Giá hiện tại               | <b>•</b> 15,071,100                   | ABS                           | 38,900              | 36,400<br>39,400        | 0                     |                                      |                             |                                                 | Giá hiện tại 🛛 M                     | ua Bán                      | Sửa                             |  |
|              |                    | Xếp hạng/TT CK             | •ck ♥ 9,260,600<br>135,100<br>135,000 | — АВТ                         | 33,700              | 31,500                  | 0                     |                                      |                             |                                                 | — <mark>АЗ2</mark><br>UPCOM          |                             | 0<br>0.00%                      |  |
|              |                    |                            |                                       | АСВ                           | 34,650              | 32,300                  | ▼100                  |                                      |                             |                                                 |                                      |                             |                                 |  |
|              |                    | Lệnh                       |                                       |                               | 30,150              | 8,142,800<br>16,100     | 0.15%<br>▲300         |                                      |                             |                                                 |                                      |                             |                                 |  |
| ٢            | Menu               | Lệnh nhanh                 | 3,222,494                             | ACL                           | 14,700<br>15,150    | 53,300<br>14,100        | 1.90%<br><b>*1</b> 00 |                                      |                             |                                                 |                                      |                             |                                 |  |
| ۞            | Cài đặt            | Lệnh đặt trước             | 2,824,500                             |                               |                     | <b>22,900</b><br>60,800 | 0.70%                 |                                      |                             |                                                 |                                      |                             |                                 |  |
|              | न्ति               | Lệnh dừng                  | 5.474.257<br>TS                       | UPCOM Index                   | 77.97               | <b>*</b> 0.01 0.01%     | 64,528,631            | UPCOM Index 7                        | 7.97 <b>*</b> 0.01.0        | 1.01% 64,650,153<br>7≌                          | HNX Index 2                          | 6.13 <b>▼</b> 0.36 0        | .14% 72,749,611                 |  |
| :==          | Bảng giả           | Giá hiện tại Bảng giá khớp | Lênh                                  | Bảng giá                      | Giá hiện tại E      | 3àng giá khớp           | Lênh                  | Bảng giá Giá hi                      | ên tại 🛛 Bảng giá khơ       | ip Lênh                                         | Bảng giả Giá h                       | iên tại 🛛 Bảng giá khỏ      | p Lênh                          |  |
|              | $\bigtriangledown$ | 0                          |                                       |                               | < 0                 |                         |                       | $\bigtriangledown$                   | 0                           |                                                 | $\bigtriangledown$                   | 0                           |                                 |  |

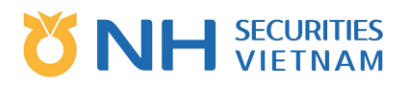

Bước 2: Thêm mới hoặc Chỉnh sửa danh mục quan tâm của người dùng.

- Người dùng nhấn vào "Sửa nhóm DM"
- Để tạo mới danh mục quan tâm nhấn nút "Thêm", sau đó nhập tên nhóm danh mục của bạn, sau đó nhấn "Xác nhận", cuối cùng bạn nhấn "Xong".
- Để chỉnh sửa tên danh mục quan tâm nhấn biểu tượng chỉnh sửa ở bên phải tên danh mục, sau đó đổi tên và nhấn "Xác nhận", cuối cùng bạn nhấn "Hoàn thành".

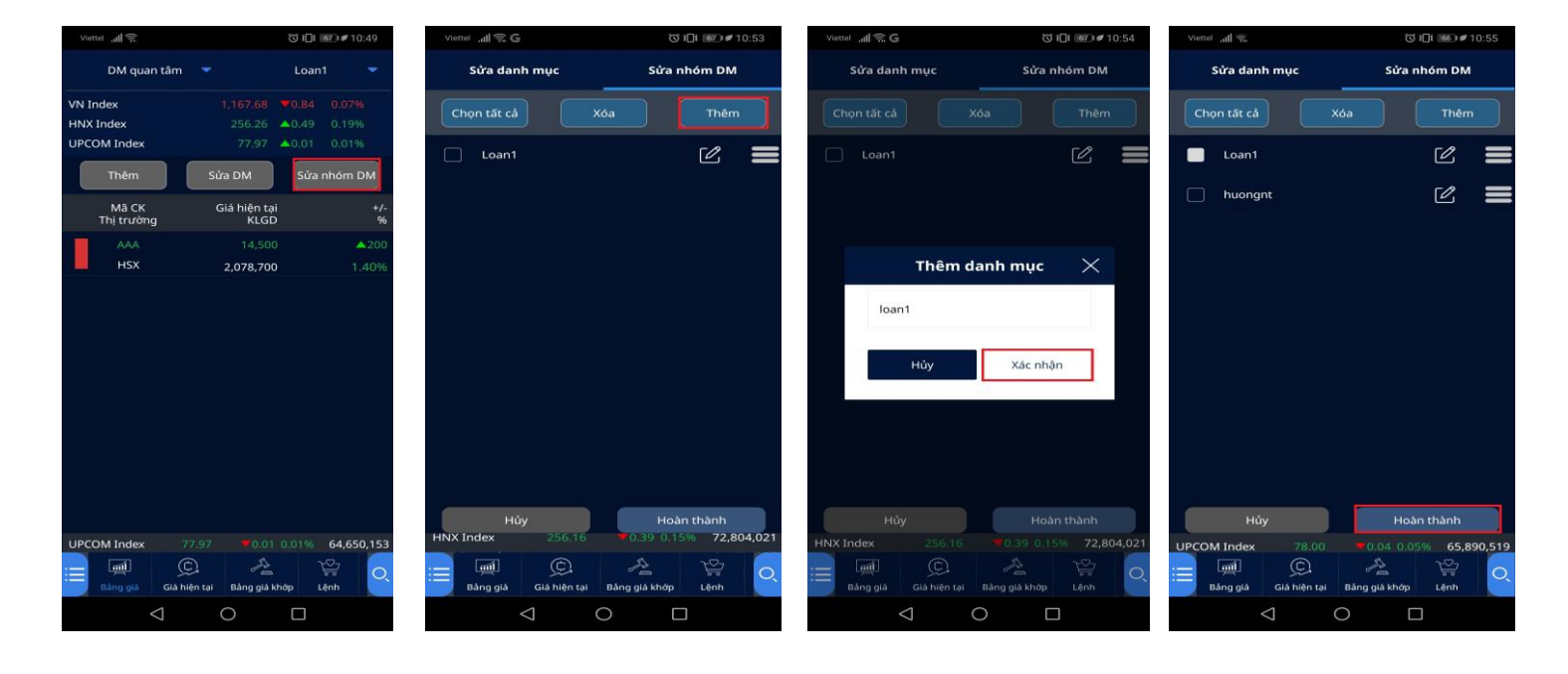

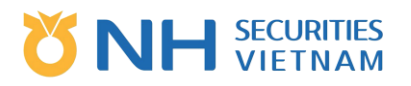

 Để xóa danh mục: Nhấn vào nút "Chọn tất cả" để chọn tất cả hoặc chọn một nhóm danh mục cần xóa sau đó nhấn vào nút "Xóa" rồi nhấn "Hoàn thành".

| Viettel "III 🙃    | © ∔∏ŧ ⊪66 ⊮≠ 10:55        |
|-------------------|---------------------------|
| Sửa danh mục      | Sửa nhóm DM               |
| Chọn tất cả       | Xóa Thêm                  |
| Loan1             | 2 =                       |
| huongnt           | 2 =                       |
|                   |                           |
|                   |                           |
|                   |                           |
|                   |                           |
|                   |                           |
|                   |                           |
|                   |                           |
|                   |                           |
| Hủy               | Hoàn thành                |
| UPCOM Index 78.   | 00 ▼0.04 0.05% 65,890,519 |
| Báng giá Giá hiện | tại Bảng giá khớp Lệnh    |
|                   | 0 0                       |

Bước 3: Thêm mới hoặc chỉnh sửa danh sách mã chứng khoán trong Danh mục quan tâm.

 Để xóa bỏ mã chứng khoán khỏi danh mục quan tâm, người dùng có thể nhấn "Sửa DM".
 Chọn "Chọn tất cả" hoặc chọn một cổ phiếu trong danh sách để xóa sau đó chạm vào nút "Xóa" rồi chạm "Hoàn thành", xóa thành công.

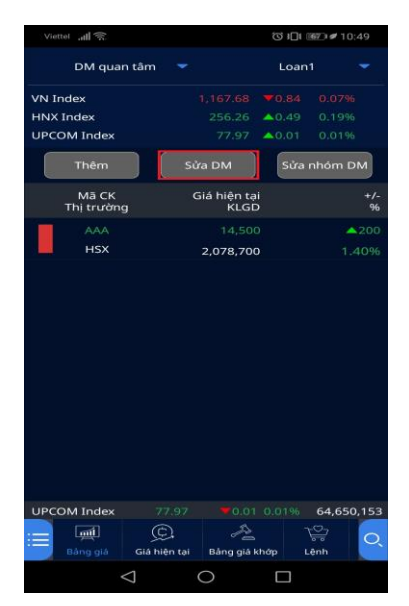

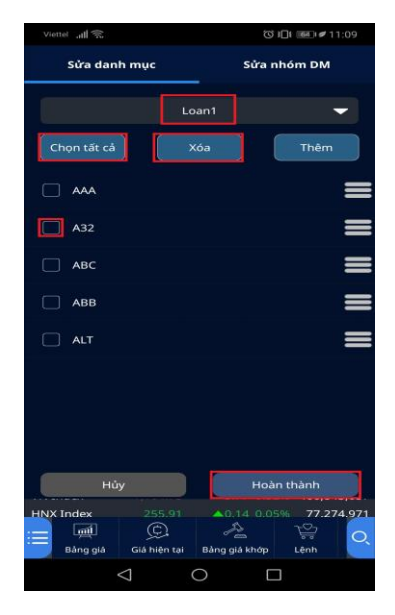

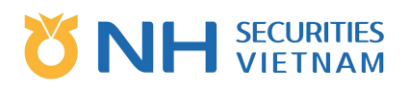

 Để thêm mới mã chứng khoán vào danh mục quan tâm có thể thực hiện bằng 2 cách. Cách thứ nhất: Nhấn nút "Thêm", màn hình hiển thị màn hình tìm kiếm, sau đó chọn mã chứng khoán trong Tab "Gần nhất" hoặc tìm kiếm mã chứng khoán mới trong Tab "CK cơ sở". Thêm mới mã chứng khoán trong danh mục thành công.

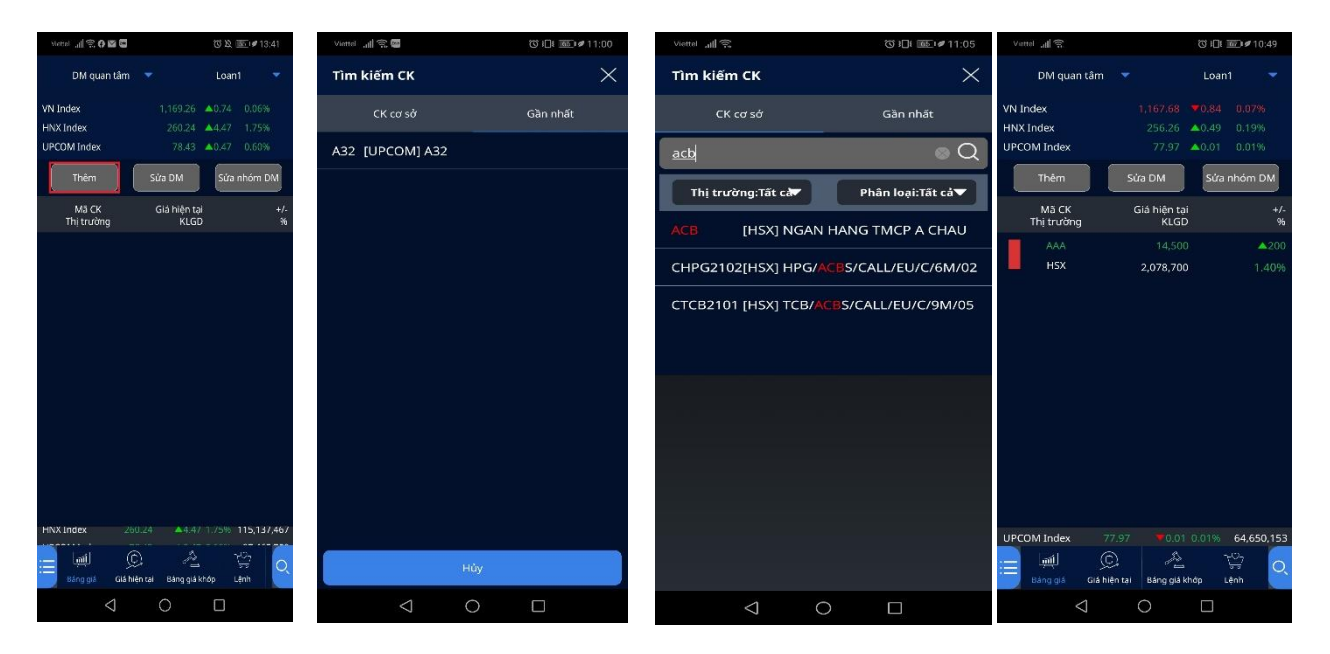

Cách thứ 2: Chọn "Sửa DM" trên màn hình, chuyển sang màn hình Sửa danh mục và nhấn nút "Thêm", hiển thị màn hình hiển thị màn hình tìm kiếm, tìm kiếm mã chứng khoán cần thêm. Sau đó nhấn "Hoàn thành" để thêm mới mã chứng khoán thành công.

| Viettel 📶 🕾           |                      | () () () () () () () () () () () () () ( | 10:49         | Viettel all 😤 |        |         | C 101 (BE) # 1               | 1:09   | Vieter all 🕾 |              |           | 0:000//11:10 | Vietiel    | 11 R                    |        |                | 11:00                    | 09        |
|-----------------------|----------------------|------------------------------------------|---------------|---------------|--------|---------|------------------------------|--------|--------------|--------------|-----------|--------------|------------|-------------------------|--------|----------------|--------------------------|-----------|
| DM quan tâm           |                      | Loan1                                    |               | Sửa dan       | h mục  | Sů      | a nhóm DM                    |        | Tìm kiếm     | ск           |           | ×            | Si         | ra danh mu              |        | Sửa r          | nhóm DM                  |           |
| VN Index<br>HNX Index |                      | <b>*0.84 0.0</b>                         | )7%)<br>19%   |               | Lo     | ian1    |                              | -      | СК           | :ਰ sờ        | Gàr       | n nhất       |            |                         | Loar   |                | ~                        | 3         |
| UPCOM Index           | 77.97 4<br>Sửa DM    | ▲0.01 0.0                                | n DM          | Chọn tất cả   |        | (6a     | Thêm                         |        | <u>aaa</u>   |              |           | Q            | Chor       | tất cả                  | Xóz    |                | Thêm                     |           |
| Mã CK<br>Thị trường   | Giá hiện tại<br>KLGD |                                          | +/-<br>96     |               |        |         |                              | =      | Thị trườ     | ng:Tất cả    | Phân k    | oại:Tất cả▼  |            | AA                      |        |                |                          | =         |
| AAA<br>HSX            | 14,500               |                                          | ▲200<br>1.40% | [_] A32       |        |         |                              | =      | AAA          | [HSX] CTCP N | IHUA&MT X | ANH AN PHAT  |            | 32                      |        |                |                          |           |
|                       |                      |                                          |               | 🗌 АВС         |        |         |                              | =      |              |              |           |              |            | BC                      |        |                |                          | =         |
|                       |                      |                                          |               | П АВВ         |        |         |                              | =      |              |              |           |              | <b></b>    | BB                      |        |                |                          |           |
|                       |                      |                                          |               | C ALT         |        |         |                              |        |              |              |           |              | <b>□</b> # | ιT                      |        |                |                          | =         |
|                       |                      |                                          |               |               |        |         |                              |        |              |              |           |              |            |                         |        |                |                          |           |
|                       |                      |                                          |               |               |        |         |                              |        |              |              |           |              |            |                         |        |                |                          |           |
|                       |                      |                                          |               | Hů            | Y      | F       | loàn thành                   |        |              |              |           |              |            | Hủy                     |        | Hoà            | n thành                  | ٦         |
| UPCOM Index 7         | 7.97 ¥0.01 (         | 0.01% 64,<br>\∵_/<br>op Lenh             | 650,153       | HNX Index     | 255.91 | A0.14 0 | 0.05% 77.27<br>√℃<br>op Lênh | 74.971 |              |              |           |              | HNX Ind    | ex<br>mill<br>nggla Gla | 255.91 | ▲0.14 0.0<br>▲ | 5% 77.274<br>\℃/<br>Lenn | .971<br>Q |
| Q                     | 0                    |                                          |               |               | ⊲ (    | 0       |                              |        |              | ⊲ ⊂          | ) [       | ]            |            | $\triangleleft$         | 0      | C              | ]                        |           |

#### 1.2. Bảng giá khớp

Chức năng này cho phép người dùng xem lệnh khớp thời gian thực của tất cả các mã cổ phiếu trên thị trường.

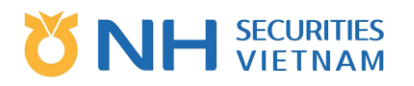

- Bước 1: Chọn biểu tượng Menu, chọn "Cơ sở" > "Thị trường" > "Bảng giá khớp"/ chọn chức năng "Bảng giá khớp" trên thanh công cụ nếu có
- Bước 2: Người dùng có thể xem các Sàn HNX, HSX, Upcom hoặc xem tất cả các mã trong thị trường hoặc xem từng mã mà mình muốn. Sau khi chọn thị trường hoặc mã chứng khoán, nhấn "Áp dụng" để xem kết quả trên màn hình.
- Bước 3: Người dùng có thể nhấn vào biểu tượng của 1 mã chứng khoán trên Bảng giá khớp, màn hình sẽ chuyển sang "Gía hiện tại", hiển thị chi tiết về giá hiện tại của mã chứng khoán đó.

| Viettel all 😤 |                    |                            | <b>□i (168_) #</b> 10:48 | Viettel .d             | viettet .all 🕱     |                                                  |          | 11:13 <b>(65.)</b> | Viettel all | 1                    |                                              | ⑤ Ю( )82) ≠ 11:13 |                 |  |  |  |
|---------------|--------------------|----------------------------|--------------------------|------------------------|--------------------|--------------------------------------------------|----------|--------------------|-------------|----------------------|----------------------------------------------|-------------------|-----------------|--|--|--|
| $\odot$       | (C) 039c101997     |                            | st                       | $\odot$                |                    | Bång giá kh                                      | ιớp      |                    | $\odot$     |                      | Bảng giá khới                                | þ                 |                 |  |  |  |
|               |                    | Khách hàng                 | p dụng                   | Thị trườ               | ng 🔫               | Tất cả                                           | - (      | Áp dụng            | Thị trườ    | ng 🖵                 | Tất cả 🔹                                     | -10               | Áp dụng         |  |  |  |
| <b>M</b>      | Thị trường         | Thị trường                 | KLGD                     | Giờ                    | Mā CK              | Giá                                              | KL khớp  | KLGD               | Giờ         | Mā СК                | Tất cả                                       | άþ                | KLGD            |  |  |  |
| خز=           | Giao dịch          | Bảng giá                   | 1,505,853                | 11:13:43               | PVS                |                                                  | 200      | 13,905,415         | 11:13:49    | VTP                  | 94.                                          | 100               | 182,883         |  |  |  |
| ٢             | Tài khoản          | Bảng giá khớp              | 5,757,300                | 11:13:43               | HVN                |                                                  | 1,400    | 1,079,400          | 11:13:49    | PVD                  | HNX<br>24                                    | 100               | -<br>14,099,100 |  |  |  |
|               |                    | Chí sö                     | ♥ 2,824,700              | 11:13:43               | HVN                |                                                  | 100      | 1,078,000          | 11:13:49    | ∨нм                  | 98,500(-1.50%)                               | 100               | 2,189,700       |  |  |  |
|               |                    | Giá hiện tại               | 💓 15,071,100             | 11:13:43               | MSN                |                                                  | 700      | 933,500            | 11:13:49    | SSI                  |                                              | 100               | 12,577,400      |  |  |  |
|               |                    | Xếp hạng/TT CK             | Ø 9,260,600              | 11:13:43               | MSN                |                                                  | 100      | 932,800            | 11:13:49    | НАР                  |                                              | 3,100             | 1,442,700       |  |  |  |
|               |                    |                            | 135,100                  | 11:13:43               | MSN                |                                                  | 500      | 932,700            | 11:13:49    | НАР                  |                                              | 1,900             | 1,439,600       |  |  |  |
|               |                    | Lệnh                       | • 135.000                | 11:13:43               | HPG                | 45,900(0.00%)                                    | 500      | 18,639,200         | 11:13:49    | тус                  |                                              | 200               | 265,585         |  |  |  |
|               |                    | Lệnh nhanh                 | 13,145,309               | 11:13:43               | GDT                |                                                  | 300      | 30,100             | 11:13:49    | ITA                  |                                              | 2,900             | 5,136,800       |  |  |  |
| e             | Menu               | Lệnh đặt trước             | ♥ 3,222,494              | 11:13:43               | трв                |                                                  | 400      | 5,541,100          | 11:13:49    | ITA                  |                                              | 3,000             | 5,133,900       |  |  |  |
| <u>نې</u>     | Cài đặt            | Lệnh dừng                  | ♥ 2,824,500              | 11:13:43               | вмі                |                                                  | 200      | 267,500            | 11:13:49    | ITA                  |                                              | 300               | 5,130,900       |  |  |  |
|               | [頭]]<br>Báng giá ( | Giá hiện tại Bảng giá khởp | 5,474,257<br>℃<br>Lênh   | VN Index<br>ایو<br>Bán | ញៀ<br>រូ giá c     | 1,164.39 <b>*</b> 4.<br>©<br>Jiá hiện tại Bảng g | 13-0,35% | 468,618,457        |             | ndex<br>[[]<br>giá ( | 78.09 A0.13<br>C<br>Slá hiện tại Bảng giá ki |                   | 68,975,675      |  |  |  |
|               | $\bigtriangledown$ | 0                          |                          |                        | $\bigtriangledown$ | 0                                                |          |                    |             | $\bigtriangledown$   | 0                                            |                   |                 |  |  |  |

#### 1.3.Chỉ số

Màn hình này hiển thị giá trị của các chỉ số theo thời gian thực

- Bước 1: Chọn Biểu tượng Menu, sau đó chọn "Cơ sở" > "Thị trường"> "Chỉ số"/ Chọn chức năng "Chỉ số" trên thanh công cụ nếu có.
- Bước 2: Xem Chỉ số: Người dùng có thể xem danh sách chỉ số hoặc xem chi tiết 1 chỉ số bằng cách nhấn vào tên chỉ số.

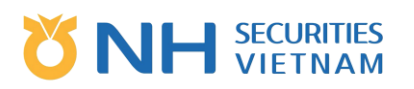

| Vie        | Viettel atl 😤 🗇 🖓 🖓 🖓 |                           | 10:48                    | Viettel 📶 🛸        | ⓒ 1□1 (162 )                    | # 11:15            | Viettel all 🕱      | ☺ Ю 1020 ≠ 11:16                                                               |
|------------|-----------------------|---------------------------|--------------------------|--------------------|---------------------------------|--------------------|--------------------|--------------------------------------------------------------------------------|
| <          | 039c1019              | 997 (Thoá                 | at )                     | $\odot$            | Chỉ số                          |                    | $\odot$            | VN Index                                                                       |
|            | Cơ sở                 | Khách hàng                | p dung                   | Tên chí số         | Điểm chỉ số<br>Giá trị          | +/-<br>%           | 1,165.12           | 662 md cda 1,164,19 cu m wh 1,169,56<br>Califie nith 1,155,60 KLGD 478,837,457 |
| <b>M</b>   | Thị trường            |                           | KLGD                     | VN INDEX           | 1,165.10<br>476,527,057         | ₹3.42<br>-0.29%    | ₹3.40(0.29%)       | ▲149(15) <b>■72 ▼174(1)</b>                                                    |
| جرــ       | Giao dịch             | Bảng giá                  | 1,505,853                | VN30 INDEX         | 0.00                            | 0.00               | Đồ thị Thời gi     | an Ngày Tuần Tháng                                                             |
| ۲          | Tài khoản             | Bảng giá khớp             | 5,757,300                | VNMIDCAP INDEX     |                                 | 0.00               | Tick Ngày          | Tuần Tháng 🛠                                                                   |
|            |                       | Chỉ số                    | ♥ 2.824,700              |                    | 0<br>0.00                       | 0.00%              | 10                 | 21,200.85 (21.01.18)                                                           |
|            |                       | Giá hiện tại              | 🤍 15,071,100             | VNTOU INDEX        |                                 | 0.00%              |                    | 1,165,12                                                                       |
|            |                       | Xếp hạng/TT CK            | ♥ 9,260,600              | VNSMALLCAP INDEX   | 0.00<br>0                       | 0.00<br>0.00%      |                    | 1,133.34                                                                       |
|            |                       |                           | 135,100                  | VNALLSHARE INDEX   |                                 | 0.00<br>0.00%      | A                  |                                                                                |
|            |                       | Lệnh                      | • 135,000                | VNXALLSHARE INDEX  | 0.00<br>0                       | 0.00               |                    | 1,065.84                                                                       |
| $\bigcirc$ | Menu                  | Lệnh nhanh                | • 13,145,309             | VNX50 INDEX        | 0.00                            | 0.00               |                    | 1 <sup>11</sup>                                                                |
|            | C 31 4 3 4            | Lệnh đặt trước            | ♡ 3,222,494              | VNI30TRI INDEX     | 0.00                            | 0.00%              |                    | 998.33<br>998.33 (21.01.29)                                                    |
| 225        | cardat                | Lệnh dừng                 | ♥ 2,824,500<br>5,474,257 | VN Index 1,164.    | 0<br>39 <b>*</b> 4.13 0.35% 468 | 0.00%<br>3,618,457 | 01 001111102 2     | 1.01.21 21.02.09 21.03.05                                                      |
|            | بِشِاً<br>Bảng giá G  | já hiện tại Bảng giả khởp | T∰ Q<br>Lệnh             | Eáng giá Giá hiện  | tại Báng giá khớp Lệnh          |                    | Bàng giá Giá       | is hiện tại Bảng giả kháp Lệnh                                                 |
|            | $\bigtriangledown$    | 0                         |                          | $\bigtriangledown$ | 0                               |                    | $\bigtriangledown$ | 0 🗆                                                                            |

#### 1.4. Gía hiện tại

Màn hình này hiển thị thông tin của 1 mã chứng khoán, bao gồm giá, khối lượng, đồ thị, giao dịch khớp...

 Bước 1: Chọn biểu tượng Menu, sau đó chọn "Cơ sở" > "Thị trường"> "Gía hiện tại" / chọn chức năng "Giá hiện tại" trên thanh công cụ nếu có

| viettei 📶 😤                          | 3                         | il⊡t <u>10:48</u> | vietei all                       | (e)                        |                        | ☺!□: ஊ_!#1                      |
|--------------------------------------|---------------------------|-------------------|----------------------------------|----------------------------|------------------------|---------------------------------|
| () 039c1019                          | 997 (Th                   | oát               | <b>A</b><br>۱                    | AA<br>SXJ CTCP NHU4        | Q<br>A&MT XANH AN F    | HAT Mua                         |
| Cơ sở                                | Khách hàn <u>c</u>        | p dụng            | Tran15.30                        | 00 Th. 14,30               | 0 Sàn 13,300<br>KLGD 2 | Mgr.0%<br>2,573,500             |
| ាំ Thị trường                        |                           | KLGD              | 14,5                             | 1.75%                      | KL hôm tro 2           | 2,662,200                       |
| ニヾ゚゚゙゙゙゙゙゙゙゙゙ Giao djch              | Bång giá                  | 1,505,853         | T.trường                         | Đồ thị                     | Khớp                   | Ngày Tu                         |
| Thi khoản                            | Báng giá khớp             | 5,757,300         | Mu                               | a                          | 11:16:49               | Bán                             |
|                                      | Chỉ số                    | ♥ 2,824,700       | Mở cửa<br>Cao nhất<br>Trung bình | 14,250<br>14,600<br>14,300 |                        |                                 |
|                                      | Giá hiện tại              | 015,071,100       | Thấp nhất                        | 14,050                     |                        |                                 |
|                                      | Xếp hạng/TT CK            | Ø 9,260,600       |                                  |                            |                        |                                 |
|                                      |                           | 135,100           | 15,9                             | 00                         |                        | Tỉ lệ 1<br>GTGD 36<br>NN mua 84 |
|                                      | Lệnh                      | 135,000           | 45,2                             | 00                         |                        | NN bán 🗧                        |
| (=) Menu                             | Lệnh nhanh                | • 13,145,309      | 41,4                             | 00                         |                        |                                 |
| ———————————————————————————————————— | Lệnh đặt trước            | ♥ 3,222,494       | 102,5                            | 500                        | KLGD                   | 133,700                         |
| رِي} Cai đặt                         | Lệnh dừng                 | ♥ 2,824,500       | 0<br>HNX Inde                    | × 255                      | Lệnh<br>5.81 ▲0.04     | 0.02% 79,34                     |
| الله<br>Báng giá G                   | iá hiện tại Bảng giả khớp | U Lênh            |                                  | រៀ 💭                       | ) A                    | chớp Lênh                       |
| $\triangleleft$                      | 0 [                       |                   |                                  | $\triangleleft$            | 0                      |                                 |

 Bước 2: Người dùng có thể thêm mới mã chứng khoán đang xem vào danh mục quan tâm bằng cách nhấn vào biểu tượng Ngôi sao, sau đó chọn danh sách đã tồn tại từ trước hoặc nhập tên danh sách mới và nhấn "Thêm" > Thêm mới mã chứng khoán vào danh mục thành công.

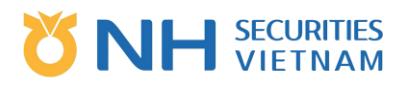

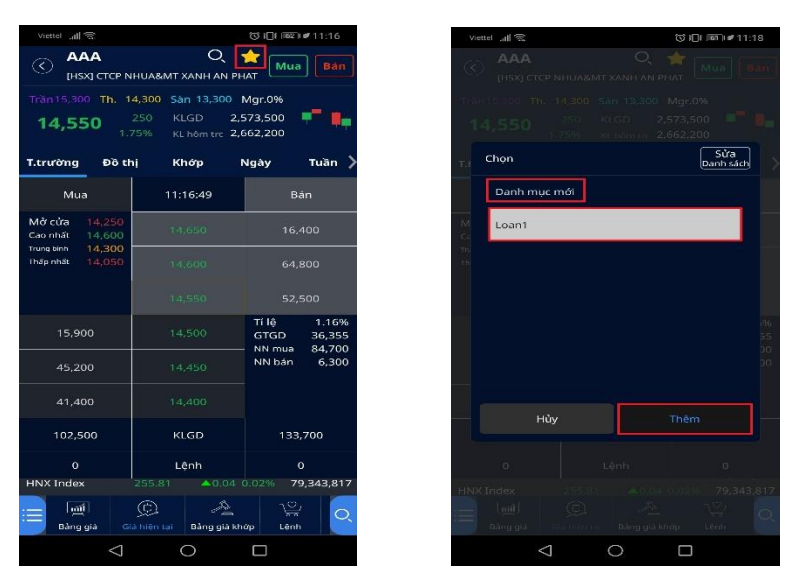

- Bước 3: Người dùng có thể xem thông tin giao dịch hiện tại của các mã chứng khoán bằng cách nhấn "Cơ sở", và xem các thông tin khác trong các tab tương ứng "Đồ thị", "Khớp", "Ngày", "Tuần", "Tháng".
- Bước 4: Đặt lệnh Mua/Bán nhanh bằng cách nhấn vào nút "Mua" hoặc "Bán" tại góc phải bên trên màn hình.

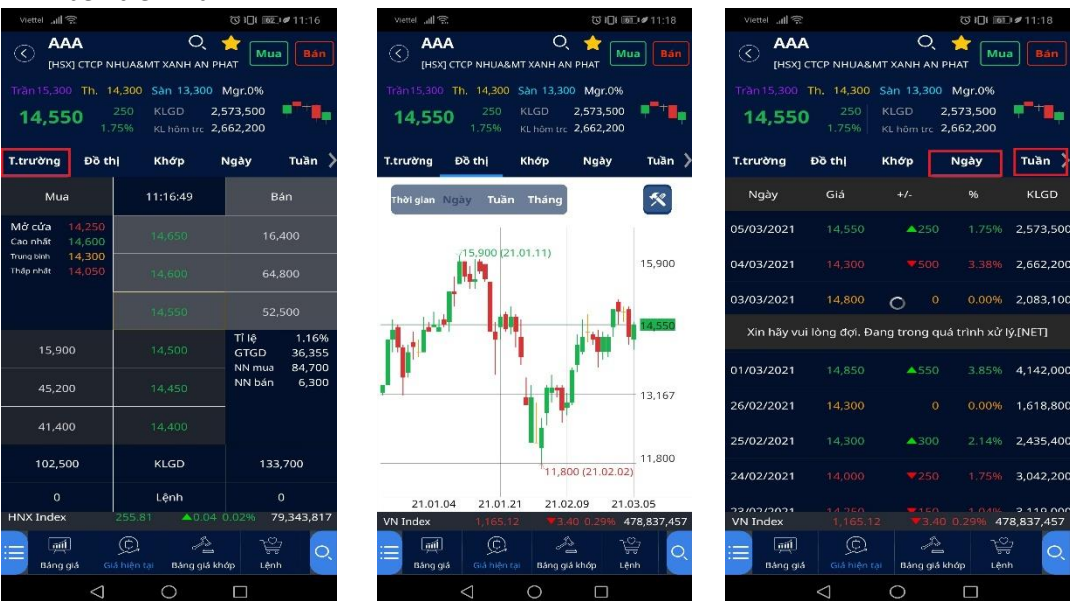

#### 1.5. Xếp hạng/TT CK

Màn hình này hiển thị thông tin về Xếp hạng chứng khoán và Thông tin đầu tư.

- Xếp hạng chứng khoán bao gồm các chức năng liên quan đến lọc dữ liệu theo các tiêu chí xếp hạng khác nhau, chẳng hạn như lọc danh sách cổ phiếu tăng giá trần hoặc sàn, cổ phiếu tăng giá cao nhất hoặc thấp nhất....
- Thông tin đầu tư bao gồm chức năng liên quan đến Thông tin đầu tư như thông tin đầu tư nước ngoài, danh sách mã chứng khoán mới...

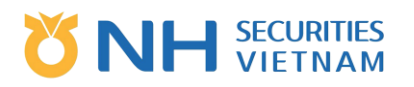

 Bước 1: Chọn biểu tượng Menu, sau đó chọn "Cơ sở" > "Thị trường"> "Xếp hạng /TT CK"/ Truy cập nhanh chức năng trên thanh công cụ nếu có.

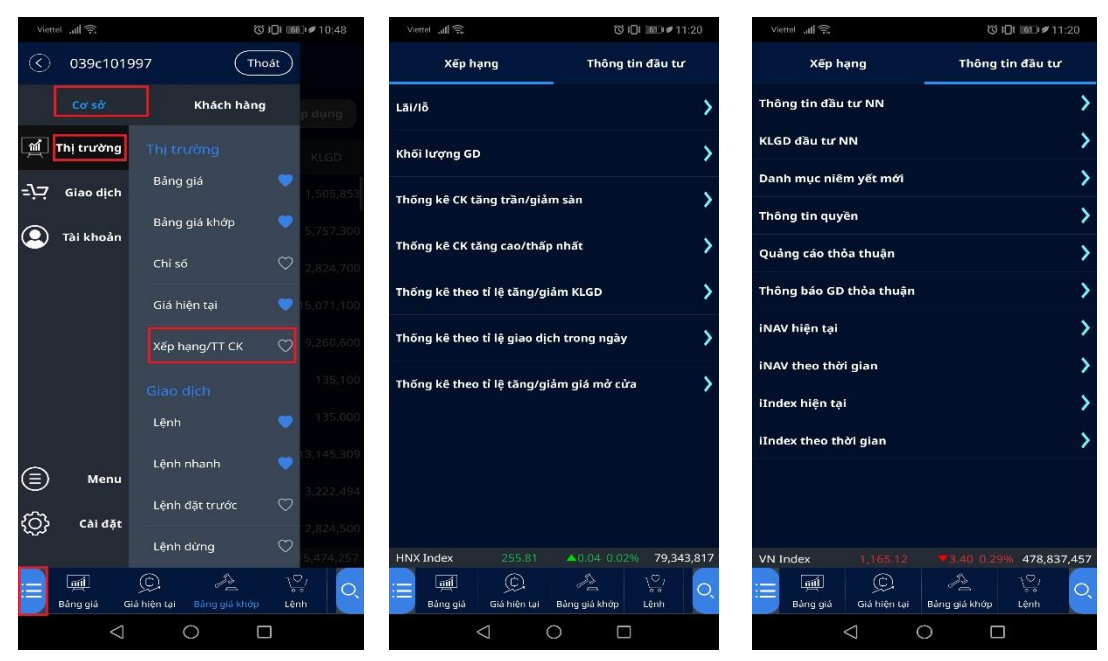

• Bước 2: Chọn thông tin để xem tương ứng với tên chức năng.

VD: Chọn trong Xếp hạng: Lãi/Lỗ: Người dùng có thể xem Lãi/Lỗ toàn thị trường bằng cách nhấn "HNX", "HSX", "Upcom", "Tất cả" sau đó chọn xem "Lỗ" hoặc "Lãi". Chọn thời gian để ra cứu. Hẹ thống sẽ hiển thị kết quả tra cứu dựa trên các điều kiện lựa chọn của người dùng trên màn hình.

| Viettel 📶 🛣                             | © 1□1 16T I ≠                    | 11:20   | Vi       | ettel 📶 究        | $\vee$          |                  | () II                | 11:21             |
|-----------------------------------------|----------------------------------|---------|----------|------------------|-----------------|------------------|----------------------|-------------------|
| Xếp hạng                                | Thông tin đầu t                  | tu'     | Ì        |                  |                 | Lãi/lỗ           |                      |                   |
| Lãi/lõ                                  |                                  | >       |          | Т                | ất cả 🔹         | -                | Li                   | s 🖵               |
| Khối lượng GD                           |                                  | >       | 05       | /03/2021         |                 |                  | 05/03/202            | 21 🛗              |
| Thống kê CK tăng trần/giải              | m sàn                            | >       | Stt      | Mã СК            | Giá<br>hiện tại | Thay đ           | lổi                  | KLGD              |
| Thống kê CK tăng cao/thấp               | o nhất                           | >       | 1        |                  |                 |                  |                      | 100               |
|                                         |                                  |         | 2        |                  | 17,000          | <b>\$</b> 3,000( | 15.00%)              | 400               |
| Thống kê theo tỉ lệ tăng/gi             | ảm KLGD                          | >       | з        | HSA              | 45,600          | <b>\$</b> 8,000( | 14.93%)              | 800               |
| Thống kệ theo tỉ lệ giao dio            | ch trong ngày                    | >       | 4        | CMN              | 56,500          | <b>+</b> 9,900(  | 14.91%)              | 100               |
| , , , , , , , , , , , , , , , , , , , , |                                  |         | 5        | VVN              | 6,300           | <b>+</b> 1,100(  | 14.86%)              | 100,500           |
| Thống kê theo tỉ lệ tăng/gi             | ảm giá mở cửa                    | >       | 6        | HBD              | 12,900          | <b>\$</b> 2,200( | 14.57%)              | 100               |
|                                         |                                  |         | 7        | VSE              | 8,300           | <b>₽</b> 1,400(  | 14.43%)              | 21,600            |
|                                         |                                  |         | 8        | CCA              | 9,000           | •1,500(          | 14.29%)              | 2,300             |
|                                         |                                  |         | 9        | L44              | 600             | <b>+</b> 100(    | 14.29%)              | 114,100           |
|                                         |                                  |         | 10       | PMT              | 6,000           | <b>4</b> 1,000(  | 14.29%)              | 100               |
| HNX Index 255.81                        | <b>▲</b> 0.04 0.02% <b>79,</b> 3 | 343,817 | 11<br>HN | THK<br>X Index   |                 | <b>7</b> 2 000/  | 1379%)<br>0.04 0.02% | 100<br>79,343,817 |
| Bằng giá Giả hiện tại                   | A C                              | O.      | :=       | آيني<br>Bàng giả | Giả hiện t      | tại Bảng         | giả khởp             | े<br>Lênh         |
| $\triangleleft$ (                       |                                  |         |          |                  | $\triangleleft$ | 0                |                      |                   |

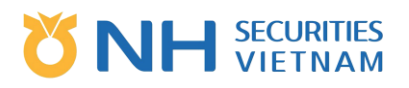

## 2. Giao dịch

#### 2.1.Lệnh

Chức năng "Lệnh" cho phép khách hàng đặt lệnh giao ngay ( lệnh thường) lên thị trường. Người dùng có thể mở chức năng này từ chức năng Giá hiện tại hoặc từ trong menu chính hoặc từ biểu tượng chức năng "Lệnh" trên thanh công cụ.

#### 2.1.1. Đặt lệnh thường (Mua/Bán)

Bước 1: Chọn chức năng đặt lệnh

 Chọn biểu tượng Menu, sau đó chọn "Cơ sở" > "Giao dịch" > "Lệnh"/ Truy cập nhanh chức năng trên thanh tác vụ nếu có.

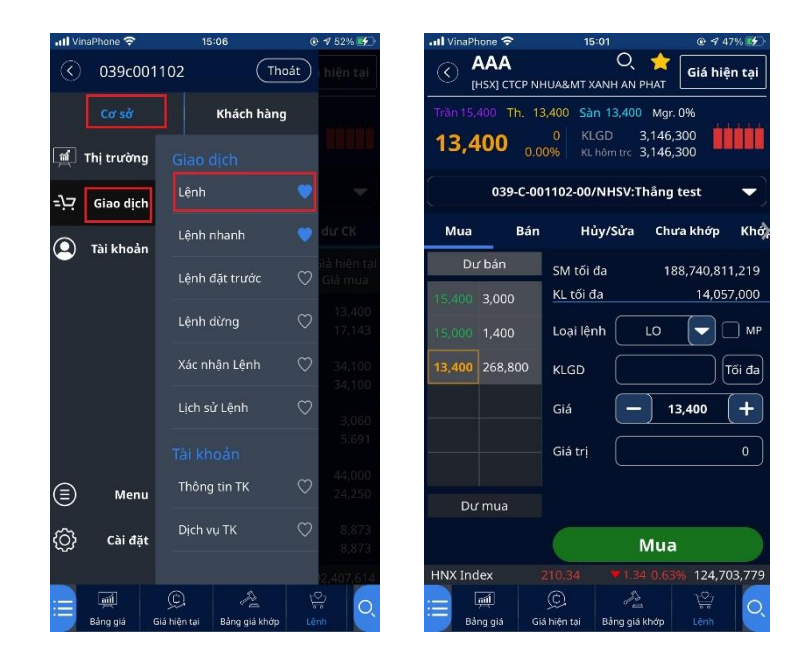

Bước 2: Chọn mã chứng khoán mà Người dùng muốn thực hiện giao dịch bằng cách nhấn vào biểu tượng tìm kiếm, sau đó chọn tài khoản (00 – TK thường; 01 – TK khác...) trong danh sách tài khoản.

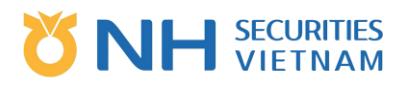

| 📶 VinaPhone 🗢                   | 15:00                                                       |                          | ull VinaPhone ᅙ                        | 15:00                                                | @ 🕫 47% 🕵                |
|---------------------------------|-------------------------------------------------------------|--------------------------|----------------------------------------|------------------------------------------------------|--------------------------|
|                                 | 🔍 🚽                                                         | Giá hiện tại             | С ААА                                  | 🗙 刘 💭 🛃 🔾 💭 🔾 🖌 Q                                    | Giá hiện tại             |
| Trần 15,400 Th<br><b>13,400</b> | 13,400 Sàn 13,400 M<br>0 KLGD 3,14<br>0.00% KL hôm trc 3,14 | gr. 0%<br>6,300<br>6,300 | Trần 15,400 Th. 13,400 Th. 13,400 0.00 | 400 Sàn 13,400 M<br>0 KLGD 3,14<br>% KL hôm trc 3,14 | gr. 0%<br>6,300<br>6,300 |
| 039-0                           | C-001102-00/NHSV:Thår                                       | ng test 🛛 🔻              | 039-C-001                              | 102-00/NHSV:Thår                                     | ig test 🛛 🔻              |
| Mua B                           | 3án Hủy/Sửa C                                               | hưa khớp Khở             | 039                                    | 9C001102-00 NHSV                                     |                          |
| Dư bán                          | SM tối đa                                                   | 188 740 811 219          | 039                                    | 9C001102-01 NHSV                                     |                          |
| 15,400 3,000                    | KL tối đa                                                   | 14,057,000               | 039                                    | 9C001102-02 NHSV                                     |                          |
| 15,000 1,400                    | Loại lệnh 🛛 LO                                              | MP                       | 039                                    | 9C001102-03 NHSV                                     |                          |
| 3,400 268,80                    | 0 KLGD                                                      | Tối đa                   | 039                                    | 9C001102-04 NHSV                                     |                          |
|                                 | Giá 🗕                                                       | 13,400 +                 | 039                                    | 9C001102-05 NHSV                                     |                          |
|                                 |                                                             |                          | 039                                    | 9C001102-06 NHSV                                     |                          |
|                                 | Giả trị                                                     | 0                        | 039                                    | 9C001102-07 NHSV                                     |                          |
| Dư mua                          |                                                             |                          | 039                                    | 9C001102-08 NHSV                                     |                          |
|                                 | MI                                                          | la                       | 039                                    | 9C001102-09 NHSV                                     |                          |
| VN Index                        | 1,111.18 0.00 0.                                            | 00% 102,407,614          | HNX Index 2'                           | 10.34 • 1.34 0.0                                     | 63% 124,703,779          |
| Ràng giá                        | Ciá hiện tại Bảng giá khốm                                  |                          | 🔚 📶 🤇<br>Bàng giá Giá I                | C) A                                                 | Lệnh                     |

Bước 3: Chọn loại lệnh (Mua/Bán) Nhấn "Mua" hoặc "Bán" để đặt lệnh tương ứng.

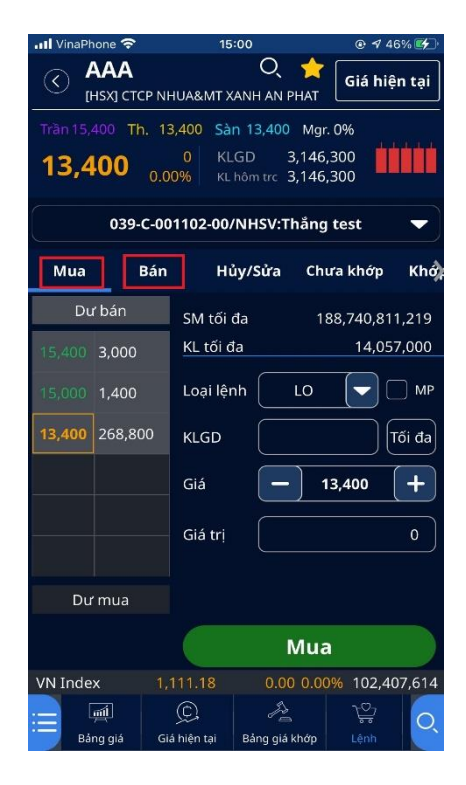

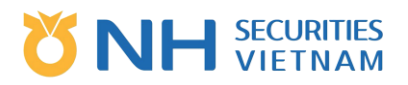

Bước 4: Nhập thông tin lệnh.

- Loại lệnh: Chọn loại lệnh thích hợp (LO là mặc định)
- Khối lượng: Nhập khối lượng giao dịch
- Gía: Nhập giá giao dịch, hoặc nhấn vào khu vực "Dư mua"/ "Dư bán" để chọn giá

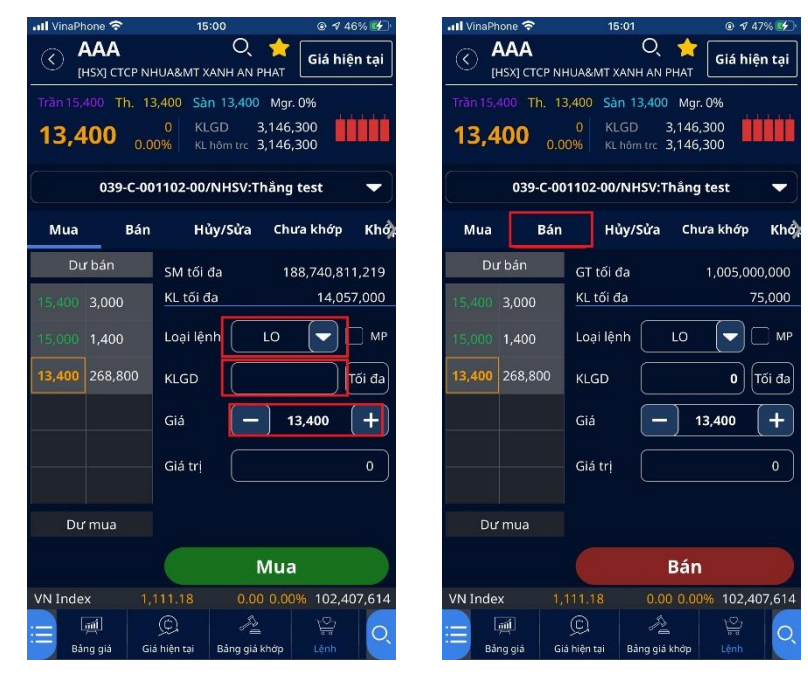

 Sau khi nhập giá, khối lượng tối đa có thể mua sẽ được tính tự động và hiển thị tại phần "KL tối đa"

Bước 5: Xác nhận lệnh

Thông tin đặt lệnh đầy đủ mà Người dùng nhập sẽ được hiển thị trên màn hình. Người dùng kiểm tra và xác nhận lệnh.

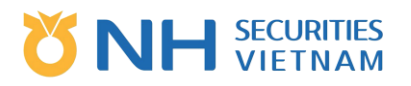

| attv | inaPhone ᅙ          | 15:01                           | <b>@ √</b> 48% | % <b>E%</b> _' | III VinaPhone | <b>?</b>    | 15:02          | @ ⋪ 48     | % 🐲 |
|------|---------------------|---------------------------------|----------------|----------------|---------------|-------------|----------------|------------|-----|
| Ø    | AAA<br>[HSX] CTCP N |                                 |                | tại            |               |             |                |            |     |
| Trăi |                     |                                 |                |                | Tran 15,400   |             |                |            |     |
|      | Mua Xác nh          | 00% le kehôm ire 3,1<br>ận lệnh |                |                | Bán X         | 0.00% 👘     |                |            |     |
|      |                     | AAA                             |                | hở):           |               | ŀ           | <b>A</b> AA    |            |     |
| 11   | Giá                 |                                 | 13,400         | 9              | Giá           |             |                | 13,400     |     |
| -11  | KLGD                |                                 | 100            | ЛР             | KLGD          |             |                | 100        |     |
| -    | Giá trị             |                                 | 1,340,000₫     | E.             | Giá trị       |             |                | ,340,000₫  |     |
|      | Loại lệnh           |                                 | LO             | ia]            | Loại lệr      | ıh          |                | LO         |     |
|      | Tài khoản           | 039-C-001102-00/NH              | SV:Thẳng test  |                | Tài kho       | ån 039-C-00 | 01102-00/NHSV: | Thắng test |     |
|      | Hủy                 |                                 |                |                |               | Hủy         |                |            |     |
|      |                     |                                 |                |                |               |             |                |            |     |
| UPC  |                     |                                 |                | ),477          | VN Index      |             |                |            |     |
| Ē    |                     |                                 |                | O,             | E Bing gia    |             |                |            |     |

- o Trong trường hợp Người dùng phê duyệt lệnh: Nhấn "Xác nhận" để gửi lệnh cho CTCK.
- o Trong trường hợp hủy lệnh: Nhấn "Hủy"

Bước 6: Nhận kết quả lệnh

| 📶 VinaPhone 🗢 | 15:02                                                                           | © 🕈 48% 🚮 |  |  |  |  |  |  |  |
|---------------|---------------------------------------------------------------------------------|-----------|--|--|--|--|--|--|--|
|               |                                                                                 |           |  |  |  |  |  |  |  |
|               |                                                                                 |           |  |  |  |  |  |  |  |
|               |                                                                                 |           |  |  |  |  |  |  |  |
|               | Đặt lệnh thành cô                                                               | ng hơ     |  |  |  |  |  |  |  |
| [V0305]Bạn đã | [V0305]Bạn đã thực hiện lênh Bán. Hãy kiếm tra Trạng thái lệnh!<br>Mã lệnh : 24 |           |  |  |  |  |  |  |  |
|               |                                                                                 |           |  |  |  |  |  |  |  |
|               |                                                                                 |           |  |  |  |  |  |  |  |
|               |                                                                                 |           |  |  |  |  |  |  |  |
|               |                                                                                 |           |  |  |  |  |  |  |  |
| Eang giá      | Giả hiện tại Bảng giả                                                           | khop Lenh |  |  |  |  |  |  |  |

- Đặt lệnh thành công: Thông báo đặt lệnh thành công sẽ được gửi tới từ CTCK với mã lệnh tương ứng.
- Đặt lệnh không thành công: Lỗi tương ứng sẽ được hiển thị.

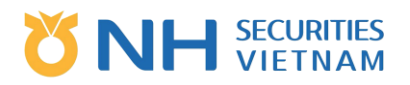

- o Lưu ý:
  - Để đặt lệnh trong ngày trước 08:30 sáng, người dùng cần sử dụng chức năng "Lệnh đặt trước".
  - Sau khi đặt lệnh, Người dùng có thể vào phần "Lịch sử lệnh" hoặc "Sổ lệnh" hoặc "Hủy/Sửa" để tìm kiếm lệnh của mình.
  - Loại lệnh: MP, MOK và MAK đủ điều kiện trong phiên khớp liên tục.
    - Với sàn HSX (MP): từ 9:15 sáng 11:30 trưa và 13:00 chiều 14:30 chiều.
    - Với sàn HNX (MOK, MAK): từ 9:00 sáng 11:30 trưa và 13:00 chiều 14:30 chiều.
  - Lệnh lô lẻ (Khối lượng từ 01-99) chỉ được đặt trên sàn HNX và Upcom.

#### 2.1.2. Hủy/Sửa lệnh thường (hiệu lực với lệnh trong ngày)

Bước 1: Chọn "Hủy/Sửa" hoặc "Chưa khớp"

Bước 2: Nhập số hiệu lệnh gốc hoặc nhấp đúp vào giao dịch chưa khớp trong "Chưa khớp" Bước 3: Chọn lệnh để Hủy/Sửa

 Người dùng chọn lệnh cần được Hủy/sửa. Màn hình hủy/chỉnh sửa lệnh sẽ được tự động hiển thị.

| •II VinaPhone | • <del>?</del>        | 15:03                         | @ ⋪ 49             | 9% 🛃     | III VinaPhor   | ne 🛜                     | 15:0             | 13                         | © ⋪ 49          | % 🛃          |
|---------------|-----------------------|-------------------------------|--------------------|----------|----------------|--------------------------|------------------|----------------------------|-----------------|--------------|
|               | <b>А</b><br>] стср NH | Q<br>UA&MT XANH AN PI         | Giá hiệi           | n tại    |                | <b>АА</b><br>(X] СТСР NH | IUA&MT XA        | Q 🔶<br>NH AN PHAT          | Giá hiệr        | n tại        |
| Trần 15,400   | Th. 13                | ,400 Sàn 13,400               | Mgr. 0%            | 8        | Trần 15,40     | 0 Th. 13                 | ,400 Sàn         | 13,400 Mgr.                | 0%              |              |
| 13,40         | <b>0</b> 0.00         | 0 KLGD 3,<br>0% KL hôm trc 3, | 146,300<br>146,300 |          | 13,40          | 0.00                     | 0 KLG<br>0% KL h | iD 3,146,<br>ôm trc 3,146, | 300<br>300      |              |
| (             | 039-C-001             | 1102-00/NHSV:Th               | ång test           | •        |                | 039-C-00                 | 1102-00/N        | IHSV:Thắng                 | test            | •            |
| Mua           | Bán                   | Hủy/Sửa                       | Chưa khớp          | Khở      | Mua            | Bán                      | Hủy              | //Sửa Chu                  | ra khớp         | Khớ          |
| Dư bả         | án                    | Lệnh gốc                      |                    |          | SHL<br>Giờ     | Mã CK<br>Bán/Mua         | Loại lệnh<br>Giá | n KL đặt<br>KL chưa khó    | Trạng<br>p Lệnh | thái<br>gốc  |
| 15,400 3,0    | 000                   | Loại lệnh                     |                    |          | 24             | AAA                      | LO               | 100                        | Xác nhận tiế    | ếp nhận      |
| 15,000 1,4    | 400                   | KLGD                          |                    | ði da    | 15:02:15       |                          | 13,400           | 100                        |                 | 0            |
| 13,400 26     | 58,800                |                               |                    |          | 13             | HPG                      | LO               | 700                        | Xác nhận tiế    | ếp nhận      |
|               |                       | Gla                           |                    | <b>_</b> | 11:16:21       | Mua                      | 44,000           | 700                        |                 | 0            |
|               |                       | Giá trị                       |                    | 0        | 12             | HPG                      | LO               | 5,000                      | Xác nhận tiế    | ếp nhận      |
|               |                       |                               |                    |          | 11:16:09       |                          | 44,000           | 5,000                      |                 | 0            |
|               |                       |                               |                    |          | 11             | AAA                      | LO               | 1,000                      | Xác nhận tiế    | ếp nhận      |
| Dư m          | ua                    |                               |                    |          | 11:15:39       |                          | 13,400           | 1,000                      |                 | 0            |
|               |                       | Sửa                           | Hủy                |          | 10<br>11:15:17 | HSG<br>Mua               | LO<br>23,000     | 500<br>500                 | Xác nhận tiế    | ếp nhận<br>O |
| HNX Index     |                       | 10.34 ▼1.34                   | 0.63% 124,70       | 3,779    | HNX Inde       | x 2                      |                  |                            | % 124,70        | 3,779        |
|               |                       | C A                           |                    | O.       |                |                          | ©.               | A Ràng giả khởn            | <u>}</u><br>top | O,           |

Bước 4: Với trường hợp sửa lệnh: Người dùng có thể sửa cả giá và/hoặc khối lượng

- Khối lượng: Nhập số lượng mới hoặc giữ nguyên số lượng hiện tại
- Gía: Nhập giá mới hoặc giữ nguyên giá hiện tại
   Lưu ý: Việc chỉnh sửa giá và khối lượng phải tuân theo quy định của Sở GD chứng khoán và CTCK.
- Nhấn "Sửa" để gửi yêu cầu sửa lệnh đến CTCK

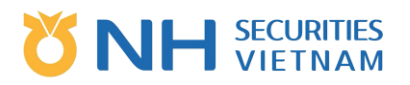

Bước 5: Xác nhận Hủy/Sửa lệnh

- Người dùng nhấn "Xác nhận" để gửi yêu cầu chỉnh sửa đến CTCK.
- Người dùng nhấn "Hủy" để quay về màn hình ban đầu.

Bước 6: Nhận kết quả Hủy/Sửa lệnh

- Sau khi nhấn "Xác nhận" để gửi yêu cầu Hủy/Sửa đến CTCK, 1 thông báo Hủy/Sửa lệnh thành công sẽ được hiển thị tự động trên màn hình. Nhấn "Xác nhận" để quay trở về màn hình ban đầu.
- Lưu ý:
  - Không có giới hạn về số lần sửa lệnh.
  - Việc sửa lệnh chỉ hợp lệ trên sàn HNX và Upcom và không được phép thực hiện trong phiên ATC. HSX chỉ cho phép hủy lệnh nhưng không thực hiện trong phiên ATC.
  - Người dùng chỉ có thể sửa giá và khối lượng. GD lô chẵn không thể thay đổi thành GD lô lẻ và ngược lại.

#### 2.1.3. Chưa khớp/Khớp/Số dư CK

Tìm kiếm lệnh chưa khớp, lệnh đã khớp hoặc tìm kiếm số dư hiện tại của khách hàng.

Bước 1: Chọn tab Chưa khớp/Khớp/Số dư CK.

Bước 2: Chọn tab "Chưa khớp", "Khớp" để xem lệnh của người dùng trong ngày, "Số dư CK" để xem số dư tài khoản của người dùng.

| III VinaPhor               | ne 🛜                     | 15:                         | 04                                             |                         | II VinaPho                                                                                                    | ne 穼                 | 15:04              |                  | 🕑 🖪 51% 🛃              | ••I VinaPhone                                                                                            | (r)                 | 15:05                      | @ 🕈 51% 🛃                     |
|----------------------------|--------------------------|-----------------------------|------------------------------------------------|-------------------------|----------------------------------------------------------------------------------------------------|----------------------|--------------------|------------------|------------------------|----------------------------------------------------------------------------------------------------|---------------------|----------------------------|-------------------------------|
| <b>ک</b> ا                 | <b>АА</b><br>(X) СТСР NH | IUA&MT X/                   | Q 🔶                                            | Giá hiện tại            | A (H5                                                                                                    | AA<br>5X] CTCP NHUA8 | O<br>&MT XANH AI   | N PHAT           | Giá hiện tại           |                                                                                                    | A<br>CTCP NHUA&MT   | Q 🔶<br>XANH AN PHAT        | Giá hiện tại                  |
| Trần 15,40<br><b>13,40</b> | 00 Th. 13                | ,400 Sàr<br>0 КL0<br>0% КL1 | 13,400 Mgr. (<br>GD 3,146,3<br>nom trc 3,146,3 | 9%<br>00<br>00          | Trần 15,400         Th. 13,400         Sản 13,400         Mgr. 0%           13,400         0         KLGD         3,146,300           0,00%         KL hôm tric         3,146,300 |                      |                    |                  | 9%<br>DO<br>DO         | Tràn 15,400 Th. 13,400 Sàn 13,400 Mgr. 0%<br><b>13,400</b> 0 KLGD 3,146,300<br>0,00% KLhôm trc 3,146,300 |                     |                            |                               |
|                            | 039-C-00                 | 1102-00/                    | NHSV:Thång t                                   | est 🔻                   |                                                                                                    | 039-C-00110          | 2-00/NHSV          | :Thắng t         | est 🔻                  | ٥                                                                                                    | 39-C-001102-0       | 0/NHSV:Thắn                | g test 🛛 🔻                    |
| Mua                        | Bán                      | Hů                          | y/Sửa Chưa                                     | a khớp Khổ              | <b>〈</b> Chưa khả                                                                                                    | óp Khớp              | Sổ lện             | ıh               | Số dư CK               | 🕻 Chưa khớp                                                                                              | Khớp                | Sổ lệnh                    | Số dư CK                      |
| SHL<br>Giờ                 | Mã CK<br>Bán/Mua         | Loại lện<br>Giá             | h KL đặt<br>KL chưa khớp                       | Trạng thái<br>Lệnh gốc  | SHL<br>Giờ                                                                                                    | Mã CK Lo<br>Bán/Mua  | ại lệnh l<br>Giá K | KL đặt<br>L khớp | Trạng thái<br>Lệnh gốc | Mã CK<br>TL Lãi/Lỗ                                                                                       | SD khả dụng<br>Tổng | Giá trị hiện<br>Giá trị mu | tại Giá hiện tại<br>a Giá mua |
| 24<br>15:02:15             | AAA<br>Bán               | LO<br>13,400                | 100<br>100                                     | Xác nhận tiếp nhận<br>O |                                                                                                    |                      |                    |                  |                        | AAA<br>-21.83%                                                                                           | 74,900<br>76,000    | 1,018,400,<br>1,302,912,   | 000 13,400<br>000 17,143      |
| 13<br>11:16:21             | HPG<br>Mua               | LO<br>44,000                | 700<br>700                                     | Xác nhận tiếp nhận<br>O |                                                                                                    |                      |                    |                  |                        | ABT<br>0.00%                                                                                             | 0<br>300            | 10,230,<br>10,230,         | 000 34,100<br>000 34,100      |
| 12<br>11:16:09             | HPG<br>Bán               | LO<br>44,000                | 5,000<br>5,000                                 | Xác nhận tiếp nhận<br>O |                                                                                                    |                      |                    |                  |                        | AMD<br>-46.23%                                                                                           | 0<br>5,425          | 16,600,<br>30,874,         | 500 3,060<br>237 5,691        |
| 11<br>11:15:39             | AAA<br>Bán               | LO<br>13,400                | 1,000<br>1,000                                 | Xác nhận tiếp nhận<br>O |                                                                                                    |                      |                    |                  |                        | HPG<br>81.44%                                                                                            | 760,000<br>765,000  | 33,660,000,<br>18,551,250, | 000 44,000<br>000 24,250      |
| 10<br>11:15:17             | HSG<br>Mua               | LO<br>23,000                | 500<br>500                                     | Xác nhận tiếp nhận<br>O |                                                                                                    |                      |                    |                  |                        | LPB<br>0.00%                                                                                             | 9<br>9              | 79,<br>79,                 | 857 8,873<br>857 8,873        |
| VN Index                   | 1,1                      |                             | 0.00 0.00%                                     | 102,407,614             | VN Index                                                                                                    |                      |                    |                  | 102,407,614            | UPCOM Ind                                                                                                | ex 74.51            |                            | 1% 49,119,477                 |
| 😑 🔎<br>Bảng                | į<br>giá Giá             | ©<br>hiện tại               | A Bảng giá khớp                                | גיין<br>Lệnh Q          | 😑 🔎<br>Báng                                                                                                    | í C                  | , d                | ngiá khớp        | <b>℃</b><br>Lệnh       | الله الله الله الله الله الله الله الله                                                                  | ے<br>á Giá hiện tại | A<br>Bảng giá khớp         | ोडी<br>Lệnh                   |

#### 2.2. Lệnh nhanh

Chức năng này cho phép khách hàng đặt 1 hoặc nhiều lệnh với cùng khối lượng bằng cách chạm để chọn giá.

#### 2.2.1. Đặt lệnh nhanh (Mua/Bán CK)

Bước 1: Chọn chức năng đặt lệnh

• Chọn biểu tượng Menu, sau đó chọn "Cơ sở" > "Giao dịch" > "Lệnh nhanh"/ Truy cập

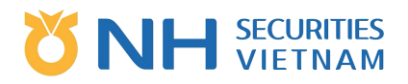

| att Vin    | aPhone 🗢          | 15:06                    | C            | <b>1</b> 52% 🛃 |
|------------|-------------------|--------------------------|--------------|----------------|
| $\odot$    | 039c001           | 102                      | Thoát        |                |
|            |                   | Kháo                     | ch hàng      |                |
| ı (ﷺ)      | ľhị trường        |                          |              |                |
| =,⊐        | Giao dịch         | Lệnh                     |              |                |
|            | Tài khoản         | Lệnh nhanh               |              |                |
|            |                   | Lệnh đặt tri             | ước 🔿        |                |
|            |                   | Lệnh dừng                | Ø            |                |
|            |                   | Xác nhận Lé              | ènh 🔿        |                |
|            |                   | Lịch sử Lện              | h ♡          |                |
|            |                   |                          |              |                |
|            | Menu              | Thông tin T              | к 🛇          |                |
| <u>6</u> } | Cài đặt           | Dịch vụ TK               | $\heartsuit$ |                |
| ~~~        |                   |                          |              |                |
| =          | آیس<br>Bàng giá ( | © .<br>Siá hiện tại Bảng | giá khớp Lệ  |                |

nhanh chức năng trên thanh tác vụ nếu có.

Bước 2: Chọn mã chứng khoán người dùng muốn giao dịch bằng cách nhấp vào biểu tượng tìm kiếm, sau đó chọn tài khoản (00 – TK thường; 01 – TK khác ...)

| •II VinaPhor                                                                                                    | ne 穼                     | 15           | :07                |        | C        | > ৵ 53% 🕪  |  |  |  |  |  |
|----------------------------------------------------------------------------------------------------|--------------------------|--------------|--------------------|--------|----------|------------|--|--|--|--|--|
| С <mark>А</mark><br>[HS                                                                                                    | <b>ЧА</b><br>х] стср NHU | A&MT X       | Q<br>ANH AN        |        | Gi       | á hiện tại |  |  |  |  |  |
| Tràn 15,400         Th. 13,400         Sàn 13,400         Mgr. 0%           13,400         0         KLGD         3,146,300           0,000%         KL hôm trc. 3,146,300         Hom trc. 3,146,300 |                          |              |                    |        |          |            |  |  |  |  |  |
|                                                                                                    | 039-C-0011               | 02-00        | NHSV:              | Thắng  | test     |            |  |  |  |  |  |
|                                                                                                    | 700 Số dư Chưa khớp      |              |                    |        |          |            |  |  |  |  |  |
| Bán                                                                                                    | Chào bán                 | 07:4         | 6:00               | Chào n | nua      | Mua        |  |  |  |  |  |
|                                                                                                    | 2                        | CE 1         | 5,400              |        |          |            |  |  |  |  |  |
|                                                                                                    | 3,000                    | 15,          | 400                |        |          |            |  |  |  |  |  |
|                                                                                                    | 1,400                    | 15,          |                    |        |          | 700 (1)    |  |  |  |  |  |
| 1100 (2)                                                                                                    | 268,800                  | 13,          | 400                |        |          | 700 (1)    |  |  |  |  |  |
|                                                                                                    |                          |              |                    |        |          |            |  |  |  |  |  |
|                                                                                                    |                          |              |                    |        |          |            |  |  |  |  |  |
|                                                                                                    |                          |              |                    |        |          |            |  |  |  |  |  |
|                                                                                                    |                          | FL 1:        | 3,400              |        |          |            |  |  |  |  |  |
| 1100 (2)                                                                                                    | 0                        | -273         | ,200               | 273,2  | 00       | 1400 (2)   |  |  |  |  |  |
| Hủy                                                                                                    |                          |              |                    |        |          | Hủy        |  |  |  |  |  |
| VN Index                                                                                                    | 1,11                     |              |                    | 00.00  | 6 1      | 02,407,614 |  |  |  |  |  |
|                                                                                                    | giá Giá hi               | )<br>Iện tại | ی<br>آر<br>Bång gi | à khớp | ∖;<br>Lệ | nh Q       |  |  |  |  |  |

Bước 3: Nhập khối lượng chứng khoán

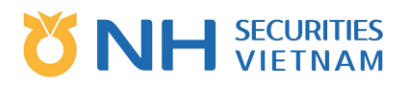

| III VinaPhon | e 🗢                       | 15:07              | C                      | 9 🕈 53% 🕵  | •••• Vin | naPhone 🛜      | <b>&gt;</b> 1 | 5:06     |            |
|--------------|---------------------------|--------------------|------------------------|------------|----------|----------------|---------------|----------|------------|
|              | <b>\A</b><br>K] CTCP NHU/ | Q<br>A&MT XANH AN  | PHAT Gia               | á hiện tại | Ø        | AAA<br>[HSX] C |               |          |            |
| Trần 15,40   | 0 Th. 13,4                | 00 Sàn 13,40       | 0 Mgr. 0%              |            | Tran     |                |               |          |            |
| 13,40        | 0 0.00%                   | KLGD<br>KL hôm trc | 3,146,300<br>3,146,300 |            | 13       |                |               |          |            |
|              | 039-C-0011                | 02-00/NHSV:        | Thẳng test             | -          | ſ        |                |               |          |            |
|              | 700                       | Số d               | ư Ch                   | ưa khớp    |          |                | K             | LGD      |            |
| Bán          | Chào bán                  | 07:46:00           | Chào mua               | Mua        |          | KL             | GD            | Giá      | trị GD     |
|              |                           | CE 15,400          |                        |            |          |                |               |          |            |
|              | 3,000                     |                    |                        |            |          | ald            | $\square$     |          |            |
|              | 1,400                     | 15,000             |                        | 700 (1)    | k        | KLGD           | _             |          | KLGD +     |
| 1100 (2)     | 268,800                   | 13,400             |                        | 700 (1)    | c        | Giá trị        |               |          | 0 <u>đ</u> |
|              |                           |                    |                        |            | >        | Kóa            |               | Cao nhất | +100       |
|              |                           |                    |                        |            |          | 7              | 8             | 9        | +10        |
|              |                           | FL 13,400          |                        |            |          | 4              | 5             | 6        | 1/2        |
| 1100 (2)     | 0                         | -273,200           | 273,200                | 1400 (2)   |          |                | 2             | 3        | 1/3        |
| Hủy          |                           |                    |                        | Hủy        |          | 00             | 0             | 000      | 1/5        |
| VN Index     | 1,11                      | 1.18 0.0           | 00 0.00% 10            | 02,407,614 |          |                |               |          |            |
|              |                           |                    |                        |            |          | H              | lủy           | Hoàn     | i thành    |

Bước 4: Chọn giao dịch mua hoặc bán theo khoảng giá hiển thị, nếu Mua thì chọn vào ô bên cột Mua tương đương với dòng hiển thị giá muốn mua ( Bán cũng tương tự).

| •••• VinaPhor                                                                                                    | 1e 🗢                      | 15:06            |                      |            |  |  |  |  |  |  |  |
|----------------------------------------------------------------------------------------------------|---------------------------|------------------|----------------------|------------|--|--|--|--|--|--|--|
| С <mark>А</mark>                                                                                                    | <b>ЧА</b><br>х] стср NHU. | C<br>A&MT XANH A | N PHAT GI            | á hiện tại |  |  |  |  |  |  |  |
| Trần 15,400         Th.         13,400         Sản 13,400         Mgr. 0%           13,400         0         KLGD         3,146,300           0.00%         KL hôm trc         3,146,300 |                           |                  |                      |            |  |  |  |  |  |  |  |
| 039-C-001102-00/NHSV:Thầng test 🛛 🗸                                                                                                    |                           |                  |                      |            |  |  |  |  |  |  |  |
| KLGD Số dư Chưa khớp                                                                                                    |                           |                  |                      |            |  |  |  |  |  |  |  |
| Bán                                                                                                    | Chào bán                  | 07:46:00         | Chào mua             | Mua        |  |  |  |  |  |  |  |
|                                                                                                    |                           | CE 15,400        |                      |            |  |  |  |  |  |  |  |
|                                                                                                    | 3,000                     | 15,400           |                      |            |  |  |  |  |  |  |  |
|                                                                                                    | 1,400                     | 15,000           |                      |            |  |  |  |  |  |  |  |
| 1100 (2)                                                                                                    | 268,800                   | 13,400           |                      | 700 (1)    |  |  |  |  |  |  |  |
|                                                                                                    |                           |                  | 1                    |            |  |  |  |  |  |  |  |
|                                                                                                    |                           |                  |                      |            |  |  |  |  |  |  |  |
|                                                                                                    |                           |                  |                      |            |  |  |  |  |  |  |  |
|                                                                                                    |                           | FL 13,400        |                      |            |  |  |  |  |  |  |  |
| 1100 (2)                                                                                                    | 0                         | -273,200         | 273,200              | 700 (1)    |  |  |  |  |  |  |  |
| Hủy                                                                                                    |                           |                  |                      | Hủy        |  |  |  |  |  |  |  |
| UPCOM Ir                                                                                                    | idex 7                    | 4.51 🔻 0         |                      | 49,119,477 |  |  |  |  |  |  |  |
| 三 呵<br>Bàng                                                                                                    | giá Giáhi                 | en tại Bảng g    | 🖄 🦷 🏹<br>giá khớp Lê | enh 🔍      |  |  |  |  |  |  |  |

#### Bước 5: Xác nhận lệnh

Sau khi chọn vào ô cạnh mức giá muốn mua, hệ thống hiển thị thông báo xác nhận lệnh, Người dùng kiểm tra và xác nhận.

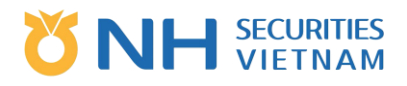

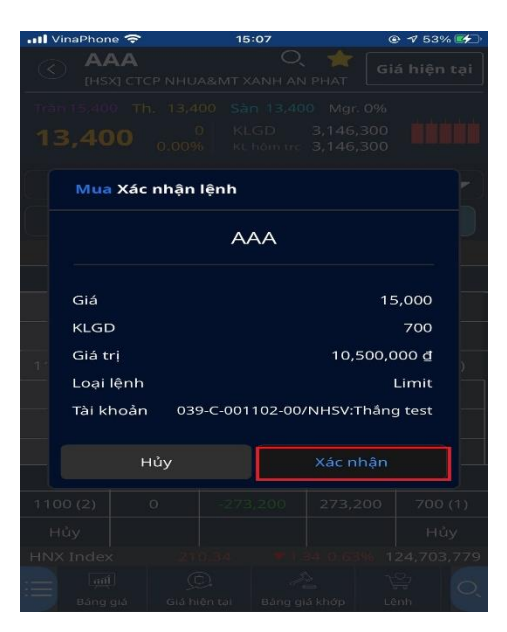

- o Phê duyệt lệnh: Nhấn "Xác nhận" để gửi lệnh đến CTCK.
- o Hủy lệnh: Nhấn "Hủy".

Bước 6: Nhận kết quả đặt lệnh

| 📶 VinaPhone 奈                    | 15:07                        | ● ◀ 53%                         | III VinaPho                | ne 穼                         | 15:07                                | 0                                    | 9 🕈 53% 🛃  |
|----------------------------------|------------------------------|---------------------------------|----------------------------|------------------------------|--------------------------------------|--------------------------------------|------------|
|                                  |                              | Giá hiện tại                    | А<br>енј                   | <b>АА</b><br>(X) СТСР NHU,   | Q<br>A&MT XANH AM                    | N PHAT Gi                            | á hiện tại |
| tran 15,400 Th.<br><b>13,400</b> |                              | Mgr. 0%<br>,146,300<br>,146,300 | Tràn 15,40<br><b>13,40</b> | 00 Th. 13,4<br>00 (<br>0.00% | 00 Sàn 13,40<br>) KLGD<br>KL hôm tro | 00 Mgr. 0%<br>3,146,300<br>3,146,300 |            |
| 039-0                            |                              | nång test 🛛 🗢                   |                            | 039-C-0011                   | 02-00/NHSV                           | :Thång test                          | -          |
|                                  | Đặt lệnh thành cô            | ng                              |                            | 700                          | Số c                                 | iu Ch                                | ưa khớp    |
|                                  |                              |                                 | Bán                        | Chào bán                     | 07:46:00                             | Chào mua                             | Mua        |
|                                  |                              |                                 |                            |                              | CE 15,400                            |                                      |            |
| [V0307]Bạn đã                    | thực hiện lệnh Mua. Hãy kiếr | n tra Trạng thái lệnh!          |                            | 3,000                        | 15,400                               |                                      |            |
|                                  | Mã lệnh : 26                 |                                 |                            | 1,400                        |                                      |                                      |            |
| 11                               |                              | )                               | 1100 (2)                   | 268,800                      | 13,400                               |                                      | 700 (1)    |
|                                  | Xác nhận                     |                                 |                            |                              |                                      |                                      |            |
|                                  |                              |                                 |                            |                              | FL 13,400                            |                                      |            |
| 1100 (2)                         |                              | 273,200 700 (1)                 | 1100 (2)                   | 0                            | -273,200                             | 273,200                              | 700 (1)    |
| Hủy                              |                              | Hủy                             | Hủy                        |                              |                                      |                                      | Hủy        |
| HNX Index                        |                              | 0.63% 124,703,779               | UPCOM Ir                   | ndex 7                       | 4.51 🔻 0.                            |                                      | 49,119,477 |
| Bảng giả                         |                              | hớp Lệnh                        | 😑 🔎<br>Bảng                | í ()<br>giá Giả hi           | ện tại Bảng g                        | iá khớp Lệ                           | nh 🔍       |

- Lệnh thành công: Thông báo lệnh đặt thành công sẽ được gửi đến CTCK với số hiệu lệnh tương ứng.
- Lệnh không thành công: Lỗi tương ứng sẽ được thông báo lên màn hình.
- o **Lưu ý:**

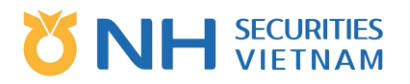

- Để đặt lệnh trong ngày trước 08:30 sáng, người dùng cần sử dụng chức năng "Lệnh đặt trước".
- Sau khi đặt lệnh, Người dùng có thể vào phần "Lịch sử lệnh" hoặc "Sổ lệnh" hoặc "Hủy/Sửa" để tìm kiếm lệnh của mình.
- Loại lệnh: MP, MOK và MAK đủ điều kiện trong phiên khớp liên tục.
  - Với sàn HSX (MP): từ 9:15 sáng 11:30 trưa và 13:00 chiều 14:30 chiều.
  - Với sàn HNX (MOK, MAK): từ 9:00 sáng 11:30 trưa và 13:00 chiều 14:30 chiều.
- Lệnh lô lẻ (Khối lượng từ 01-99) chỉ được đặt trên sàn HNX và Upcom.

#### 2.2.2. Hủy/Sửa lệnh nhanh (hiệu lực với lệnh trong ngày)

Bước 1: Chọn "Chưa khớp" hoặc chọn trực tiếp lện trên cột mua/bán Bước 2: Chọn lệnh để Hủy/Sửa.

o Người dùng chọn lệnh cần được sửa. Màn hình sẽ hiển thị như sau.

| III VinaPhor | ne 🗢                      | 15:07              | e                      | 7 53% 🛃    | utl Vinal | Phone 奈                       | 15:08                  | e                      | 7 54% 🛃    |
|--------------|---------------------------|--------------------|------------------------|------------|-----------|-------------------------------|------------------------|------------------------|------------|
| A (          | <b>ЧА</b><br>х] стср NHU, | Q<br>A&MT XANH AN  | Giá                    | i hiện tại | $\odot$   | <b>ААА</b><br>[HSX] СТСР NHU. | Q<br>A&MT XANH AM      | N PHAT Gi              | á hiện tại |
| Trần 15,40   | 0 Th. 13,4                | 00 Sàn 13,40       | 0 Mgr. 0%              |            | Trần 15   | ,400 Th. 13,4                 | 00 Sàn 13,40           | 00 Mgr. 0%             |            |
| 13,40        | 0.00%                     | KLGD<br>KL hôm trc | 3,146,300<br>3,146,300 | ÜÜÜÜÜ      | 13,4      | 400 <sub>0.009</sub>          | 0 KLGD<br>6 KL hôm tro | 3,146,300<br>3,146,300 | İİİİİ      |
| (            | 039-C-0011                | 02-00/NHSV:        | Thẳng test             | -          |           | 039-C-0011                    | 02-00/NHSV             | :Thắng test            | -)         |
|              | 700                       | Số đ               | ư Chu                  | ưa khớp    |           | 700                           | Số c                   | lư Ch                  | ưa khớp    |
| Bán          | Chào bán                  | 07:46:00           | Chào mua               | Mua        | Bán       | Chào bán                      | 07:46:00               | Chào mua               | Mua        |
|              |                           | CE 15,400          |                        |            |           |                               | CE 15,400              |                        |            |
|              | 3,000                     | 15,400             |                        |            |           | 3,000                         | 15,400                 |                        | Mod        |
|              | 1,400                     | 15,000             |                        | 700 (1)    |           | 1,400                         | 15,000                 | Hủy                    | 700 (1)    |
| 1100 (2)     | 268,800                   | 13,400             |                        | 700 (1)    | 1100 (2   | 2) 268,800                    | 13,400                 |                        | Mod        |
|              |                           |                    |                        |            |           |                               |                        |                        | Mod        |
|              |                           |                    |                        |            |           |                               |                        |                        | Mod        |
|              |                           |                    |                        |            |           |                               |                        |                        | Mod        |
|              |                           | FL 13,400          |                        |            |           |                               | FL 13,400              |                        |            |
| 1100 (2)     | 0                         | -273,200           | 273,200                | 1400 (2)   | 1100 (2   | 2) 0                          | -273,200               | 273,200                | 1400 (2)   |
| Hủy          |                           |                    |                        | Hủy        | Hủy       |                               |                        |                        | Hủy        |
| VN Index     | 1,11                      | 1.18 0.0           | 00 0.00% 10            | 02,407,614 | UPCON     | 1 Index 7                     | 4.51 🔻 0.              | 31 0.41%               | 49,119,477 |
|              | giá Giáhi                 | ên tại Bảng g      | الله من الم            |            | := .      | ang giá Giá hi                | ên tại Bảng g          | 🛓 🏹<br>iá khớp Lệ      | nh Q       |

Bước 3:

- Sửa lệnh: Nhấn vào "Sửa" tương ứng với giá Người dùng muốn sửa.
- Hủy lệnh: Nhấn vào "Hủy"

Lưu ý: Việc hủy/sửa lệnh phải tuân theo quy định của Sở GD Chứng khoán và CTCK.
 Bước 4: Xác nhận Hủy/Sửa lệnh

- Người dùng nhấn "Xác nhận" để gửi yêu cầu hủy/sửa đến CTCK.
- Người dùng nhấn "Hủy" để quay về màn hình ban đầu.

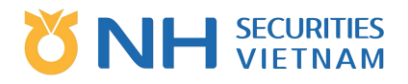

| IV   | inaPhone 奈           |            | 15:08   | e        | 0 -7 54% 🚁 |  |  |  |  |  |
|------|----------------------|------------|---------|----------|------------|--|--|--|--|--|
| R    |                      |            |         |          |            |  |  |  |  |  |
| Trai |                      |            |         |          |            |  |  |  |  |  |
| 13   |                      |            |         |          |            |  |  |  |  |  |
|      | Hủy X                | ác nhận lệ | nh      |          |            |  |  |  |  |  |
|      | Hủy các lệnh sau đây |            |         |          |            |  |  |  |  |  |
|      | STT                  | Giờ        | Chu     | ra khớp  |            |  |  |  |  |  |
|      | 26                   | 15:07:24   |         |          | 700        |  |  |  |  |  |
|      |                      |            |         |          |            |  |  |  |  |  |
|      |                      |            |         |          |            |  |  |  |  |  |
|      |                      | Hủy        |         | Xác nhận |            |  |  |  |  |  |
|      |                      |            | -12,490 |          |            |  |  |  |  |  |
| 110  |                      |            |         |          |            |  |  |  |  |  |
| H    |                      |            |         |          |            |  |  |  |  |  |
| UPC  |                      |            |         |          |            |  |  |  |  |  |
| 1    |                      |            |         |          |            |  |  |  |  |  |

- d. Bước 6: Nhận kết quả Hủy/Sửa lệnh
  - Sau khi nhấn "Xác nhận" để gửi yêu cầu Hủy/Sửa đến CTCK, 1 thông báo Hủy/Sửa lệnh thành công sẽ được hiển thị tự động trên màn hình. Nhấn "Xác nhận" để quay trở về màn hình ban đầu.

|    | Vina                  | Phone 奈                | 15                              | :08                            |                               |
|----|-----------------------|------------------------|---------------------------------|--------------------------------|-------------------------------|
|    | $\overline{\bigcirc}$ | ААА<br>[HSX] СТО       | CP NHUA&MT X                    | Q 🄶                            | Giá hiện tại                  |
|    |                       |                        | Order                           | Result                         |                               |
|    | No                    |                        | r.                              | lessage                        |                               |
|    | 26                    | [V0320<br>ra trạr<br>7 | 0]Bạn đã thực<br>ng thái Phân l | : hiện lệnh Hu<br>oại Huỷ/Sửa! | uỷ, hãy kiểm t<br>Mã lệnh : 2 |
|    |                       |                        |                                 |                                |                               |
|    |                       |                        |                                 |                                |                               |
|    |                       |                        |                                 |                                |                               |
|    |                       |                        |                                 |                                |                               |
|    |                       |                        |                                 |                                | _                             |
|    |                       |                        |                                 |                                |                               |
|    |                       |                        |                                 |                                |                               |
| 1  |                       |                        | Cor                             | ıfirm                          |                               |
| UF |                       | vi inaex               | /4.51                           | ▼ 0.51  0.4                    | 1% 49,119,477                 |
| := |                       | mi                     | Q                               |                                | ¥ 0                           |
|    |                       | Báng giá               | Giá hiện tại                    | Báng giá khớp                  | Lệnh                          |

#### Lưu ý:

- Không có giới hạn về số lần sửa lệnh.
- Việc sửa lệnh chỉ hợp lệ trên sàn HNX và Upcom và không được phép thực hiện trong phiên ATC.
- Người dùng chỉ có thể sửa giá và khối lượng. GD lô chẵn không thể thay đổi thành GD lô lẻ và ngược lại.
- 2.2.3. Số dư/Chưa khớp

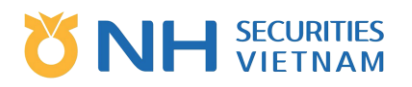

Hiển thị số dư chứng khoán hiện tại để khách hàng có thể chọn để bán hoặc xem lệnh chưa khớp. Bước 1: Chọn nút "Số dư"

| II VinaPho                  | ne 🗢                         | 15:10                                  | 0                                    | 7 56% 🛃    | •II VinaPhon                | e ᅙ                         | 15:09                                                 | 🕑 🕇 56% 🛃                 |
|-----------------------------|------------------------------|----------------------------------------|--------------------------------------|------------|-----------------------------|-----------------------------|-------------------------------------------------------|---------------------------|
| A ()                        | <b>АА</b><br>5X] СТСР NHU,   | O<br>A&MT XANH AI                      | N PHAT                               | à hiện tại | С <mark>А</mark> А<br>(н5)  | <b>∖A</b><br>(] CTCP NHUA&M | Q 🔶<br>r xanh an phat                                 | Giá hiện tại              |
| Trần 15,40<br><b>13,4</b> 0 | 00 Th. 13,4<br>00 (<br>0.00% | 00 Sàn 13,41<br>0 KLGD<br>6 KL hôm tro | 00 Mgr. 0%<br>3,146,300<br>3,146,300 | *****      | Trần 15,400<br><b>13,40</b> | Th. 13,400                  | Sàn 13,400 Mgr.<br>KLGD 3,146,3<br>KL hôm trc 3,146,3 | 0%<br>300<br>300          |
|                             | 039-C-0011                   | 02-00/NHSV                             | :Thắng test                          | -          | Số dư                       | Chứng kho                   | án                                                    |                           |
| Día                         | 700                          | Số (                                   | dư Chi                               | ura khớp   | Mã CK<br>TL Lãi/Lỗ          | SD khả dụng<br>Tổng         | Giá trị hiện tạ<br>Giá trị mua                        | i Giá hiện tại<br>Giá mua |
| вап                         | Chao ban                     | CE 15,400                              | Chao mua                             | Mua        | AAA<br>-21.83%              | 74,900<br>76,000            | 1,018,400,00<br>1,302,912,00                          | 00 13,400<br>00 17,143    |
|                             | 3,000<br>1,400               |                                        |                                      |            | ABT                         | 0                           | 10,230,00                                             | 00 34,100                 |
| 1100 (2)                    | 268,800                      | 13,400                                 |                                      | 700 (1)    | AMD                         | 0                           | 16,600,50                                             | 0 3,060                   |
|                             |                              |                                        |                                      |            | -46.23%<br>HPG              | 5,425                       | 30,874,23                                             | 00 44,000                 |
|                             |                              | FL 13,400                              |                                      |            | 81.44%                      | 765,000                     | 18,551,250,00                                         | 00 24,250                 |
| 1100 (2)                    | 0                            | -273,200                               | 273,200                              | 700 (1)    | 0.00%                       |                             | 79,85                                                 | 57 8,873                  |
| Hủy                         |                              |                                        |                                      | Hủy        |                             |                             |                                                       |                           |
| UPCOM In                    | ndex 7                       |                                        | 31 0.41%                             | 49,119,477 | VN Index                    | 1,111.18                    | 0.00 0.00                                             | 102,407,614               |
|                             | j] (j<br>I giá Giá hi        | )<br>iện tại Bảng g                    | ilá khớp Lệ                          |            | الله<br>Bảng i              | ] 💭<br>giá Giá hiện tại     | A<br>Bảng giá khớp                                    | Lệnh Q                    |

Bước 2: Chọn nút "Chưa khớp"

| II VinaPho                  | ne 穼                           | 15:10                                  | C                                   | 7 56% 🚱               | •II VinaPho                 | ine 🗢                         | 15:1                         | 0                                               | @ <b>1</b> 56% 🛃        |
|-----------------------------|--------------------------------|----------------------------------------|-------------------------------------|-----------------------|-----------------------------|-------------------------------|------------------------------|-------------------------------------------------|-------------------------|
| С <mark>А</mark>            | <b>АА</b><br>5X] СТСР NHU      | Q<br>A&MT XANH AM                      | , 🔶 Gia                             | á hiện tại            | <b>А</b><br>[H]             | <b>АА</b><br>5X] СТСР NH      | UA&MT XA                     | Q 🔶 [                                           | Giá hiện tại            |
| Trăn 15,40<br><b>13,4</b> 0 | 00 Th. 13,4<br><b>DO</b> 0.009 | 00 Sàn 13,40<br>0 KLGD<br>6 KL hôm tro | 0 Mgr. 0%<br>3,146,300<br>3,146,300 |                       | Trăn 15,40<br><b>13,4</b> 0 | 00 Th. 13<br><b>DO</b> 000.00 | ,400 Sàn<br>0 KLG<br>)% KL h | 13,400 Mgr. 0<br>D 3,146,30<br>Sim trc 3,146,30 | %<br>DO <b>11111</b>    |
|                             | 039-C-0011                     | 02-00/NHSV                             | Thắng test                          | •                     | DS lệr                      | ոh chưa                       | khớp                         |                                                 |                         |
|                             | 700                            | Số c                                   | lư Ch                               | ưa khớp ]             | SHL<br>Giờ                  | Mã CK<br>Bán/Mua              | Loại lệnh<br>Giá             | i KL đặt<br>KL chưa khớp                        | Trạng thái<br>Lệnh gốc  |
| Ban                         | Chao ban                       | 07:46:00<br>CE 15,400                  | Chao mua                            | Mua                   | 24<br>15:02:15              | AAA<br>Bán                    | LO<br>13,400                 | 100<br>100                                      | Xác nhận tiếp nhận<br>O |
|                             | 3,000<br>1,400                 | 15,400<br>15,000                       |                                     |                       | 13                          | HPG                           | LO                           | 700                                             | Xác nhận tiếp nhận      |
| 1100 (2)                    | 268,800                        | 13,400                                 |                                     | 700 (1)               | 12                          | HPG                           | 44,000<br>LO                 | 5,000                                           | Xác nhận tiếp nhận      |
|                             |                                |                                        |                                     |                       | 11:16:09                    | Bán<br>AAA                    | 44,000<br>LO                 | 5,000                                           | O<br>Xác nhận tiếp nhận |
|                             |                                | EL 12 400                              |                                     |                       | 11:15:39                    |                               | 13,400                       | 1,000                                           |                         |
| 1100 (2)                    | 0                              | -273,200                               | 273,200                             | 700 (1)               | 10<br>11:15:17              | HSG<br>Mua                    | LO<br>23,000                 | 500<br>500                                      | Xác nhận tiếp nhận<br>O |
| Hủy                         |                                |                                        |                                     | Hủy                   |                             |                               | Ðór                          | ıg                                              |                         |
|                             | ndex 7<br>j] jjá Giá hi        | 4.51 ♥0.<br>)<br>iện tại Bảng g        | 31 0.41%                            | 49,119,477<br>과<br>nh | HNX Inde                    | ex 2<br>M<br>g giá Giá        | 10.34<br>©<br>hiện tại       | ▼ 1.34 0.63%                                    | 124,703,779             |

#### 2.3. Lệnh đặt trước

Chức năng này cho phép người dùng đặt lệnh đặt trước trong phiên gần nhất.

2.3.1. Thực hiện lệnh đặt trước (Mua/Bán)

Bước 1: Chọn chức năng để đặt lệnh

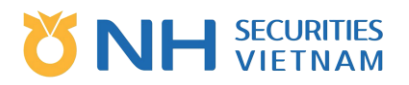

 Chọn "Menu", sau đó chọn "Cơ sở"– "Giao dịch" – "Lệnh đặt trước" hoặc truy cập nhanh bằng cách chọn chức năng có sẵn trên thanh công cụ

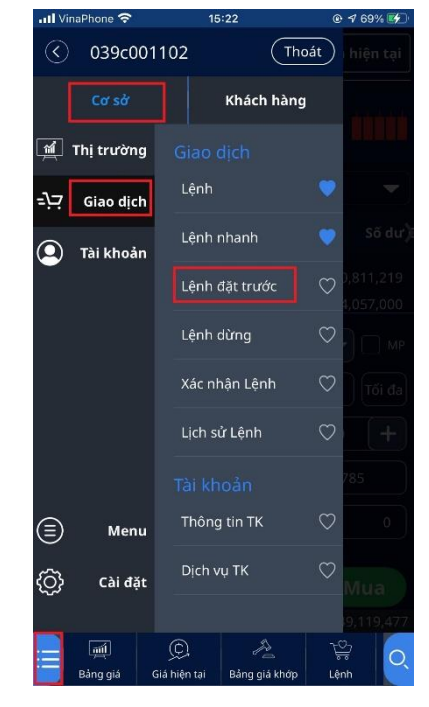

Bước 2: Quy trình giống với Lệnh thường (Lệnh đặt trong ngày)

| III VinaPh              | none 穼                                       | 15:23                                                    | . ھ                                                    | 7 69% 🛃   | II VinaPho                  | ne 🛜                                       | 15:23                                           |                                                             |                            |
|-------------------------|----------------------------------------------|----------------------------------------------------------|--------------------------------------------------------|-----------|-----------------------------|--------------------------------------------|-------------------------------------------------|-------------------------------------------------------------|----------------------------|
| ()<br>()                | <b>ΑΑΑ</b><br>HSX] CTCP NH                   | C<br>IUA&MT XANH A                                       | N PHAT GIÁ                                             | hiện tại  | А<br>[H]                    | AA<br>5X] CTCP NH                          | IUA&MT XAN                                      | O, 🔶                                                        | Giá hiện tại               |
| Trần 15,<br><b>13,4</b> | 400 Th. 13<br>100 <sub>0.0</sub><br>039-C-00 | 3,400 Sàn 13,4<br>0 KLGD<br>0% KL hôm tr<br>1102-00/NHSV | 00 Mgr. 0%<br>3,146,300<br>⊲ 3,146,300<br>∕:Thắng test |           | Trần 15,40<br><b>13,4</b> 0 | 00 Th. 13<br>00 <sub>0.0</sub><br>039-C-00 | 3,400 Sàn 1<br>0 KLGD<br>0% KLhôr<br>1102-00/NH | 3,400 Mgr. 09<br>3,146,30<br>n trc 3,146,30<br>ISV:Thằng te | 6<br>0<br>0<br>st <b>–</b> |
| Mua                     | Bán                                          | Hủy                                                      | Lịch sử                                                | Số dư)    | Mua                         | Bán                                        | Hủy                                             | Lịch sử                                                     | Số dư)                     |
| Du                      | r bán                                        | SM tối đa                                                | 188,619,                                               | ,970,019  | Dư                          | bán                                        | GT tối đa                                       | 1,                                                          | 003,660,000                |
| 15,400                  | 3,000                                        | KL tối đa                                                | 14                                                     | ,048,000  | 15,400                      | 3,000                                      | KL tối đa                                       |                                                             | 74,900                     |
| 15,000                  | 1,400                                        | Loại lệnh                                                | LO 🔽                                                   | ) 🗌 мр    | 15,000                      | 1,400                                      | Loại lệnh                                       | LO                                                          |                            |
| 13,400                  | 268,800                                      | KLGD                                                     |                                                        | Tối đa    | 13,400                      | 268,800                                    | KLGD                                            |                                                             | Tối đa                     |
|                         |                                              | Giá                                                      | - 13,400                                               | (+)       |                             |                                            | Giá                                             | - 13,4                                                      | 400 (+)                    |
|                         |                                              | Số ĐT                                                    | 01236547                                               | 85        |                             |                                            | Số ĐT                                           | 01236                                                       | 54785                      |
|                         |                                              | Giá trị                                                  |                                                        | 0         |                             |                                            | Giá trị                                         |                                                             | 0                          |
| Du                      | r mua                                        |                                                          |                                                        |           | Dư r                        | nua                                        |                                                 |                                                             |                            |
|                         | Đặt trước lệnh Mua                           |                                                          |                                                        |           |                             |                                            | Đặt                                             | trước lện                                                   | h Bán                      |
| HNX Inc                 | lex 🛛                                        |                                                          | .34 0.63% 124                                          | 1,703,779 | UPCOM I                     | ndex                                       |                                                 |                                                             | 49,119,477                 |
| ∷≡ [<br>Bå              | 페<br>ng giá Giá                              | 💭 🕫<br>á hiện tại Bảng                                   | giả khớp Lệnt                                          |           | E Bảng                      | រៀ<br>g giá Giá                            | 💭<br>i hiện tại Bả                              | ing giả khớp                                                | ेर्द्ध<br>Lệnh             |

- Chọn mã chứng khoán giao dịch
- Chọn tài khoản (sub 00 Tài khoản thường; 01 Tài khoản khác)
- Chọn Mua/Bán lệnh đặt trước

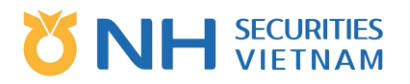

- Nhập thông tin lệnh
- Mặc định hiển thị đăng ký số điện thoại của khách hàng. Khách hàng có thể chỉnh sửa thông tin này.

Thông tin này sẽ sử dụng trong trường hợp lệnh có vấn đề và cần liên hệ với khách hàng Bước 3: Xác nhận lệnh đặt trước và chuyển tới công ty chứng khoán

| ally | inaPhone 奈 | 3            | 15:23 🛞 🕫 709  |            |  |  |  |
|------|------------|--------------|----------------|------------|--|--|--|
|      |            |              |                |            |  |  |  |
|      |            |              |                |            |  |  |  |
|      |            |              |                |            |  |  |  |
|      | Bán Xác    | nhận lệnh    |                |            |  |  |  |
|      |            |              | AAA            |            |  |  |  |
|      | KLGD       |              |                | 63,000 AP  |  |  |  |
|      | SÐT        |              | 01             | 23654785   |  |  |  |
|      | Loại lệnh  |              |                | ATC        |  |  |  |
|      | Tài khoản  | 039-C-0      | 01102-00/NHSV: | Thầng test |  |  |  |
|      |            | lủy          |                |            |  |  |  |
|      |            |              |                |            |  |  |  |
|      |            |              |                |            |  |  |  |
|      |            |              |                |            |  |  |  |
|      |            |              |                |            |  |  |  |
| 1    | Bàng giả   | Giá hiện tại | Báng giả khởp  | Lênh       |  |  |  |

Bước 4: Nhận kết quả lệnh

- a. Lệnh thành công: Sẽ có một thông báo lệnh thành công đã được gửi tới công ty chứng khoán với mã lệnh tương ứng
- Lưu ý:
  - b. Lệnh được đặt trước 8h30 là lệnh đặt trước trong ngày
  - c. Lệnh được đặt sau 16h00 là lệnh đặt trước cho ngày hôm sau
  - d. Giá Trần/Sàn/Tham chiếu được xác định cho giao dịch trong ngày được sử dụng để tham khảo cho ngày tiếp theo
  - Lệnh đặt trước vẫn giống quy định giao dịch của sàn HSX/HNX/UpCoM. Vì vậy, lúc 8h30
     là lúc lệnh đặt trước có hiệu lực, hệ thống sẽ xác minh điều kiện của lệnh đó. Lệnh đủ điều kiện sẽ được chuyển đến hệ thống giao dịch, nếu không sẽ bị từ chối.
  - f. Người dùng theo dõi lịch sử lệnh đặt trước và trạng thái trên màn hình "Lịch sử lệnh đặt trước".

#### 2.3.2. Hủy lệnh đặt trước

Bước 1: Chọn lệnh trên tab "Lịch sử"

Bước 2: Người dùng chọn lệnh muốn hủy, màn hình hủy lệnh sẽ được hiển thị

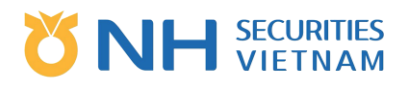

| •••I VinaPh             | ione 🗢                                  | 15:                          | 24                            |                               |             | % 💕   |
|-------------------------|-----------------------------------------|------------------------------|-------------------------------|-------------------------------|-------------|-------|
|                         | <b>\AA</b><br>HSX] CTCP N               | HUA&MT X                     | Q<br>ANH AN PI                | 🔶 🔓                           | Giá hiệr    | ı tại |
| Trần 15,<br><b>13,4</b> | 400 Th. 1<br>1 <b>00</b> <sub>0.0</sub> | 3,400 Sàr<br>0 KL<br>00% кст | n 13,400<br>GD 3<br>hôm trc 3 | Mgr. 09<br>,146,30<br>,146,30 | 6<br>0<br>0 |       |
|                         | 039-C-0                                 | 01102-00/                    | NHSV:Th                       | nång te                       | st          | -     |
| Mua                     | Bán                                     | н                            | ủy I                          | Lịch sử                       | S           | ő dư) |
| Du                      | r bán                                   | Lệnh gố                      | őc                            |                               |             |       |
| 15,400                  | 3,000                                   | Loai lêr                     | ih                            |                               |             |       |
| 15,000                  | 1,400                                   |                              |                               |                               |             |       |
| 13,400                  | 268,800                                 |                              |                               | <u></u>                       |             |       |
|                         |                                         | Giá                          |                               | ]                             |             | +     |
|                         |                                         | Ngày                         |                               |                               |             |       |
|                         |                                         |                              |                               |                               |             |       |
| Dư                      | 'mua                                    |                              |                               |                               |             |       |
|                         |                                         |                              | •                             | łủy                           |             |       |
| HNX Inc                 | lex                                     | 210.34                       | ▼1.34                         | 0.63%                         | 124,703     | 3,779 |
| := [<br>Bă              | بين<br>ng giá G                         | ©.                           | A Báng giá k                  | bớn                           | <u>}</u>    | Q     |

Bước 4: Nhấn "Hủy" để hủy lệnh.

Bước 5: Xác nhận hủy lệnh

- Người dùng nhấn "Xác nhận" để gửi yêu cầu hủy tới công ty chứng khoán
- Người dùng chọn "Hủy" để quay về màn hình hủy lệnh ban đầu

Bước 6: Nhận kết quả hủy lệnh

 Sau khi chọn "Xác nhận" để gửi yêu cầu hủy tới công ty chứng khoán, hệ thống sẽ hiển thị một thông báo hủy thành công. Nhấn "Xác nhận" để quay về màn hình hủy lệnh ban đầu

#### 2.3.3. Lịch sử lệnh đặt trước

Chọn tab "Lịch sử", tab này hiển thị thông tin lệnh của phiên tiếp theo và trạng thái lệnh.
 Người dùng có thể xem danh sách các lệnh đặt trước không khớp hoặc chọn hủy

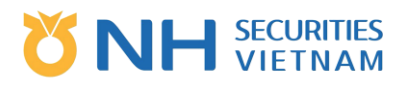

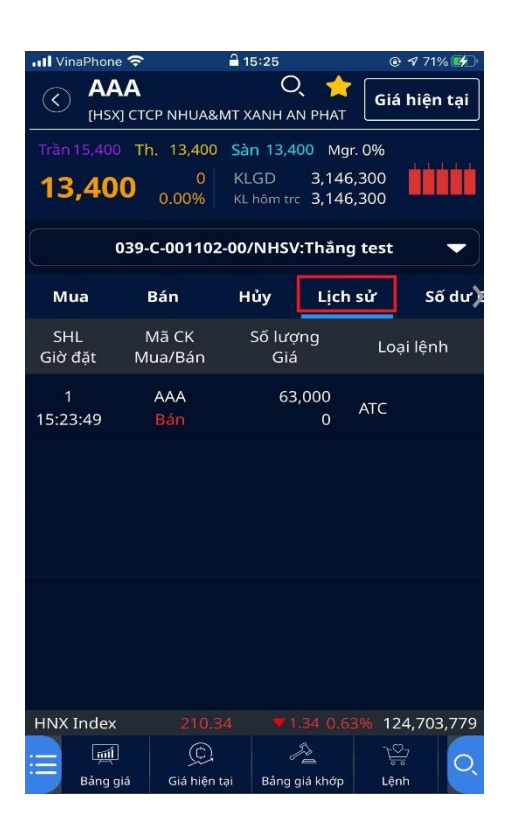

#### 2.3.4. Số dư chứng khoán

Chọn tab "Số dư CK", tab này để theo dõi số dư chứng khoán hiện tại trong tài khoản của người dùng.

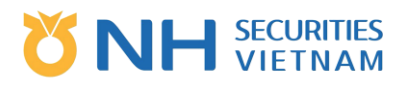

| III VinaPhone                       | Ŷ                   | 15:25                                        | 🕑 💅 71% 🕵                        |  |  |  |  |  |  |
|-------------------------------------|---------------------|----------------------------------------------|----------------------------------|--|--|--|--|--|--|
|                                     | Α<br>] CTCP NHUA&M  | Q 🤸                                          | Giá hiện tại                     |  |  |  |  |  |  |
| Trần 15,400<br><b>13,40</b>         | Th. 13,400          | Sàn 13,400 M<br>KLGD 3,14<br>KL hôm trc 3,14 | Igr. 0%<br>46,300<br>46,300      |  |  |  |  |  |  |
| 039-C-001102-00/NHSV:Thắng test 🛛 👻 |                     |                                              |                                  |  |  |  |  |  |  |
| Mua                                 | Bán                 | Hủy Lịc                                      | h sử Số dư)                      |  |  |  |  |  |  |
| Mã CK<br>TL Lãi/Lỗ                  | SD khả dụng<br>Tổng | Giá trị hiện<br>Giá trị mư                   | n tại Giá hiện tại<br>ua Giá mua |  |  |  |  |  |  |
| AAA<br>-21.83%                      | 74,900<br>76,000    | 1,018,400<br>1,302,912                       | 0,000 13,400<br>2,000 17,143     |  |  |  |  |  |  |
| ABT<br>0.00%                        | 0<br>300            | 10,230<br>10,230                             | 0,000 34,100<br>0,000 34,100     |  |  |  |  |  |  |
| AMD<br>-46.23%                      | 0<br>5,425          | 16,600<br>30,874                             | ),500 3,060<br>1,237 5,691       |  |  |  |  |  |  |
| HPG<br>81.44%                       | 760,000<br>765,000  | 33,660,000<br>18,551,250                     | ),000 44,000<br>),000 24,250     |  |  |  |  |  |  |
| LPB<br>0.00%                        | 9<br>9              | 79<br>79                                     | 9,857 8,873<br>9,857 8,873       |  |  |  |  |  |  |
| VN Index                            | 1,111.18            | 0.00 0.0                                     | 00% 102,407,614                  |  |  |  |  |  |  |
| 🔚 🛒<br>Bảng g                       | iá Giá hiện tại     | Bảng giá khớp                                | , <u>,</u><br>,<br>Lệnh          |  |  |  |  |  |  |

#### 2.4. Lệnh dừng

Chức năng này cho phép người dùng tạo lệnh đặt trước trong nhiều phiên giao dịch tiếp theo, tối đa là 30 ngày.

#### 2.4.1. Tạo lệnh dừng (Mua/Bán)

Bước 1: Chọn "Menu", sau đó chọn "Cơ sở" – "Giao dịch" – "Lệnh dừng" hoặc truy cập nhanh bằng cách chọn chức năng có sẵn trên thanh công cụ.

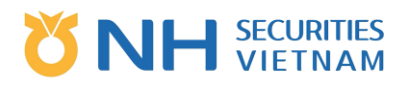

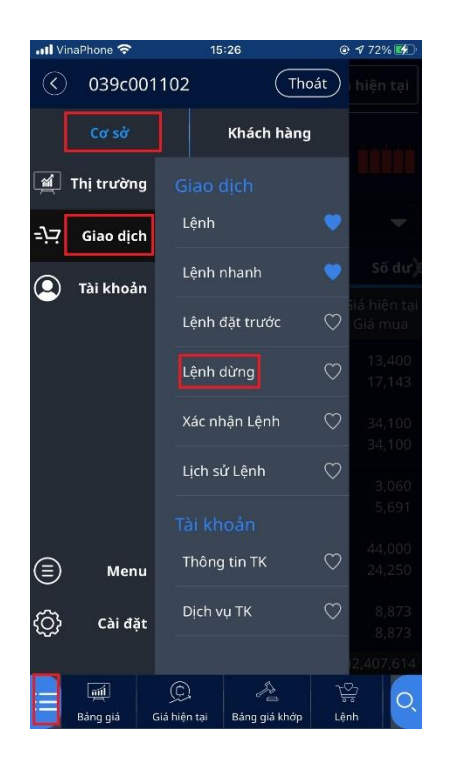

Bước 2: Quy trình giống với lệnh đặt trước (Lệnh đặt trong ngày)

| •II VinaPh               | ione 🗢                                  | 15:26                                | 0                                          | 1 72% 🕵       |
|--------------------------|-----------------------------------------|--------------------------------------|--------------------------------------------|---------------|
| ()<br>()                 | AA<br>HSX] CTCP N                       | HUA&MT XANH                          | 🔍 🌟 Giá                                    | i hiện tại    |
| Trần 15,4<br><b>13,4</b> | 400 Th. 1<br>1 <b>00</b> <sub>0.1</sub> | 3,400 Sàn 13<br>0 KLGD<br>00% KL hôm | ,400 Mgr. 0%<br>3,146,300<br>trc 3,146,300 | <u>İ</u> İİİİ |
|                          | 039-C-0                                 | 01102-00/NH                          | SV:Thång test                              | -             |
| Mua                      | Bár                                     | n Hủy                                | Lịch sử                                    | Số dư)        |
| Du                       | r bán                                   | SM tối đa                            | 188,61                                     | 9,970,019     |
| 15,400                   | 3,000                                   | KL tối đa                            | 1.                                         | 4,048,000     |
| 15,000                   | 1,400                                   | Loại lệnh (                          | LO (                                       | - П мр        |
| 13,400                   | 268,800                                 | KLGD (                               |                                            | Tối đa        |
|                          |                                         | Giá (                                | - 13,400                                   | • (+)         |
|                          |                                         | Số ĐT (                              | 0123654                                    | 785           |
| Dir                      |                                         | Từ ngày                              | 06/03/2021                                 |               |
| Du                       | mua                                     | ~~ (                                 |                                            | ( ۲+++)       |
|                          |                                         |                                      | Mua                                        |               |
| HNX Ind                  | lex                                     |                                      | 1.34 0.63% 12                              | 24,703,779    |
| i 🗐 🛛                    | ·····································   | ©                                    |                                            |               |

- Chọn tài khoản (sub 00 tài khoản thường; 01 tài khoản khác)
- o Chọn Mua/Bán lệnh dừng
- o Nhập thông tin lệnh
- Bước giá: Giá mà người dùng muốn thực hiện đặt lệnh
- Ngày: khoảng ngày mà người dùng muốn thực hiện đặt lệnh

Bước 3: Xác nhận lệnh và chuyển tới hệ thống của công ty chứng khoán

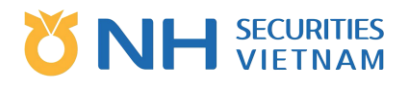

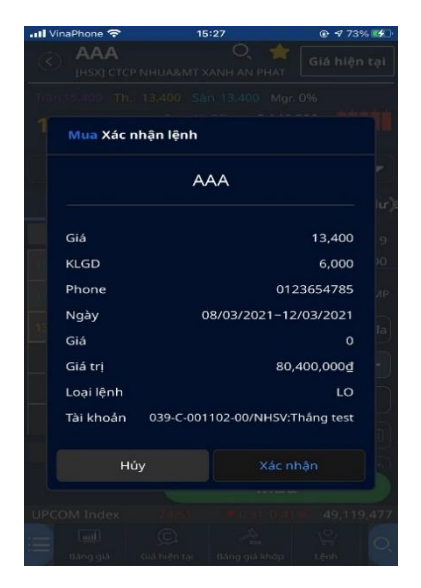

Bước 4: Nhận kết quả lệnh

Lệnh thành công: Sẽ có một thông báo lệnh thành công được gửi tới công ty chứng khoán với mã lệnh tương ứng.

| 📶 VinaPhone 🗢                                       | 15:27        | 7       | ● <b>1</b> 73 | 3% 🛃 |  |  |  |  |  |
|-----------------------------------------------------|--------------|---------|---------------|------|--|--|--|--|--|
| () AAA<br>(HSX) CTO                                 |              |         |               |      |  |  |  |  |  |
| 13,400 T                                            |              |         |               |      |  |  |  |  |  |
| 039-                                                |              |         |               |      |  |  |  |  |  |
| _                                                   | Đặt lệnh thà | nh công |               |      |  |  |  |  |  |
| [V0147]Lệnh dừng đã được hoàn thành.<br>Mã lệnh : 2 |              |         |               |      |  |  |  |  |  |
|                                                     | Xác nhận     |         |               |      |  |  |  |  |  |
| Dicmua                                              |              |         |               |      |  |  |  |  |  |
| 20 0040                                             |              |         |               |      |  |  |  |  |  |
| HNX Index                                           |              |         |               |      |  |  |  |  |  |
|                                                     |              |         |               |      |  |  |  |  |  |

#### 2.4.2. Hủy lệnh dừng

Bước 1: Chọn lệnh sau đó chọn tab "Hủy" hoặc chọn tab "Lịch sử" Bước 2: Chọn lệnh cần hủy Người dùng nhấn vào lệnh muốn hủy, màn hình hủy lệnh sẽ được hiển thị.

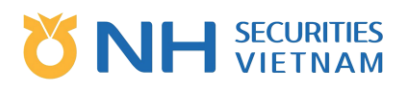

| III VinaPhone                | ۶ 1۱                              | 5:28                                              |                  | ut VinaPhone                    | ۶ 1                            | 5:28                                     |                            | 📶 VinaPhone 🗢                   | 15:                                 | 28                                      | <ul><li> • 74%</li></ul> |
|------------------------------|-----------------------------------|---------------------------------------------------|------------------|---------------------------------|--------------------------------|------------------------------------------|----------------------------|---------------------------------|-------------------------------------|-----------------------------------------|--------------------------|
|                              | CTCP NHUA&MT                      | Q 🔶<br>KANH AN PHAT                               | Giá hiện tại     |                                 | TCP NHUA&MT                    | Q 🚽                                      | Giá hiện tại               |                                 | CP NHUA&MT XA                       | Q 🔶                                     | Giá hiện tại             |
| Trân 15,400<br><b>13,400</b> | Th. 13,400 ระ<br>0 Ki<br>0.00% หม | in 13,400 Mgr.<br>_GD 3,146,;<br>.hôm.trc 3,146,; | 0%<br>300<br>300 | Trần 15,400 Trần 1 <b>3,400</b> | Th. 13,400 S<br>0 К<br>0.00% к | àn 13,400 M<br>LGD 3,14<br>Lhôm trc 3,14 | gr. 0%<br>46,300<br>46,300 | Trần 15,400 TI<br><b>13,400</b> | n. 13,400 Sàn<br>0 KLC<br>0.00% KLF | 13,400 Mgr<br>GD 3,146<br>nôm trc 3,146 | . 0%<br>,300<br>,300     |
| 03                           | 9-C-001102-00                     | /NHSV:Thắng                                       | test 🔻           | 03                              | 9-C-001102-00                  | )/NHSV:Thắr                              | ng test 🛛 🔻                | 039-                            | C-001102-00/I                       | NHSV:Thắng                              | test 🔻                   |
| Mua                          | Bán H                             | lủy Lịch s                                        | ử Số dư)         | Mua                             | Bán I                          | Hủy Lịc                                  | h sử Số dư)                | Mua                             | Bán Hủ                              | ùy Lịch                                 | sử Số dư)                |
| Dư bán                       | Lệnh g                            | iốc                                               |                  | Sell&Buy                        | /▼                             | All 🔻                                    | All 🔻                      | Dư bán                          | Lệnh gố                             | ic 🗌                                    | 2                        |
| 15,400 3,00                  | 0 Loại lệ                         | nh                                                |                  | SHL<br>Ngày                     | Mã CK<br>Mua/Bán               | KL<br>Giá                                | Loại lệnh                  | 15,400 3,000                    | Loại lện                            | h 🤇                                     | LO                       |
| 13 400 268                   | 0<br>KLGD<br>800                  |                                                   |                  | 2                               | AAA                            | 6,0                                      | 00 LO                      | 13 400 268 8                    | KLGD                                |                                         | 6,000                    |
|                              | Giá                               | -                                                 | (+)              | 08/03/2021                      | Mua                            | 15,4                                     | 00                         | 1.5,100 2.00,0                  | Giá                                 | - :                                     | 13,400 +                 |
|                              | Ngày                              |                                                   |                  |                                 |                                |                                          |                            |                                 | Ngày                                |                                         | 08/03/2021               |
|                              |                                   |                                                   |                  |                                 |                                |                                          |                            |                                 |                                     |                                         |                          |
| Dư mua                       |                                   |                                                   |                  |                                 |                                |                                          |                            | Dư mua                          |                                     |                                         |                          |
|                              |                                   | Hủy                                               |                  |                                 |                                |                                          |                            |                                 |                                     | Hủy                                     |                          |
| VN Index                     |                                   | 0.00 0.00                                         | % 102,407,614    | HNX Index                       |                                |                                          | <b>63%</b> 124,703,779     | UPCOM Index                     |                                     |                                         | 1% 49.119. <u>477</u>    |
| <u> </u>                     | Q                                 | 20                                                | ¥ 6              | <u> </u>                        | Q.                             | A                                        | ¥ 6                        | := M                            | ©.                                  | Pa                                      | ¥ 6                      |
| Bảng giá                     | Giá hiện tại                      | Bảng giá khớp                                     | Lênh             | Bảng giá                        | Giá hiện tại                   | Bảng giá khớp                            | D Lệnh                     | Bảng giá                        | Giá hiện tại                        | Bảng giá khớp                           | Lệnh                     |

Bước 4: Nhấn "Hủy" để hủy lệnh

Bước 5: Xác nhận hủy lệnh

- Người dùng chọn "Xác nhận" để gửi yêu cầu hủy đến công ty chứng khoán
- Người dùng chọn "Hủy" để quay lại màn hình hủy lệnh ban đầu

Bước 6: Nhận kết quả hủy lệnh

 Sau khi nhấn "Xác nhận" để gửi yêu cầu hủy tới công ty chứng khoán, màn hình sẽ hiển thị một thông báo hủy thành công. Nhấn "Xác nhận" để quay về màn hình hủy lệnh ban đầu

#### 2.4.3. Lịch sử lệnh dừng

Lịch sử lệnh dừng hiển thị thông tin lệnh dừng của giao dịch tiếp theo
 Người dùng có thể tìm kiếm lệnh dừng chưa khớp và chọn để hủy.

| III VinaPhone 😤                     |                          | 15:30                               |                                       | @ <del>-</del> 7 | 75%     |  |  |  |
|-------------------------------------|--------------------------|-------------------------------------|---------------------------------------|------------------|---------|--|--|--|
| () AAA                              | TCP NHUA&M               | T XANH                              | O, 👷                                  | Giá h            | iện tại |  |  |  |
| Trân 15,400 1<br>13,400             | rh. 13,400<br>0<br>0.00% | Sàn 13<br>KLGD<br><sup>KL hôm</sup> | ,400 Mgr. (<br>3,146,3<br>trc 3,146,3 | 0%<br>300<br>300 |         |  |  |  |
| 039-C-001102-00/NHSV:Thāng test 🛛 👻 |                          |                                     |                                       |                  |         |  |  |  |
| Mua                                 | Bán                      | Нůу                                 | Lịch s                                | ử                | Số dư)  |  |  |  |
| Sell&Buy                            | -                        |                                     | -                                     |                  | -       |  |  |  |
| SHL<br>Ngày                         | Mā CK<br>Mua/Bán         |                                     | KL<br>Giá                             | Loa              | ai lênh |  |  |  |
| 2<br>08/03/2021                     | AAA<br>Mua               |                                     | 6,000<br>13,400                       |                  | LO      |  |  |  |
|                                     |                          |                                     |                                       |                  |         |  |  |  |
|                                     |                          |                                     |                                       |                  |         |  |  |  |
|                                     |                          |                                     |                                       |                  |         |  |  |  |
|                                     |                          |                                     |                                       |                  |         |  |  |  |
| UPCOM Index                         |                          |                                     |                                       | 6 49,            | 119,477 |  |  |  |
| Bảng giả                            | Giá hiện tạ              | Bán                                 | g giá khóp                            | Lênh             | Q       |  |  |  |

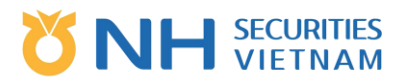

#### 2.4.4. Số dư chứng khoán

Chọn tab "Số dư CK" để theo dõi số dư chứng khoán hiện tại của tài khoản người dùng.

| ull Vi     | naPhone 🗲                           | <b>?</b>                       | 16:24                                          |                             |  |  |  |  |
|------------|-------------------------------------|--------------------------------|------------------------------------------------|-----------------------------|--|--|--|--|
| $\odot$    | AAA<br>[HSX] (                      | CTCP NHUA&MT                   | Q 🔶<br>XANH AN PHAT                            | Giá hiện tại                |  |  |  |  |
| Trần<br>13 | 15,400<br><b>6,400</b>              | Th. 13,400 S<br>0 F<br>0.00% K | iàn 13,400 Mg<br>(LGD 3,146<br>(Lhôm trc 3,146 | r. 0%<br>5,300 5,300        |  |  |  |  |
| (          | 039-C-001102-00/NHSV:Thắng test 🛛 🗸 |                                |                                                |                             |  |  |  |  |
| da 🕹       | Bán                                 | Hủy                            | Lịch sử                                        | Số dư CK                    |  |  |  |  |
| Mã         | i CK S                              | 5D khả dụng                    | Giá trị hiện t                                 | tại Giá hiện tại            |  |  |  |  |
| TL L       | ãi/Lỗ                               | Tổng                           | Giá trị mua                                    | a Giá mua                   |  |  |  |  |
| -21        | AAA                                 | 74,900                         | 1,018,400,0                                    | 000 13,400                  |  |  |  |  |
|            | .83%                                | 76,000                         | 1,302,912,0                                    | 000 17,143                  |  |  |  |  |
| C          | ABT                                 | 0                              | 10,230,0                                       | 000 34,100                  |  |  |  |  |
|            | .00%                                | 300                            | 10,230,0                                       | 000 34,100                  |  |  |  |  |
| -46        | AMD                                 | 0                              | 16,600,9                                       | 500 3,060                   |  |  |  |  |
|            | .23%                                | 5,425                          | 30,874,2                                       | 237 5,691                   |  |  |  |  |
| 81         | HPG                                 | 760,000                        | 33,660,000,0                                   | 000 44,000                  |  |  |  |  |
|            | .44%                                | 765,000                        | 18,551,250,0                                   | 000 24,250                  |  |  |  |  |
| 0          | LPB                                 | 9                              | 79,8                                           | 857 8,873                   |  |  |  |  |
|            | .00%                                | 9                              | 79,8                                           | 857 8,873                   |  |  |  |  |
| HNX        | Index<br>III<br>Báng giá            | 211.68<br>©<br>Giá hiện tại    | 0.00 0.0                                       | 0% 147,956,916<br>같<br>Lênh |  |  |  |  |

#### 2.5. Xác nhận lệnh

Chức năng này cho phép người dùng xác nhận lệnh do môi giới thực hiện

Bước 1: Chọn "Menu", sau đó chọn "Cơ sở" – "Giao dịch" – "Xác nhận lệnh" hoặc truy cập nhanh bằng cách chọn chức năng có sẵn trên thanh công cụ.

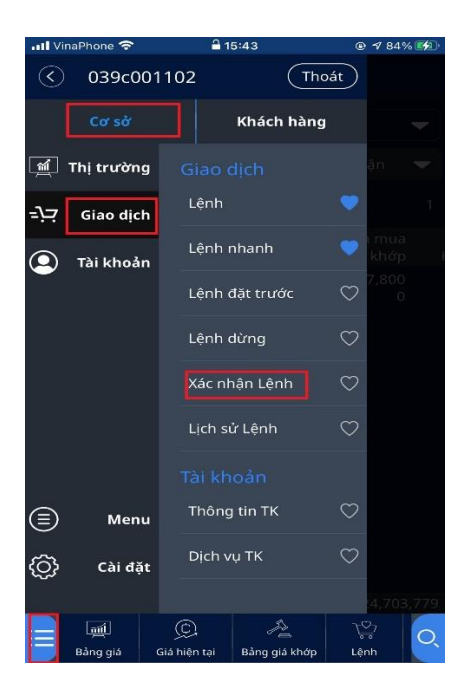

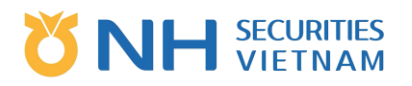

Bước 2: Chọn tài khoản cần xác nhận hoặc xác nhận lịch sử tra cứu, sau đó chọn Điều kiện tra cứu: Sở GDCK, loại lệnh mua/bán, trạng thái xác nhận/ không xác nhận hoặc hết hạn, thời gian tra cứu. Màn hình hiển thị kết quả.

| 📶 VinaPhone 奈 | 15:4                 |                  | @ 🕈 83% 🖉           |     | 📶 VinaPhone 😤                       | 15                   | 41               | @ 🕈 83% 🐲           |
|---------------|----------------------|------------------|---------------------|-----|-------------------------------------|----------------------|------------------|---------------------|
| $\odot$       | Xác nhậ              | n Lệnh           |                     |     | $\odot$                             | Xác nhậ              | ìn Lệnh          |                     |
| 039-C         | -001102-00/N         | IHSV:Thång       | test 🗨              | •)[ | 039-C-001102-00/NHSV:Thång test 🗸 🗸 |                      |                  |                     |
| T.trường 😽    | L.lệnh               | 👻 Chờ:           | kác nhận            | 2   | T.trường 🔫                          | L.lệnh               | 🛨 Chờ            | xác nhận 🔻          |
| 03/02/2021 📋  | 🗊 ~ (05/0            | 3/2021 🏢         |                     |     | 03/02/2021                          | ii) ~ 05/            | 03/2021 🏢        |                     |
| Ngày<br>Giờ   | Người T/H<br>Kênh    | Mã CK<br>Mua/Bán | Giá mua<br>Giá khớp |     | Ngày<br>Giờ                         | Người T/H<br>Kênh    | Mã CK<br>Mua/Bán | Giá mua<br>Giá khớp |
| 05/03/2021    | lthpt01<br>Chi nhánh | SHB<br>Mua       | 17,800<br>0         |     | 05/03/2021                          | lthpt01<br>Chi nhánh | SHB<br>Mua       | 17,800<br>0         |
|               |                      |                  |                     |     |                                     |                      |                  |                     |
| Chọn tấ       | t cá                 | Xác              | nhận                |     | Chọn tả                             | ít cả                | Xác              | : nhận              |
| UPCOM Index   | 74.51                |                  | % 49,119,43<br>~∽,  | 77  | UPCOM Index                         | 74.51                | ₹0.31_0.41       | % 49,119,477<br>∿⊡  |
|               |                      | ~ _              | <u> </u>            | Q:  |                                     | 22                   | 20               |                     |

Bước 3: Xác nhận lệnh

Chọn một lệnh hoặc tất cả các lệnh cần xác nhận, sau đó chọn "Xác nhận", màn hình hiển thị thông báo, chọn "Xác nhận"; màn hình hiển thị thay đổi trạng thái xác nhận lệnh.

| 📶 VinaPhone 🗢      | 15:                    | 41 💿 🕫 83%                        | 🗐 📶 VinaPhone 奈 | 15:41            |     | 📶 VinaPhone 奈 | 15:4                 | 2                | @ 🕈 83% 💋             |
|--------------------|------------------------|-----------------------------------|-----------------|------------------|-----|---------------|----------------------|------------------|-----------------------|
| $\bigcirc$         | Xác nhậ                | ìn Lệnh                           |                 | Xác nhận Lệnl    |     | $\bigcirc$    | Xác nhậi             | n Lệnh           |                       |
| 039-0              | C-001102-00/I          | NHSV:Thẳng test                   | - 039-C         |                  |     | 039-0         | -001102-00/N         | HSV:Thắng        | test 🔻                |
| T.trường 🔻         | L.lệnh                 | 🔻 Chờ xác nhận                    | 🔻 T.trường 🔍    |                  |     | T.trường 🔻    | L.lệnh               | 🛨 Đã xá          | ic nhận 🔍             |
| 03/02/2021         | · 05/0                 | 03/2021 📖                         |                 |                  |     | 03/02/2021    | <b>11</b> ~ 05/03    | 3/2021 🛗         |                       |
| Ngày<br>Giờ        | Người T/H<br>Kênh      | Mã CK Giá mua<br>Mua/Bán Giá khớp |                 |                  |     | Ngày<br>Giờ   | Người T/H<br>Kênh    | Mã CK<br>Mua/Bán | Giá mua<br>Giá khớp l |
| 05/03/202          | l lthpt01<br>Chi nhánh | SHB 17,800<br>Mua 0               |                 | .][V3366]Xử lý n | hóm | 05/03/2021    | lthpt01<br>Chi nhánh | SHB<br>Mua       | 17,800<br>0           |
|                    |                        |                                   | lệnh t          | hành công        |     |               |                      |                  |                       |
|                    |                        |                                   |                 |                  |     |               |                      |                  |                       |
|                    |                        |                                   |                 |                  |     |               |                      |                  |                       |
|                    |                        |                                   |                 | Xác nhận         |     |               |                      |                  |                       |
|                    |                        |                                   |                 |                  |     |               |                      |                  |                       |
|                    |                        |                                   |                 |                  |     |               |                      |                  |                       |
| Chọn tả            | ất cả                  | Xác nhận                          | Chọn tấ         |                  |     |               |                      |                  |                       |
| UPCOM Index        | 74.51                  | ▼0.31 0.41% 49,119,               | 477 UPCOM Index |                  |     | VN Index      |                      | 0.00 0.00        | 6 102,407,614         |
| ii Mil<br>Bảng giá | ©.<br>Giá hiện tại     | ළි දිංදි<br>Bảng qiá khớp Lênh    |                 |                  |     | 😑 🛒           | ©.<br>Giá hiện tại E | Jàng giá khớp    | t≌<br>Lênh            |

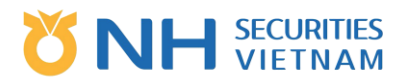

#### 2.6. Lịch sử lệnh

Chức năng này cho phép người dùng xem toàn bộ lệnh được đặt bởi mỗi Tài khoản phụ theo thời gian và tiêu chí tìm kiếm

Bước 1: Chọn "Menu", sau đó chọn "Chứng khoán" – " Giao dịch" – "Lịch sử lệnh" Hoặc truy cập nhanh bằng cách chọn chức năng có sẵn trên thanh công cụ.

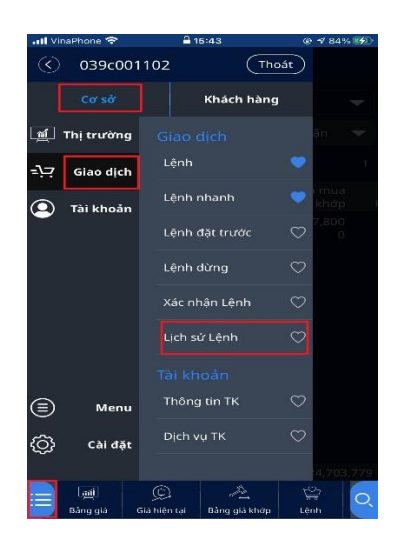

Bước 2: Tra cứu lịch sử lệnh

- Lịch sử lệnh hiển thị danh sách lệnh theo tiêu chí tìm kiếm mặc định.
- Nhập khoảng thời gian tra cứu lịch sử lệnh.
- Có nhiều bộ lọc áp dụng tìm kiếm: Loại lệnh (mua/bán), trạng thái lệnh (đã khớp/không Có nhiều bộ lọc áp dụng tìm kiếm: Loại lệnh (mua/bán), trạng thái lệnh (đã khớp/không khớp/ khớp 1 phần) và mã lệnh (tăng dần/ giảm dần),...

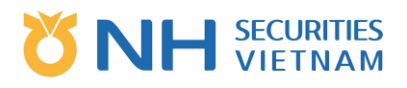

| •II VinaPhor                        | ne 🗢               | 15:4           | 4              | ©                  |                                        |  |  |
|-------------------------------------|--------------------|----------------|----------------|--------------------|----------------------------------------|--|--|
| $\bigotimes$                        | L                  | ịch sử         | Lệnh           |                    |                                        |  |  |
|                                     | 039-C-001          | 102-00/N       | HSV:Thắng      | g test             | -                                      |  |  |
| Thị trườn                           | g                  | -              | Mua/Bán        |                    | -                                      |  |  |
| Trạng thá                           |                    | -              | Giảm           |                    | -                                      |  |  |
| 05/03/20                            | 021                | ~ 05/0         | 3/2021         |                    | 11                                     |  |  |
| Ngày<br>Giờ                         | Mã CK<br>Mua/Bán   | Giá<br>Giá khở | ۲<br>۲۵ KLk    | L<br>hớp           | Loại lệnh<br>TT                        |  |  |
| 05/03/2021<br>15:41:16              | SHB<br>Mua         | 17,8           | 00<br>0        | 500<br>0           | LO<br>Xác nhận tiếp nhận               |  |  |
| 05/03/2021<br>15:21:52              | AAA<br>Mua         | 13,4           | 00 9<br>0      | ,000,<br>0         | LO<br>xác nhận tiếp nhận               |  |  |
| 05/03/2021<br>15:08:50              | AAA<br>Hủy Mua     | 15,0           | 00<br>0        | 700<br>0           | LO<br>Xác nhận tiếp nhận               |  |  |
| 05/03/2021<br>15:07:24              | AAA<br>Mua         | 15,0           | 00<br>0        | 700<br>0           | LO<br>Xác nhận tiếp nhận               |  |  |
| 05/03/2021<br>15:02:15              | AAA<br>Bán         | 13,4           | 00<br>0        | 100<br>0           | LO<br>Xác nhân tiếp nhân               |  |  |
| 05/03/2021<br>11:16:21              | HPG<br>Mua         | 44,0           | 00             | 700<br>0           | LO<br>Xác nhận tiếp nhận               |  |  |
| 05/03/2021<br>11-16-00<br>HNX Index | HPG<br>Rán<br>( 21 | 44,0           | 00 5<br>0<br>• | ,000<br>0<br>3% 12 | LO<br>Xác nhân tiếu nhân<br>24 703 779 |  |  |
|                                     | i (j<br>giá Giá t  | C.34           | A 1.34 0.6     | ے<br>ج<br>Lêr      | 27<br>00<br>01                         |  |  |

### 3. Tài khoản

#### 3.1. Thông tin tài khoản

Chức năng này cho phép người dùng theo dõi thông tin của từng tiểu mục bao gồm: số dư tiền, danh sách mã chứng khoán sở hữu, thông tin công nợ, và thông tin về quyền.

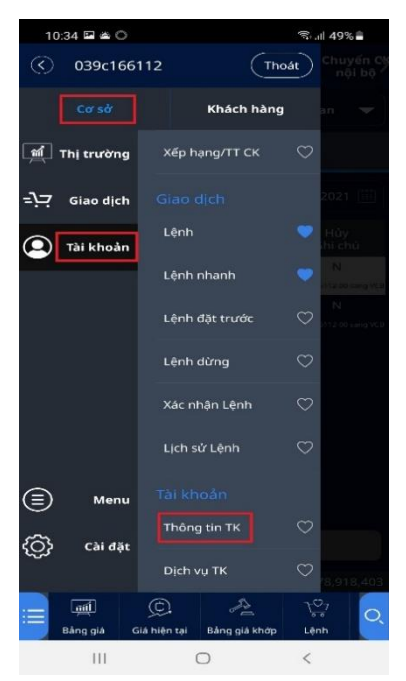

#### 3.1.1. Số dư

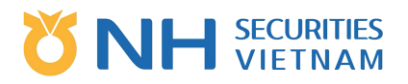

Bước 1: Chọn tab đầu tiền "Số dư", tab này hiển thị thông tin và số dư tiền của tài khoản về việc mua/bán ở cột T-2 đến cột T - ngày của chứng khoán mà tài khoản có. Bước 2: Chọn tài khoản phụ để tra cứu.

> Số dư Số dư CK Vay nợ Quyền 039-C-166112-00/NHSV:Đào Thị Mai Loan Tài sản ròng 2,165,130 Tống tài sản 2,165,136 Tiền chưa phong toả 264,836 Tiền đang phong toả Tiền cổ tức chờ về GTCK hiện có 1,900,300 GTCK quyền chờ về 0 1,900,300 Tổng tiền mua CK Lãi/Lỗ(%) 6 ١.

#### 3.1.2. Số dư chứng khoán

Bước 1: Chọn tab thứ hai "Số dư CK", tab này hiển thị chi tiết thông tin mã chứng khoán trên Tài khoản.

Bước 2: Chọn tài khoản phụ để tra cứu.

| I VinaPh         | one 穼          |                  | 20:           | 41              | 6                  | 973            | 7% 🗊         |  |
|------------------|----------------|------------------|---------------|-----------------|--------------------|----------------|--------------|--|
| Số du            | r              | Số dư            | ск            | Vay nợ Qu       |                    | Quy            | yền          |  |
| 0                | 39-C-16        | 56112-0          | 0/NHS         | V:Đào T         | hị Mai Lo          | ban            | •            |  |
| Giá t            | rị CK tạ       | m tính           |               |                 |                    | 1,9            | 00,300       |  |
| Tổng tiền mua CK |                |                  |               |                 |                    | 1,7            | 79,700       |  |
| Lãi/Lỗ tạm tính  |                |                  |               |                 |                    |                |              |  |
| Mã CK            | SL s<br>SL khá | sở hữu<br>ả dụng | Giá<br>Giá hi | i mua<br>ện tại | Tỷ lệ(%<br>Số tiềi | ) lãi<br>n lãi | SL pho<br>SL |  |
| ROS              |                | 40<br>40         |               | 2,505<br>3,470  | 38.5<br>38,0       | 2%<br>500      |              |  |
| SBT              |                | 30<br>30         | 2<br>2        | 1,000<br>2,450  |                    | 10%<br>500     |              |  |
| SCR              |                | 100<br>100       |               | 8,800<br>9,010  |                    | 8%<br>000      |              |  |
| STB              |                | 10<br>10         | 1)<br>13      | 6,950<br>8,700  |                    | 2%<br>500      |              |  |
|                  |                |                  |               |                 |                    |                |              |  |
|                  |                |                  |               |                 |                    |                |              |  |
|                  |                |                  |               |                 |                    |                |              |  |
|                  |                |                  |               |                 |                    |                |              |  |
| HNX Ind          | ex             |                  |               |                 |                    |                | 0            |  |
|                  | <u>M</u>       | ¢                |               | A               |                    |                | Q            |  |

# **VIETNAM**

#### 3.1.3. Thông tin vay nợ

Bước 1: Chọn tab thứ ba "Vay nợ", tab này hiển thị chi tiết thông tin vay nợ của tài khoản Bước 2: Chọn Tài khoản phụ 01 để tra cứu thông tin liên quan đến giao dịch vay nợ.

Bước 3: Chọn tab "Tổng hợp" để xem thông tin giao dịch vay nợ tài khoản phụ hoặc chọn tab "Chi tiết" để xem thông tin chi tiết về tiền vay của tài khoản phụ.

| 1           | 0:34 🖬 🛎 🔿       |                            | ≅ail 49%∎              | 10:37 🚱 🖬 🕯    | <u>.</u> .   |                 | 🗟 .ill 48% 着 | 10:37 🖬 📓           | <u>ه</u> •     |                            | 🖘 il 48% 着    |
|-------------|------------------|----------------------------|------------------------|----------------|--------------|-----------------|--------------|---------------------|----------------|----------------------------|---------------|
| $\bigcirc$  | 039c166          | 5112 (The                  | át Chuyến Cộ<br>nội bộ | Số dư          | Số dư CK     | Vay nợ          | Quyền        | Số dư               | Số dư CK       | Vay nợ                     | Quyền         |
|             |                  | Khách hàng                 |                        | 039-C-1        | 66112-01/NH  | SV:Đào Thị M    | ai Loan <    | 039-C-              | 166112-01/N    | HSV:Đào Thị Ma             | i Loan 🗲      |
| <u>m</u>    | Thị trường       | Xếp hạng/TT CK             | $\heartsuit$           | Tống l         | ιợp          | Ch              | i tiết       | Tống                | hợp            | Chi                        | tiết          |
| <i>=</i> ?= | Giao dịch        |                            | 2021                   |                | Thông tin T  | S/Khoản vay     |              | Ngày vay<br>Hạn trả | Mã<br>Loại vay | Dư nợ gốc<br>Dư nợ còn lại | Lãi&Phí<br>KL |
|             | Tài khoản        | Lệnh                       | 🔍 Hủy<br>hi chủ        | TS ròng        |              |                 | o            |                     |                |                            |               |
|             | L                | Lệnh nhanh                 | • N.                   | Tổng TS        |              |                 | 0            |                     |                |                            |               |
|             |                  | Lệnh đặt trước             | $\odot$                | - Tống tiền    |              |                 | 0            |                     |                |                            |               |
|             |                  |                            | ~                      | - Tiền khả dụn | g            |                 | 0            |                     |                |                            |               |
|             |                  | Lệnh đưng                  | $\sim$                 | - Tiền phong t | òa           |                 | 0            |                     |                |                            |               |
|             |                  | Xác nhận Lệnh              | $\bigcirc$             | - Tiền bán chờ | vē           |                 | 0            |                     |                |                            |               |
|             |                  | Lịch sử Lệnh               | $\heartsuit$           | - Cổ tức       |              |                 | 0            |                     |                |                            |               |
|             |                  |                            |                        | Giá trị Ck     |              |                 | 0            |                     |                |                            |               |
| $\bigcirc$  | Wend             | Thông tin TK               | $\odot$                | - GTCK khả dụ  | ng           |                 | 0            |                     |                |                            |               |
| ۞           | Cài đặt          |                            |                        | - GTCK phong   | tỏa          |                 | 0            |                     |                |                            |               |
|             |                  | Dịch vụ TK                 | 78,918,403             | HNX Index      |              |                 | % 52,542,569 | HNX Index           |                |                            | 52,542,569    |
| ≣           | یُسِ<br>Bàng giá | Giá hiện tại Bảng giá khớp | Lênh 🔍                 | Bàng giá       | Giá hiện tại | A Bảng giá khớp | Lênh Q       | 頭道 <br>Báng giá     | Giá hiện tại   | کے<br>Báng giá khớp        | Lênh          |
|             | 111              | 0                          | <                      | 111            | C            | D               | <            |                     |                | 0                          | <             |

#### 3.1.4. Thông tin quyền

Bước 1: Chọn tab thứ tư "Quyền", tab này hiển thị chi tiết thông tin quyền của nhà đầu tư Bước 2: Chọn Tài khoản phụ để tra cứu thông tin về hiệu suất dự kiến của tài khoản

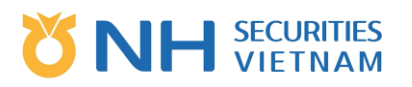

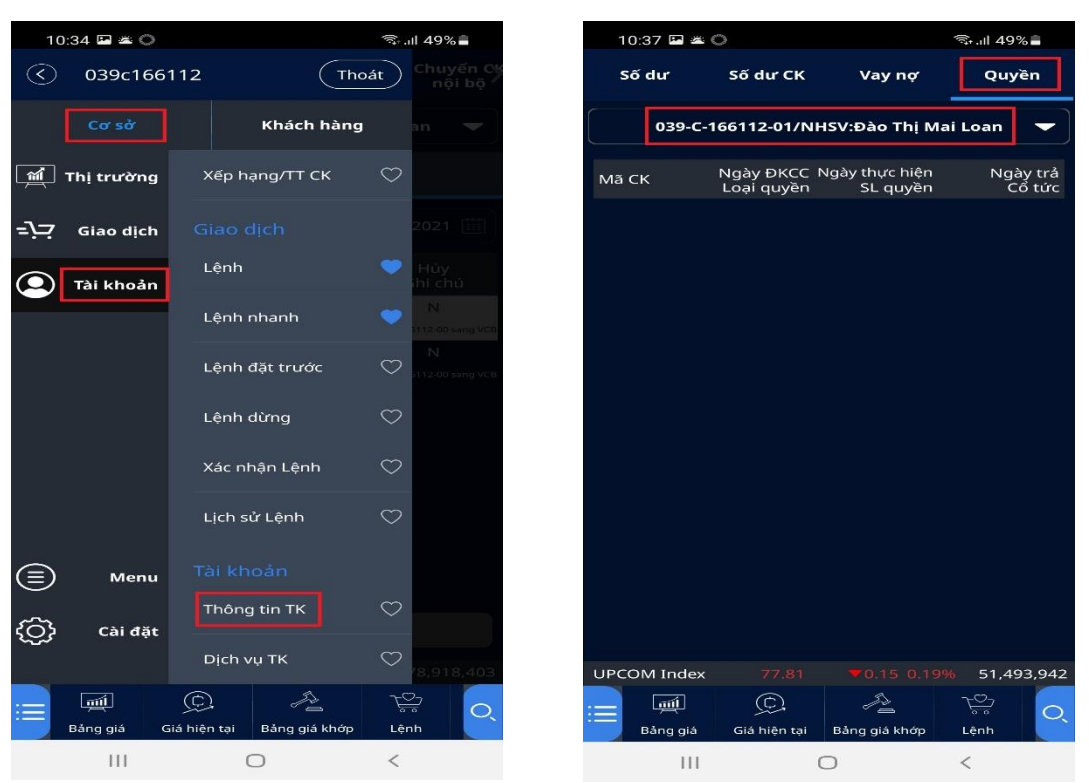

#### 3.2. Dịch vụ Tài khoản

- Dịch vụ tài khoản cho phép người dùng thực hiện một số chức năng dưới đây:
  - Rút tiền
  - Chuyển tiền nội bộ
  - Chuyển CK nội bộ
  - Đăng ký thực hiện quyền
  - Ứng trước tiền bán
- Chọn thao tác thực hiện truy cập các tính năng dưới đây:
  - Chọn "Menu", sau đó chọn "Cơ sở" "Tài khoản" "Dịch vụ TK" Chọn tab "Rút tiền" hoặc tab "Chuyển tiền nội bộ" / "Chuyển CK nội bộ", hoặc "Đăng ký thực hiện quyền"/ "Ứng trước tiền bán" Hoặc truy cập nhanh bằng cách chọn chức năng có sẵn trên thanh công cụ.

# 

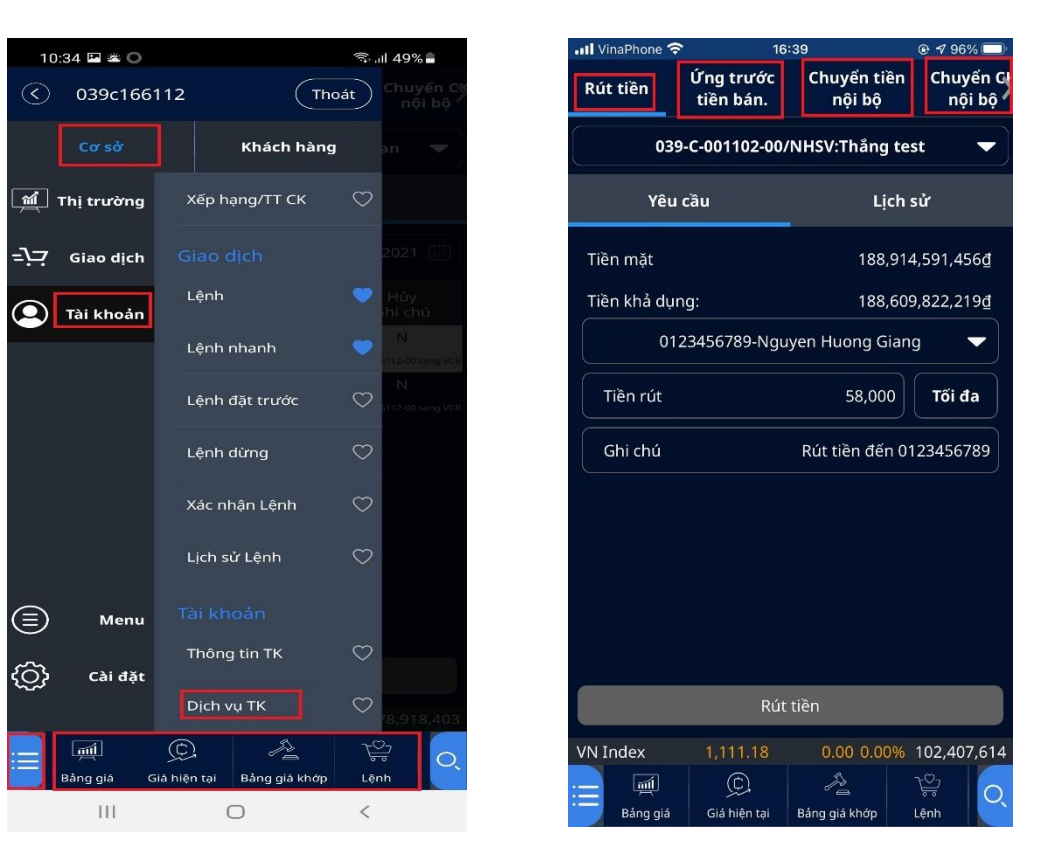

#### 3.2.1. Rút tiền

Chức năng này cho phép người dùng chuyển tiền từ tài khoản tiền của công ty chứng khoán sang tài khoản tiền của nhà đầu tư tại ngân hàng.

Bước 1: Chọn tab "Rút tiền"

Bước 2: Chọn tài khoản cần rút tiền, sau đó chọn tab "Yêu cầu", rồi chọn "Tài khoản đích", người dùng nhập số tiền, sau đó chọn "Rút tiền"

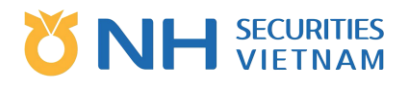

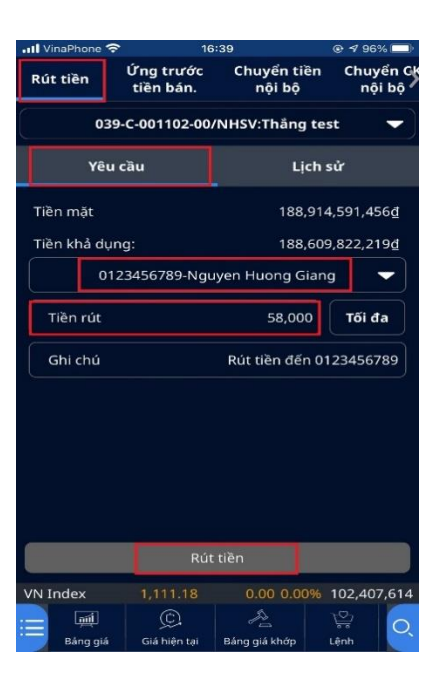

Bước 3: Xác nhận rút tiền

 Toàn bộ thông tin rút tiền mà người dùng nhập vào sẽ được hiển thị. Người dùng xác minh và xác thực rút tiền

| ul Vi | naPhone 🧟 | P 10      | 16:39                   |                |  |  |  |  |
|-------|-----------|-----------|-------------------------|----------------|--|--|--|--|
|       |           |           |                         |                |  |  |  |  |
|       |           |           |                         |                |  |  |  |  |
|       |           |           |                         |                |  |  |  |  |
|       |           |           |                         |                |  |  |  |  |
|       | Rút tiềr  | 1         |                         |                |  |  |  |  |
|       | Tiền khả  | a dung    | 188,609,822             | 2,219 <b>₫</b> |  |  |  |  |
|       | TK NH n   | hận       |                         |                |  |  |  |  |
|       |           | 012345678 | 9-Nguyen Huong          | Giang          |  |  |  |  |
|       | Tiền      |           | 58,000                  |                |  |  |  |  |
|       | Ghi chú   | R         | Rút tiền đến 0123456789 |                |  |  |  |  |
|       |           | Hủy       | Xác nhận                |                |  |  |  |  |
|       |           |           |                         |                |  |  |  |  |
|       |           |           |                         |                |  |  |  |  |
|       |           |           |                         |                |  |  |  |  |
|       |           |           |                         |                |  |  |  |  |
|       |           |           |                         |                |  |  |  |  |
|       |           |           |                         |                |  |  |  |  |

- Trường hợp người dùng chấp nhận rút tiền: Nhấn "Xác nhận" để gửi rút tiền tới công ty chứng khoán
- Trường hợp người dùng từ chối rút tiền: Nhấn "Hủy"

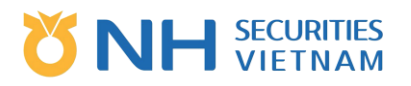

Bước 4: Nhận kết quả rút tiền

| 📶 VinaPhone 🗢 | 16       | @ 🕫 96% 💷)   |                     |  |  |  |
|---------------|----------|--------------|---------------------|--|--|--|
| Rút tiền      |          |              | Chuyến Gk<br>nội bộ |  |  |  |
| 039           |          |              | est 👻               |  |  |  |
| Yêu           |          |              |                     |  |  |  |
| Tiền mặt      |          |              | 14,591,456d         |  |  |  |
| T.            | Thông bá | io rút tiền  | t                   |  |  |  |
|               | C][V0012 | ]Đã xử lí xo | ng                  |  |  |  |
|               |          |              |                     |  |  |  |
|               |          |              |                     |  |  |  |
| VN Index      |          |              | 102,407,614         |  |  |  |
| Edita gia     |          |              | W Q                 |  |  |  |

- Rút tiền thành công: Sẽ có một thông báo rút tiền thành công được gửi tới công ty chứng khoán với mã rút tiền tương ứng
- Rút tiền không thành công: Lỗi sẽ được hiển thị tương ứng.

Bước 5: Hủy rút tiền

- Tra cứu lịch sử rút tiền của tài khoản với điều kiện ngày thực hiện, trạng thái giao dịch.
- Rút tiền trực tuyến phải được duyệt bởi công ty chứng khoán. Trường hợp giao dịch không được duyệt, người dùng có thể hủy lệnh rút tiền vừa thực hiện bằng cách:
- Chọn tab "Lịch sử" giao dịch tra cứu vừa được thực hiện với trạng thái không được duyệt, sau đó chọn giao dịch để hủy hoặc nếu hủy tất cả thì chọn tab "Hủy yêu cầu"

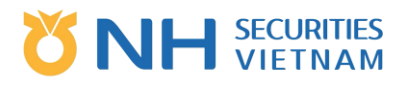

| II VinaPhone     | <del>ବି</del> 1        | 6:52                               | @ 🕫 90% 🔲                     |  |  |  |
|------------------|------------------------|------------------------------------|-------------------------------|--|--|--|
| Rút tiền         | Ứng trước<br>tiền bán. | Chuyển tiền Chuyển<br>nội bộ nội b |                               |  |  |  |
| 0:               | 39-C-001102-00         | 0/NHSV:Thắng 1                     | test 🔻                        |  |  |  |
| Yê               | u cầu                  | Lịch sử                            |                               |  |  |  |
| Chờ              | ▼ 26/02/2              | 2021 [                             | 5/03/2021                     |  |  |  |
| STT<br>Ngày      | TK nhận<br>NH nhận     | Số tiền<br>GD                      | Hủy<br>Ghi chú                |  |  |  |
| 05/03/2021       | Vietinbank<br>58,000   | 0123456789<br>Rút tiền f           | N<br>Rút tiền đến 0123456789  |  |  |  |
| 05/03/2021       | Vietinbank<br>100,500  | 0123456789<br>Rút tiền             | N<br>CTCK 116185-01 sang BIDV |  |  |  |
| 05/03/2021       | Vietinbank<br>100,000  | 0123456789<br>Rút tiền ب           | N<br>Rut tien den 0123456789  |  |  |  |
|                  |                        |                                    |                               |  |  |  |
|                  |                        |                                    |                               |  |  |  |
|                  |                        |                                    |                               |  |  |  |
|                  |                        |                                    |                               |  |  |  |
|                  | Hủy                    | yêu cầu                            |                               |  |  |  |
| HNX Index        | 211.68                 | 0.00 0.009                         | 6 147,956,916                 |  |  |  |
| i目 👊<br>Bảng giá | Giá hiện tại           | Bảng giá khớp                      | Lệnh Q                        |  |  |  |

Bước 6: Xác nhận hủy rút tiền

- Trường hợp người dùng chấp nhập Hủy rút tiền: Chọn "Xác nhận" để gửi yêu cầu hủy rút tiền đến công ty chứng khoán
- Trường hợp người dùng từ chối Hủy rút tiền: Chọn "Hủy"

| II VinaPhone                     | <b>?</b> 16      | 16:52 ® 1     |      |  |  |  |  |  |
|----------------------------------|------------------|---------------|------|--|--|--|--|--|
|                                  |                  |               |      |  |  |  |  |  |
|                                  |                  |               |      |  |  |  |  |  |
|                                  |                  |               |      |  |  |  |  |  |
|                                  |                  |               |      |  |  |  |  |  |
|                                  |                  |               |      |  |  |  |  |  |
|                                  |                  |               |      |  |  |  |  |  |
| Hủy                              |                  |               | 789  |  |  |  |  |  |
| Bạn có chắc chắn muốn hủy không? |                  |               |      |  |  |  |  |  |
|                                  | Hủy              | Xác nhận      |      |  |  |  |  |  |
|                                  |                  |               |      |  |  |  |  |  |
|                                  |                  |               |      |  |  |  |  |  |
|                                  |                  |               |      |  |  |  |  |  |
|                                  |                  |               |      |  |  |  |  |  |
|                                  |                  |               |      |  |  |  |  |  |
| Báng g                           | ilá Glá hiện tại | Báng giả khớp | Lệnh |  |  |  |  |  |

3.2.2. Chuyển tiền nội bộ

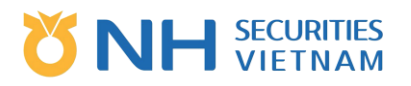

 Chuyển tiền từ giữa các tiểu khoản của nhà đầu tư được thực hiện ngay không cần nghiệp vụ phê duyệt.

Bước 1: Chọn tab "Chuyển tiền nội bộ"

Bước 2: Nhập thông tin vào tab "Yêu cầu"

- Tài khoản
- Tài khoản nhận
- Số tiền
- o Ghi chú
- Sau khi nhập thông tin, người dùng nhấn "Chuyển tiền"

| 📶 VinaPhone 🗟                                                                                                    | • 16:                  | 39                    | 🕑 🕈 96% 🔲          |
|----------------------------------------------------------------------------------------------------|------------------------|-----------------------|--------------------|
| Rút tiền                                                                                                    | Ứng trước<br>tiền bán. | Chuyển tiền<br>nôi bô | Chuyển G<br>nội bộ |
| 039                                                                                                    | 0-C-001102-00/         | NHSV:Thẳng t          | est 🔻              |
| Yêu                                                                                                    | cầu                    | Lịch                  | sử                 |
| Tiền mặt                                                                                                    |                        | 188,91                | I4,591,456₫        |
| Tiền khả dụr                                                                                                    | ng:                    | 188,60                | )9,764,219₫        |
|                                                                                                    | 039-C-00               | 01102-01              |                    |
| Số Tiền                                                                                                    |                        | 25,000                | Tối đa             |
| Ghi chú                                                                                                    |                        | Chuyển tiề            | n:00 đến 01        |
|                                                                                                    |                        |                       |                    |
|                                                                                                    |                        |                       |                    |
|                                                                                                    |                        |                       |                    |
|                                                                                                    |                        |                       |                    |
|                                                                                                    | ch                     | - 41%-                |                    |
|                                                                                                    | Chuye                  | in tien               |                    |
| HNX Index                                                                                                    | 211.68                 | 0.00 0.00%            | 147,956,916        |
| := International International | Giá hiện tại           | Bảng giá khớp         | Lệnh Q             |

Bước 3: Xác nhận chuyển tiền nội bộ

- Toàn bộ thông tin chuyển tiền nội bộ mà người dùng nhập vào sẽ được hiển thị. Người dùng xác minh và xác nhận chuyển tiền nội bộ
- Trường hợp người dùng chấp nhận chuyển tiền nội bộ: Nhấn "Xác nhận" để gửi chuyển tiền nội bộ thành công
- Trường hợp người dùng từ chối chuyển tiền nội bộ: Nhấn "Hủy"

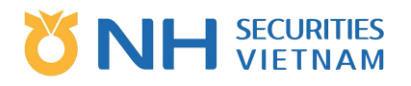

| 📶 VinaPhone 🤕 | > 16   | ::39             |        |
|---------------|--------|------------------|--------|
|               |        |                  |        |
|               |        |                  |        |
|               |        |                  |        |
|               |        |                  |        |
|               |        |                  |        |
| Chuyển        | khoản  |                  |        |
| Tiền khả      | å dụng | 188,609,764      | 4,219₫ |
| TK nhậr       | 1      | 039-C-001        | 102-01 |
| Tiền          |        |                  | 25,000 |
| Ghi chú       |        | Chuyển tiền:00 ở | đến 01 |
|               | Hủy    | Xác nhậr         | 1      |
|               |        |                  |        |
|               |        |                  |        |
|               |        |                  |        |
|               |        |                  |        |
|               |        |                  |        |
|               |        |                  |        |

Bước 4: Nhận kết quả chuyển tiền nội bộ

| 📶 VinaPhone 🗢 | • 16:      | 39           |    |
|---------------|------------|--------------|----|
|               |            |              |    |
|               |            |              |    |
|               |            |              |    |
|               |            |              |    |
|               | Thông báo  | chuyển tiền  |    |
|               | CC][V0012] | Đã xứ lí xor | ng |
|               |            |              |    |
|               |            |              |    |
|               |            |              |    |
|               |            |              |    |
|               |            |              |    |

- Chuyển tiền nội bộ thành công: sẽ có một thông báo chuyển tiền nội bộ thành công được gửi tới công ty chứng khoán với mã chuyển tiền nội bộ tương ứng
- Chuyển tiền nội bộ không thành công: lỗi sẽ được hiển thị tương ứng.

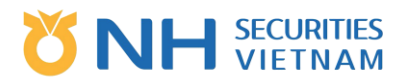

#### Bước 5: Lịch sử chuyển tiền nội bộ

Người dùng thực hiện tra cứu lịch sử chuyển tiền nội bộ theo thời gian tra cứu bằng cách chọn "Lịch sử"

| 10:23 🖿                | 0                    |                 |                   | S 51             | %              |
|------------------------|----------------------|-----------------|-------------------|------------------|----------------|
| 'ng trước<br>:iên bán. | Chuyển tiề<br>nội bộ | in Ch           | uyển CK<br>nội bộ | ĐK thụ<br>quy    | rc hiện<br>/ền |
| 039                    | -C-166112-00         | /NHSV:          | Dào Thị M         | ai Loan          | -              |
| Yé                     | èu cầu               | _               | Lįc               | :h sử            |                |
| 26/02/202              |                      |                 | 05/03/20          | 21               |                |
| Ngày<br>Người nh       | Kêr<br>lận Số        | nh GD<br>i Tiền |                   | Ghi chú          |                |
| 01/03/20<br>039C16611  | 21 NHS<br>2-01 10    | V -MTS          | Chuyến            | tiền:00 đ        | đến 01         |
| 01/03/20<br>039C16611  | 21 NHS<br>2-01 10    | W -MTS<br>0,000 | Chuyển            | tiền:00 ở        | đến 01         |
| 01/03/20<br>039C16611  | 21 NHS<br>2-01 10    | V -MTS<br>0,000 | Chuyển            | tiền:00 đ        | đến 01         |
|                        |                      |                 |                   |                  |                |
| HNX Index              |                      |                 |                   | % 52,5           | 42,569         |
| iii) 🧖                 | iá Giá hiện t        | tại Bán         | a giá khớp        | <u>}</u><br>Lệnh | Q              |
| I                      | 11                   | $\bigcirc$      |                   | <                |                |

#### 3.2.3. Chuyển chứng khoán nội bộ

 Chuyển chứng khoán giữa các tiểu khoản của nhà đầu tư được thực hiện ngay không cần Nghiệp vụ phê duyệt.

Bước 1: Chọn tab "Chuyển chứng khoán nội bộ" Bước 2: Nhập thông tin trên tab "Yêu cầu"

- o Tài khoản
- o Tài khoản nhận
- o Mã CK
- KL TDCN, KL HCCN
- o Ghi chú
- Sau khi nhập thông tin, nhấn vào "Chuyển CK"

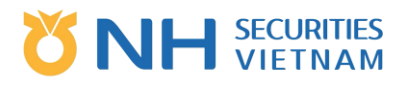

| •••• Vin | aPhone 🗢 |                      | 16       | 39              |           |                                                                                                    |
|----------|----------|----------------------|----------|-----------------|-----------|----------------------------------------------------------------------------------------------------|
| Rút      | tiền     | Ứng trươ<br>tiền bán | йс<br>1. | Chuyển<br>nội b | tiền<br>ộ | Chuyển G<br>nôi bô                                                                                                    |
|          | 039-     | C-001102             | -00/     | NHSV:Thắ        | ng te     | st 🔻                                                                                                    |
|          | Yêu c    | äu                   |          |                 | Lịch      | sử                                                                                                    |
|          |          | 039-                 | C-00     | 01102-01        |           | -                                                                                                    |
|          |          |                      | AA       | 4A              |           | -                                                                                                    |
| ĸ        | L TDCN   |                      |          | 74,             | 900       | Tối đa                                                                                                    |
|          |          |                      |          | KL TDCN         | khả d     | ụng: 74,900                                                                                                    |
| к        | L HCCN   |                      |          |                 | о         | Tối đa                                                                                                    |
|          |          |                      |          | KL F            | ICCN      | khả dụng: 0                                                                                                    |
| G        | hi chú   |                      |          | Chu             | yển C     | K:00 đến 01                                                                                                    |
|          |          |                      |          |                 |           |                                                                                                    |
|          |          | с                    | huy      | ển CK           |           |                                                                                                    |
| HNX      | Index    | 211.6                |          | 0.00 0          | .00%      | 147,956,916                                                                                                    |
| Ξ        | Ξ        | Q                    |          | P2              |           | r in the second second |
|          | Báng giá | Giá hiện t           | ai       | Báng giá khó    | p         | Lệnh                                                                                                    |

Bước 3: Xác nhận chuyển chứng khoán nội bộ

- Toàn bộ thông tin chứng khoán mà người dùng nhập vào sẽ được hiển thị. Người dùng xác minh và xác nhận chuyển chứng khoán nội bộ
- Trường hợp người dùng chấp nhận chuyển CK nội bộ: Nhấn "Xác nhận" để gửi chuyển CK nội bộ
- Trường hợp người dùng từ chối chuyển CK nội bộ: Nhấn "Hủy"

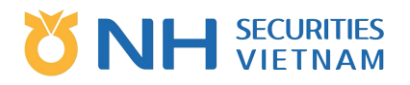

| atl V | 'inaPhone 奈        | 16:                | 39             | @ 🕈 96% 🔲 |
|-------|--------------------|--------------------|----------------|-----------|
|       |                    |                    |                |           |
|       |                    |                    |                |           |
|       |                    |                    |                |           |
|       |                    |                    |                |           |
|       | Chuyển             | khoản              |                |           |
|       | TK nhận            |                    | 039-C-0011     | 02-01     |
|       | Mã CK              |                    |                |           |
|       | Số lượng           | l.                 | 7              | 4,900     |
|       | Giới hạn           |                    |                |           |
|       | Ghi chú            |                    | Chuyển CK:00 đ | lến 01    |
|       |                    | Hủy                | Xác nhận       | <u> </u>  |
|       |                    |                    |                |           |
|       |                    |                    |                |           |
|       |                    |                    |                |           |
|       |                    |                    |                |           |
| :=    | لَيْسَ<br>Báng giá | ©.<br>Giả hiện tại | Bảng giả khớp  | iệnh 🔍    |

Bước 4: Nhận kết quả Chuyển CK nội bộ

| •II VinaPh | none 穼        | 16        | :40            | ⊙ 1 9 | 96% 💻 |
|------------|---------------|-----------|----------------|-------|-------|
|            |               |           |                |       |       |
|            |               |           |                |       |       |
|            |               |           |                |       |       |
|            |               |           |                |       |       |
|            |               | Thông báo | chuyển CK      |       |       |
|            | [SUCC<br>công | [][V0405] | Xử lý thàr     | ıh    |       |
|            |               |           |                |       |       |
|            |               |           |                |       |       |
|            |               |           |                |       |       |
|            |               |           |                |       |       |
|            |               |           | Alang gia khóp |       |       |

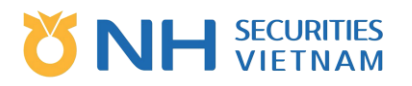

- Chuyển CK nội bộ thành công: Sẽ có một thông báo Chuyển CK nội bộ thành công được gửi tới công chứng khoán với mã Chuyển CK nội bộ tương đương.
- Chuyển CK nội bộ không thành công: Lỗi sẽ được hiển thị tương ứng.

Bước 5: Lịch sử chuyển CK nội bộ

Người dùng thực hiện tra cứu lịch sử chuyển CK nội bộ theo khoảng thời gian tra cứu bằng cách chọn "Lịch sử"

| Viettel "III 🤋         | ii o 🖬             |               | (C) #[]#          | <b>4</b> 9 <b>1</b> 7:02 |
|------------------------|--------------------|---------------|-------------------|--------------------------|
| ứng trước<br>tiền bán. | Chuyển t<br>nội bộ | iền Chi       | uyển CK<br>nội bộ | ĐK thực hiệr<br>quyền    |
| 039-                   | C-101997-00        | /NHSV:Ng      | uyễn Thị H        | lương 🔻                  |
| Y                      | êu cầu             |               | Lịch              | sử                       |
| 26/02/202              |                    | ) ~ [         | 05/03/2021        |                          |
| ма ск п                | Ngày Ng            | jười nhận     | Khối lượi         | ng Limit Qty             |
|                        |                    |               |                   |                          |
| VN Index               |                    |               |                   | 576,900,609              |
| i目 [ fill<br>Bàng g    | jiá Giá hiện       | ح<br>tại Bằng | giá khớp          | Lênh                     |
|                        | $\bigtriangledown$ | 0             |                   |                          |

#### 3.2.4. Đăng ký thực hiện quyền

Chức năng giúp người dùng đăng ký thực hiện quyền mua chứng khoán phát hành thêm hoặc đăng ký thực hiện quyền mua trái phiếu

Bước 1: Chọn "Đăng ký thực hiện quyền"

Bước 2: Chọn Tài khoản phụ để đăng ký mua chứng khoán phát hành thêm, sau đó chọn tab "ĐK mua PHT", rồi chọn hàng thông tin quyền chứng khoán

- Kiểm tra số đăng ký, cột này phải bằng hoặc nhỏ hơn số lượng khả dụng
- Phụ thuộc vào nhu cầu, người dùng nhập số lượng mua theo nhu cầu, hệ thống sẽ tự động tính phí đăng ký cho khách hàng.
- Sau đó nhấn "Đăng ký"

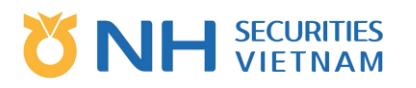

| •••• VinaPho         | one 穼 🛛 10                         | 6:40                |                        |
|----------------------|------------------------------------|---------------------|------------------------|
| ng trước<br>iên bán. | Chuyển tiền<br>nội bộ              | Chuyển CK<br>nội bộ | ĐK thực hiện<br>quyền  |
|                      | 039-C-001102-00                    | /NHSV:Thắng t       | est 🔻                  |
|                      |                                    | Dif                 |                        |
| Ð                    | K MUA PHI                          | ÐK M                | ua IP                  |
| Số TT                | Ngày ĐKCC                          | Ng.bắt đầ           | àu Giá                 |
| Mã CK                | TT quyền                           | Ng.kết thu          | úc Khá năng mua        |
| AAA                  | 05/01/2021<br>3.Tác nghiệp phân bổ | quyền 01/12/202     | 21 10,000<br>21 76.000 |
|                      |                                    |                     |                        |
|                      |                                    |                     |                        |
|                      |                                    |                     |                        |
|                      |                                    |                     |                        |
|                      |                                    |                     |                        |
|                      |                                    |                     |                        |
|                      |                                    |                     |                        |
|                      |                                    |                     |                        |
|                      |                                    |                     |                        |
|                      |                                    |                     |                        |
|                      |                                    |                     |                        |
|                      |                                    |                     |                        |
| UPCOM I              | ndex 74.82                         | 0.00 0.009          | 6 54,852,275           |
| ≣ _                  | <u>(C)</u>                         |                     |                        |
| Bán                  | g già 🔰 Giá hiện tại               | Bang giá khớp       | Lệnh                   |

Bước 3: Xác nhận đăng ký để mua thêm chứng khoán

Toàn bộ thông tin đăng ký mua thêm chứng khoán mà người dùng đã nhập sẽ được hiển thị.
 Người dùng xác minh và xác nhận đăng ký mua thêm chứng khoán.

| 📶 VinaPhone 奈      | 16:40  | @ ⋪ 96% 🔲       |
|--------------------|--------|-----------------|
| 🔇 Chi t            |        |                 |
| Mã CK              |        | l.              |
| Giá                |        | 0               |
| SL quyền           |        | 0               |
| SLCK được mua      |        | 0               |
| Ngày ĐKCC          |        | 021             |
| Ngày bắt đầu       |        | 021             |
| Markov bižk +bolov |        | 0.21            |
| Đăng ký            |        |                 |
| SL đặt mua         |        | 2,500           |
| Hủy                | Xác nł | nận             |
| Số dư tiền gửi GD  |        | 89,219          |
| Số hiệu GD         |        |                 |
|                    |        |                 |
| SLCK đặt mua       |        |                 |
|                    |        | 2,500           |
|                    |        | ia: 25,000,000₫ |
|                    |        |                 |

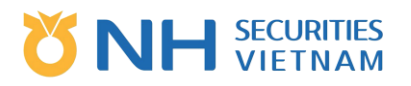

- Trường hợp Người dùng chấp nhận mua thêm chứng khoán: Nhấn "Xác nhận" để gửi đăng ký mua thêm chứng khoán đến công ty chứng khoán
- Trường hợp Người dùng từ chối mua thêm chứng khoán: nhấn "Hủy".

Bước 4: Nhận đăng ký mua thêm chứng khoán

| 📶 VinaPhone 穼 | 16:41               | @ ፇ 96% 🔲 |
|---------------|---------------------|-----------|
|               | Chi tiết đăng ký    |           |
| Mã CK         |                     |           |
| Giá           |                     |           |
| SL quyền      |                     |           |
| SLCK được mi  |                     |           |
|               | Thông báo đăng ký   |           |
| [SUCC<br>công | ][V0405]Xử lý thành |           |
|               | Xác nhận            |           |
|               |                     |           |
| SLCK đặt mua  |                     |           |
|               |                     |           |
|               |                     |           |
|               |                     |           |

- Đăng ký mua thêm chứng khoán thành công: Sẽ có một thông báo đăng ký mua thêm chứng khoán thành công được gửi tới công ty chứng khoán với mã đăng ký mua thêm chứng khoán tương ứng.
- Đăng ký mua thêm chứng khoán không thành công: Lỗi sẽ được hiển thị tương ứng.

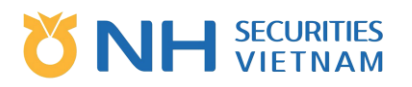

#### 3.2.5. Ứng trước tiền bán

Chức năng này cho phép người dùng ứng trước tiền bán chứng khoán để tăng tiền mặt khả dụng của tài khoản để rút tiền hoặc mua mã chứng khoán khác

Để thực hiện ứng trước, phải có lệnh bán đã được khớp chưa đến ngày thanh toán (T+2).

Bước 1: Chọn "Ứng trước tiền bán"

Bước 2: Chọn tài khoản có giao dịch bán khớp có thể thực hiện ứng trước, chọn tab "Yêu cầu", chọn thông tin lệnh để thực hiện ứng trước.

Kiểm tra số tiền tối đa có thể ứng.

 $\circ$  Nhập số tiền tạm ứng, số tiền này phải bằng hoặc nhỏ hơn số tiền tối đa có thể ứng trước

| ○ Sau đó nhấn "Đăng ký" |                        |                               |                             |  |  |
|-------------------------|------------------------|-------------------------------|-----------------------------|--|--|
| III VinaPhone           | e 🗢 1                  | 6:51                          |                             |  |  |
| Rút tiền                | Ứng trước<br>tiền bán. | Chuyển tiế<br>nội bộ          | ên Chuyển C<br>nội bộ       |  |  |
|                         | 039-C-001102-00        | )/NHSV:Thắng                  | test 🔻                      |  |  |
| Y                       | êu cầu                 | _                             | ch sử                       |  |  |
| Ngày GD<br>Ngày TT      | GTGI<br>Điều chỉni     | D Tiền được v<br>h Thời hạn v | vay TL phí<br>vay Ngân hàng |  |  |
| 05/03/2021              | 1,340,00               | 0 1,285,9                     | 0.028%                      |  |  |
| 09/03/2021              | 1.335.93               | 0                             | 4 NHSV                      |  |  |
|                         |                        |                               |                             |  |  |
| HNX Index               | 211.68                 | 0.00 0.00                     | % 147,956,916               |  |  |
| <u> </u>                | ©.                     | A                             | ¥ 6                         |  |  |
| Bảng g                  | iá Giá hiện tại        | Bảng giá khớp                 | Lệnh                        |  |  |

| 💵 VinaPhone 穼      | 16                 | :52             | @ 🕈 92% 🗔                 |
|--------------------|--------------------|-----------------|---------------------------|
| $\odot$            | Chi tiết ú         | ng trướ         | c                         |
| Ngày GD<br>Ngày TT | GTGD<br>Điều chỉnh | ) Phí<br>1 Thuế | Số tiền khả dụng<br>Mã CK |
| 05/03/2021         | 1.340.000          | 2.680           | 1,335,930                 |
| 09/03/2021         | 1,335,930          | ) 1,340         | AAA                       |
|                    |                    |                 |                           |
|                    |                    |                 |                           |
|                    |                    |                 |                           |
|                    |                    |                 |                           |
|                    |                    |                 |                           |
|                    |                    |                 |                           |
|                    | [                  | Tiền có thể ứ   | ng: 1,285,930             |
|                    |                    | Ph              | ní ứng: 50,000            |
|                    |                    |                 | 1,285,930                 |
|                    | Đăn                | g ký            |                           |
| UPCOM Index        | 74.82              | 0.00 0.0        | 0% 54,852,275             |
|                    | Q.                 | A               | <u>ې</u>                  |
| Bảng giá           | Giá hiện tại       | Bảng giá khớp   | Lệnh                      |

Bước 3: Xác nhận ứng trước tiền bán

Toàn bộ thông tin ứng trước tiền bán mà người dùng nhập vào sẽ được hiển thị. Người dùng xác minh và xác nhận ứng trước tiền bán

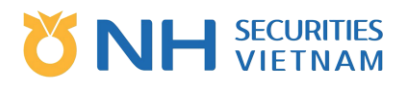

| 📶 VinaPhone 🗢 | 16:40       |       |
|---------------|-------------|-------|
|               | iết đăng ký |       |
|               |             |       |
|               |             |       |
|               |             |       |
|               |             |       |
|               |             |       |
|               |             |       |
|               |             |       |
| Đăng ký       |             |       |
| SL đặt mua    |             | 2,500 |
| Hủy           | Xác nh      | iận   |
|               |             |       |
|               |             |       |
|               |             |       |
|               |             |       |
|               |             |       |
|               |             |       |
|               |             |       |

- Trong trường hợp người dùng chấp nhận ứng trước tiền bán: Nhấn "Xác nhận" để gửi ứng trước tiền bán tới Công ty chứng khoán.
- Trường hợp người dùng từ chối ứng trước tiền bán: Nhấn "Hủy"

Bước 4: Nhận ứng trước tiền bán

| 📶 VinaPhone 🗢          | € 16:52                          | 🐵 🕫 92% 🛄              |         |
|------------------------|----------------------------------|------------------------|---------|
|                        |                                  |                        |         |
|                        |                                  |                        |         |
| [SUCC<br>ứng t<br>khoả | C][V0406]Đâ<br>rước tiền ba<br>n | i xử lí xo<br>án chứng | ng<br>9 |
|                        |                                  |                        |         |
|                        |                                  |                        |         |
|                        |                                  |                        |         |
|                        |                                  |                        |         |
|                        |                                  |                        |         |
|                        |                                  |                        |         |

- Úng trước tiền bán thành công: Sẽ có 1 thông báo Ứng trước tiền bán thành công đã được gửi tới công ty chứng khoán với khoản ứng trước tương ứng
- $\circ~$  Ứng trước tiền bán không thành công: Lỗi sẽ được hiển thị tương ứng.

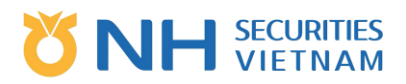

#### Bước 5: Lịch sử ứng trước tiền bán

Người dùng có thể tra cứu khoản ứng trước trong phần "Lịch sử"

| Viet       | tel , <b>111</b> 🗟 🙆 | <b>S</b>                | õ                   | 3 <b>]</b> { 149 1 <i>9</i> | 17:08             |
|------------|----------------------|-------------------------|---------------------|-----------------------------|-------------------|
| Rút        | : tiền               | Ứng trước<br>tiền bán.  | Chuyển ti<br>nội bộ | ền Chi<br>r                 | uyển Cy<br>nội bộ |
|            | 039-C-1              | 01997-00/NH             | SV:Nguyễn Tł        | nị Hương                    | -                 |
|            | Yêu                  | cầu                     | L!                  | ịch sử                      |                   |
| Ngày<br>CK | vay                  | Tiền bán<br>Số tiền vay | Hoàn<br>Còr         | itrả Trạ<br>hlại            | ing thái<br>NH    |
|            |                      |                         |                     |                             |                   |
|            |                      |                         |                     |                             |                   |
|            |                      |                         |                     |                             |                   |
|            |                      |                         |                     |                             |                   |
|            |                      |                         |                     |                             |                   |
|            |                      |                         |                     |                             |                   |
|            |                      |                         |                     |                             |                   |
|            |                      |                         |                     |                             |                   |
| HNX        | Index                |                         | ▲4.48 1.7           | 5% 115,1                    | 42,667            |
| :=         | Ràng giá             |                         |                     | <b>₩</b>                    | Q                 |
|            | bang gia             | Gia niện tại            |                     | Lênin                       |                   |
|            |                      | $\triangleleft$ (       | J                   |                             |                   |

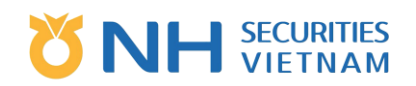

# E. KHÁCH HÀNG

## 1. Thay đổi mật khẩu

Chức năng này cho phép người dùng thay đổi mật khẩu để đăng nhập trên thiết bị di động và Mật khẩu tài khoản. Sau khi thay đổi mật khẩu, ứng dụng sẽ lập tức khởi động lại.

Bước 1: Chọn chức năng "Thay đổi mật khẩu"

Chọn "Menu", sau đó chọn tab "Khách hàng" – "Thay đổi mật khẩu"

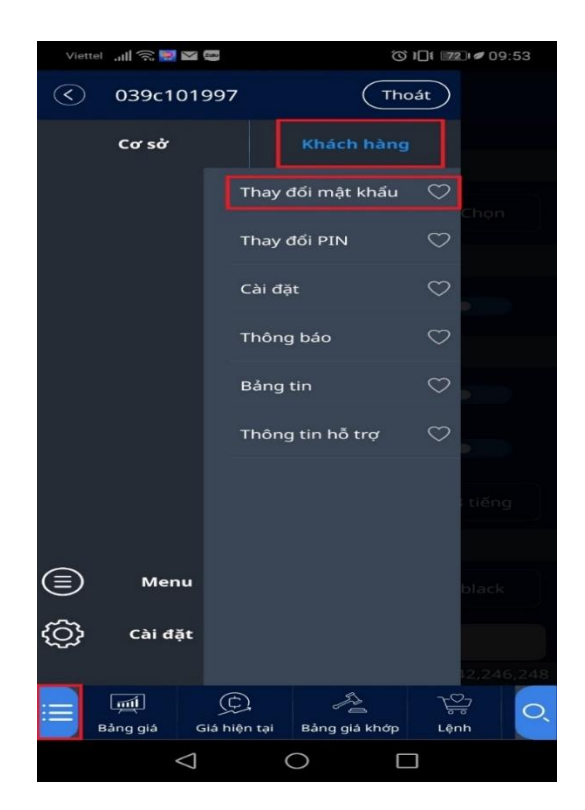

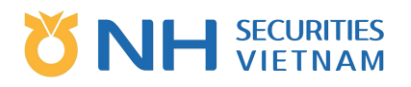

Bước 2: Thay đổi mật khẩu

| Viet                                                                    | tel util 🗟 📟        | 2000               | Ċ               | ◎ ፤□፤ ፻፹፤ ≠ 09:56 |  |  |  |
|-------------------------------------------------------------------------|---------------------|--------------------|-----------------|-------------------|--|--|--|
| <                                                                       |                     | Thay đổi           | mật khẩ         | u                 |  |  |  |
| Mật                                                                     | khẩu hiệ<br>khẩu mớ | n tại              |                 |                   |  |  |  |
| Nhậ                                                                     | p lại mật           | khẩu mới           |                 |                   |  |  |  |
|                                                                         |                     |                    |                 |                   |  |  |  |
| Mật khấu có độ dài từ 6-16 ký tự<br>ít nhất có 1 số và ký tự chữ thường |                     |                    |                 |                   |  |  |  |
|                                                                         | _                   | Xáo                | : nhận          |                   |  |  |  |
| VN Ir                                                                   | ndex                |                    |                 | 151,220,544       |  |  |  |
| ≣                                                                       | بَشِ<br>Bảng giá    | Giá hiện tại       | A Bảng giá khớp | Lệnh Q            |  |  |  |
|                                                                         |                     | $\bigtriangledown$ | 0               |                   |  |  |  |

Nhập "Mật khẩu hiện tại", sau đó nhập "Mật khẩu mới", "Nhập lại Mật khẩu mới"; sau đó nhấn "Xác nhận" để hoàn thành thay đổi mật khẩu.

Hệ thống thông báo cho người dùng để xác nhận thay đổi mật khẩu thành công.

| [SUCC][V0008]Đã sửa xong một cách<br>bình thường<br>Ứng dụng sẽ được khởi động lại |  |  |  |  |  |  |
|------------------------------------------------------------------------------------|--|--|--|--|--|--|
| Xác nhận                                                                           |  |  |  |  |  |  |
| ιι ππαι το τ so va κγ ιψ την ιπνοηg                                                |  |  |  |  |  |  |

Lưu ý: Mật khẩu có độ dài từ 6-16 ký tự, ít nhất có 1 số và ký tự chữ thường.

### 2. Thay đổi Pin

Chức năng này cho phép người dùng thay đổi mã pin 4 số để xác nhận lệnh cho môi giới hoặc thao tác tại quầy giao dịch

Bước 1: Chọn "Menu", sau đó chọn tab "Khách hàng" – "Thay đổi Pin"

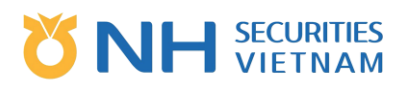

#### Bước 2: Thay đổi Pin

| Viett   | et 🔐 🕾 🕅 🖬                    | <u>م</u>                  | <b>I I I I I I I I I I</b> |                                                                                                    | Viettel 📶 🙃 🚟 🕯 | No.          | (O)                     | <b>□1 171 1 ≠</b> 09:55 |
|---------|-------------------------------|---------------------------|----------------------------|----------------------------------------------------------------------------------------------------|-----------------|--------------|-------------------------|-------------------------|
| $\odot$ | 039c1019                      | 997 (Tho                  | át                         |                                                                                                    | $\odot$         | Thay         | đổi PIN                 |                         |
|         | Cơ sở                         |                           |                            |                                                                                                    |                 |              |                         |                         |
|         |                               | Thay đối mật khấu         | Chon                       |                                                                                                    | Mã PIN hiện tạ  | i            |                         | ]                       |
|         |                               | Thay đối PIN              | $\heartsuit$               |                                                                                                    | L               |              |                         |                         |
|         |                               | Cài đặt                   | $\odot$                    |                                                                                                    | Mã PIN mới      |              |                         |                         |
|         |                               | Thông báo                 | $\heartsuit$               | , in the second second s | Nhận lại PTN m  | với          |                         |                         |
|         |                               | Bảng tin                  | $\heartsuit$               |                                                                                                    |                 |              |                         |                         |
|         |                               | Thông tin hỗ trợ          | $\heartsuit$               |                                                                                                    |                 |              |                         |                         |
|         |                               |                           | tiñon                      |                                                                                                    |                 | Mã PIN c     | ó 4 chữ số              |                         |
|         |                               |                           | genge.                     |                                                                                                    |                 |              |                         |                         |
|         | Menu                          |                           | black                      |                                                                                                    |                 |              |                         |                         |
| ු       | Cài đặt                       |                           |                            |                                                                                                    |                 | Xác          | nhận                    |                         |
|         |                               |                           | 2;246,248                  |                                                                                                    | UPCOM Index     | 77.46        | ₹0.50 0.64              | % 43,575,611            |
|         | र् <u>ज</u> ्जी<br>Báng giá G | iá hiện tại Báng giá khớp | T:<br>Lệnh                 | :                                                                                                    | Báng giá        | Giá hiện tại | لَيْتُ<br>Bảng giả khớp | T<br>Lệnh               |
|         | $\triangleleft$               | 0 [                       | ]                          |                                                                                                    | <               | 3 (          |                         |                         |

Nhập "Mã Pin hiện tại", sau đó nhập "Mã Pin mới", "Nhập lại Pin mới", sau đó nhấn "Xác nhận" và hoàn thành thay đổi Pin.

Hệ thống sẽ thông báo người dùng để xác nhận thay đổi Pin thành công.

| [SUCC][E0008]Normally corrected |
|---------------------------------|
| Confirm                         |

Lưu ý: Mã Pin là 4 chữ số không theo thứ tự

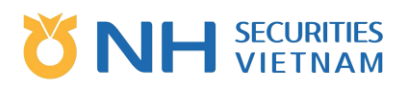

### 3. Cài đặt

Chức năng này cung cấp các cài đặt cơ bản để tùy chỉnh Giao diện người dùng và cách sử dụng ứng dụng này trên thiết bị di động.

Bước 1: Chọn chức năng "Cài đặt"

 Chọn biểu tượng Menu, sau đó chọn "Khách hàng" > "Cài đặt" hoặc chọn "Cài đặt" tại phía góc trái của màn hình.

| Viette       | 🔝 🔛 🖗              | ato        | Q              | }[]{ [72]    | 09:53     |
|--------------|--------------------|------------|----------------|--------------|-----------|
| <            | 039c1019           | 97         |                | oát          |           |
|              | Cơ sở              |            | Khách hàng     |              |           |
|              |                    | Thay       | r đổi mật khẩu | $\heartsuit$ |           |
|              |                    | Thay       | dối PIN        | $\heartsuit$ |           |
|              |                    | Cài đ      | lặt            | $\heartsuit$ | 1         |
|              |                    | Thôr       | ng báo         | $\heartsuit$ |           |
|              |                    | Bảng       | g tin          | $\heartsuit$ |           |
|              |                    | Thôr       | ng tin hỗ trợ  | $\heartsuit$ |           |
|              |                    |            |                |              |           |
|              |                    |            |                |              |           |
|              | Menu               |            |                |              |           |
| ( <u>(</u> ) | Cài đặt            |            |                |              |           |
|              |                    |            | A              | 7-07         | 2,246,248 |
|              | Bảng giá Gi        | á hiện tại | Bảng giá khớp  | Lệni         |           |
|              | $\bigtriangledown$ |            | 0              |              |           |

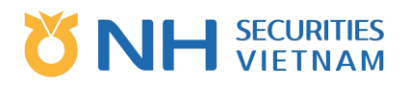

Bước 2: Quan sát cài đặt ban đầu và tùy chỉnh trên ứng dụng

Sau khi cài đặt thay đổi, người dùng nhấn vào "Áp dụng" để các thay đổi được áp dụng ngay sau đó.

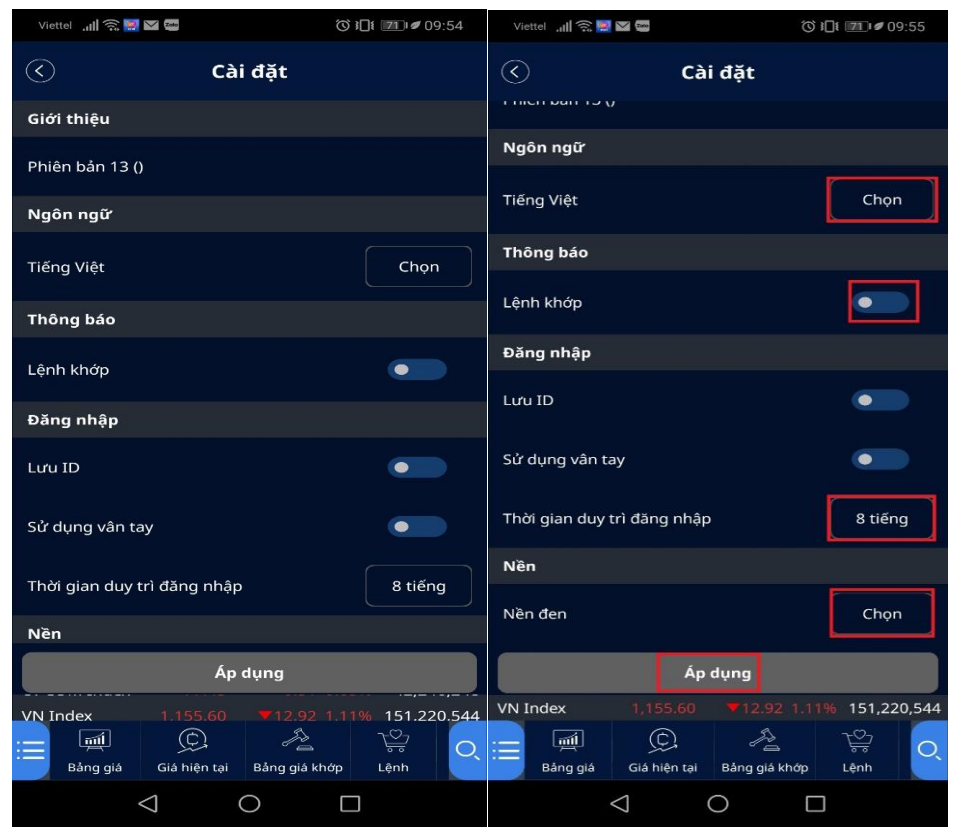

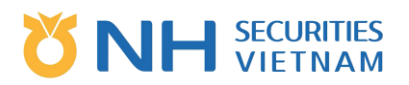

### 4. Thông báo

- Chức năng thông báo bảng tin của Công ty chứng khoán về hệ thống cho người dùng.
   Ví dụ: Cập nhật hệ thống giao dịch,...
- Chọn chức năng "Thông báo"
- Chọn "Menu", sau đó chọn tab "Khách hàng"

| Viett      | el 📶 🍣 💹 🛛         | Zato         | 0                   | } <b>]</b> {{ | 2)⊧≢ 09:53 | Viettel 📶 斎 📕                     | 2080               | 0              | ፪ 📶 🖉 09:54    |    |
|------------|--------------------|--------------|---------------------|---------------|------------|-----------------------------------|--------------------|----------------|----------------|----|
| $\bigcirc$ | 039c101            | 997          |                     | oát           |            | $\bigcirc$                        | Thôi               | ng báo         |                |    |
|            | Cơ sở              |              | Khách hàng          |               |            | <b>V/v giao d</b> i<br>31/12/2020 | ịch lô chẵn        | tăng từ 10 đ   | ơn vị lên 100  | đ  |
|            |                    | Thay         | đổi mật khẩu        | $\bigcirc$    | Chọn       | <b>CÔNG BỐ</b> I                  | RỦI RO ĐỐI         | VỚI GIAO DỊ    | CH TRỰC TUY    | Y  |
|            |                    | Thay         | đổi PIN             | $\bigcirc$    |            |                                   |                    |                |                |    |
|            |                    | Cài đã       | <i>ă</i> t          | $\heartsuit$  |            | <b>Thông bảo</b><br>22/04/2019    | lịch nghi là       | ê giô tố Hùng  | g Vương, 30/4  | 1, |
|            |                    | Thông        | g báo               | $\heartsuit$  |            | <b>NHSV – Mi</b><br>15/02/2019    | ễn phí hoàr        | n toàn Phí gia | ao dịch chứng  | g  |
|            |                    | Bảng         | tin                 | $\bigcirc$    |            | <b>Thông báo</b><br>31/01/2019    | o nghỉ Tết N       | guyên đán 2    | 019            |    |
|            |                    | Thông        | g tin hỗ trợ        | $\bigcirc$    |            | <b>Thông bác</b><br>28/12/2018    | Nghỉ giao          | dịch nhân dị   | p Tết dương 🛛  | lį |
|            |                    |              |                     |               | i tiếng    | <b>Bổ sung p</b> l<br>12/11/2018  | hiên giao dị       | ich sau giờ v  | à lệnh PLO tri | ê  |
|            | Menu               |              |                     |               | black      | <b>Thông bác</b><br>12/11/2018    | về việc áp         | dụng chứng     | thư số trong   | 9  |
| ⓒ          | Cài đặt            |              |                     |               |            | <b>Thông bác</b><br>28/10/2018    | về việc nâ         | ng cấp hệ th   | ống giao dịch  |    |
|            |                    |              |                     |               | 12,246,248 | UPCOM Index                       |                    |                | 5% 42,246,24   | 8  |
|            | र्मा<br>Bảng giá C | Giá hiện tại | Ja<br>Bảng giá khớp | L€            | 가<br>nh    | E Bảng giá                        | Giá hiện tại       | Bảng giá khớp  | Lệnh C         | 2  |
|            | $\triangleleft$    |              |                     |               |            |                                   | $\bigtriangledown$ | 0              |                |    |

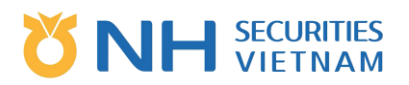

### 5. Bảng tin

- Chức năng thông báo bảng tin của Công ty chứng khoán về hệ thống cho người dùng.
   Ví dụ: Cập nhật hệ thống giao dịch,...
- Chọn chức năng "Tin tức"
- Chọn "Menu", sau đó chọn "Khách hàng"
- Người dùng có thể tra cứu thông tin mã chứng khoán hoặc thông tin về giao dịch

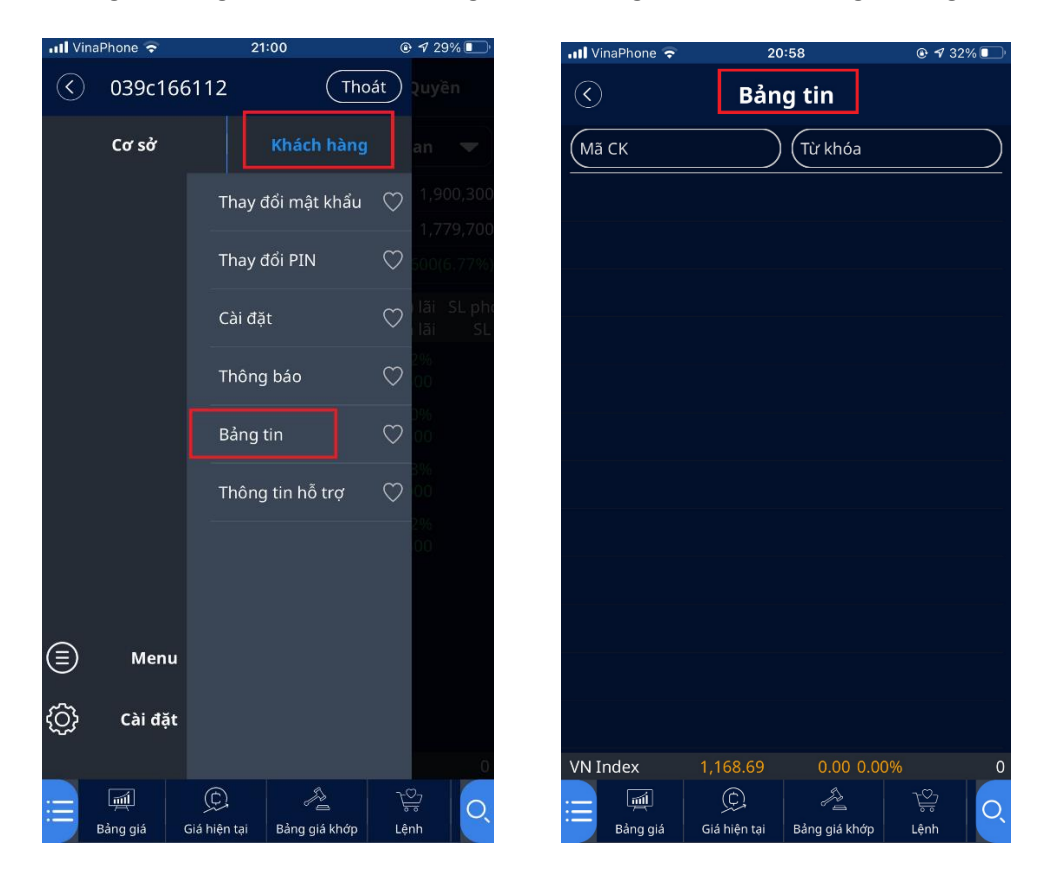

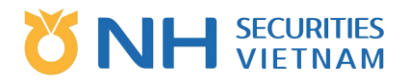

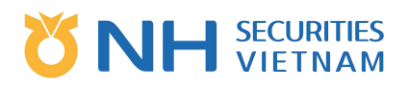

## 6. Thông tin hỗ trợ

- Hiển thị thông tin hỗ trợ của Công ty Chứng khoán
- Chọn chức năng "Hỗ trợ"
- Chọn "Menu", sau đó chọn tab "Khách hàng"

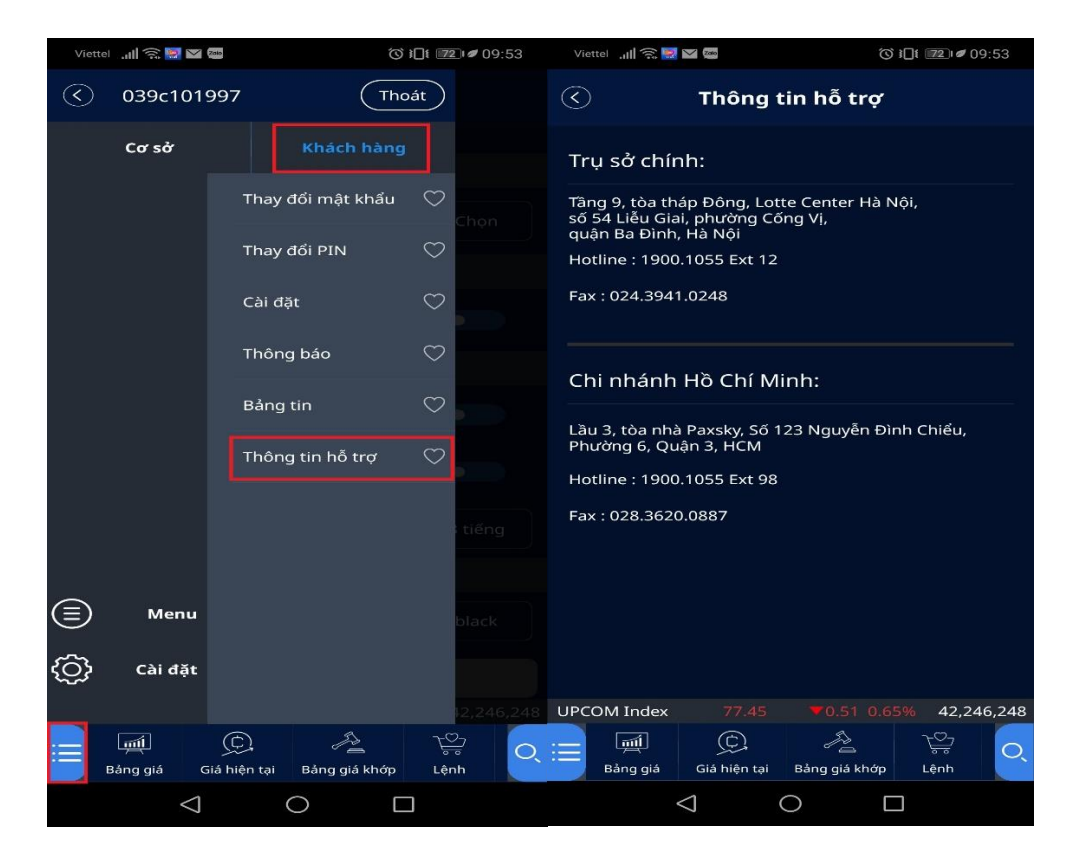